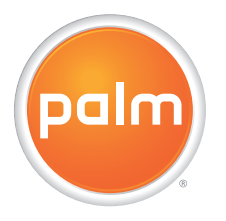

# Uživatelská příručka Váš Palm® Centro™ Smartphone

## Obsah

|                                                             | 7<br>a |
|-------------------------------------------------------------|--------|
| Co notřebují ke startu?                                     | 10     |
| Kde se naučit více                                          | . 11   |
| NASTAVENÍ                                                   | . 13   |
| Souhrn funkci? Centro™                                      | . 15   |
| Vložení SIM karty a baterie                                 | . 17   |
| Nabíjení baterie                                            | . 19   |
| Jak maximalizovat životnost baterie                         | . 22   |
| První hovor                                                 | . 23   |
| Nadstavení Vašeho počítače pro synchronizaci                | . 25   |
| Synchronizování dat – začátky                               | . 30   |
| ZÁKLADY PRÁCE S VAŠÍM PALM <sup>®</sup> CENTRO™ SMARTPHONEM | . 33   |
| Práce s displejem                                           | . 35   |
| Práce s klávesnicí                                          | . 39   |
| Otevírání aplikací                                          | . 43   |
| VÁŠ TELEFON                                                 | . 47   |
| Zapínání a vypínání Vašeho Centro™ smartphonu               | . 49   |
| Volání                                                      | . 51   |
| Příjímání hovorů                                            | . 56   |
| Používání hlasové schránky                                  | . 57   |
| Co můžu dělat, když mi někdo volá?                          | . 58   |
| Kolik minut jsem provolal/a?                                | . 65   |
| Vkládání jmen a telefonních čísel                           | . 65   |

| Stanovení oblíbených tlačítek?<br>Používání handsfree zařízení<br>Přizpůsobení nadstavení telefonu na míru<br>Co jsou všechny ty ikony?                              | 71<br>74<br>78<br>84     |
|----------------------------------------------------------------------------------------------------|--------------------------|
| VÁŠ EMAIL A DALŠÍ ZPRÁVY<br>Vaše emailová aplikace<br>The VersaMail® aplikace<br>Psaní zpráv                                                                         | 87<br>89<br>90<br>107    |
| VAŠE PŘIPOJENÍ K SÍTI A BEZDRÁTOVÁ ZAŘÍZENÍ<br>Internetový prohlížeč<br>Připojení Vašeho počítače k Internetu přes Vaše Centro™<br>Připojení přes Bluetooth zařízení |                          |
| VAŠE FOTKY, VIDEA A HUDBA<br>Fotoaparát a kamera<br>Obrázky a videa<br>Pocket Tunes™                                                                                 |                          |
| VÁŠ OSOBNÍ ORGANIZÉR<br>Kalendář<br>Světový čas<br>Úkoly                                                                                                    |                          |
| VAŠE POZNÁMKY A DOKUMENTY.<br>Program Documents To Go® Professional<br>Poznámky<br>Diktafon                                                                          |                          |
| VAŠE APLIKACE A SYSTÉMOVÉ NÁSTROJE<br>Používání funkce Najít                                                                                                    | 1 <mark>77</mark><br>179 |

| Zobrazování a používání výstrah           | 179         |
|-------------------------------------------|-------------|
| Kalkulačka                                |             |
| Instalování aplikací                      |             |
| Odstraňován <sup>í</sup> aplikací         |             |
| Zobrazování informací o aplikaci          |             |
| Odesílání informací přes Bluetooth®       |             |
| Infračervené odesílání                    |             |
| Svnchronizování dat – pokročilé           |             |
| Používání rozšiřovacích karet             | 197         |
|                                           |             |
| VAŠE OSOBNÍ NADSTAVENÍ                    |             |
| Nadstavení zvuku                          | 205         |
| Nadstavení displeje                       | 206         |
| Nadstavení aplikací                       | 208         |
| Uzamčení Vašeho telefonu a informace      | 211         |
| Svstémová nadstavení                      | 218         |
| Připojení k VPN (Virtual private network) |             |
|                                           | 221         |
|                                           | ····· Z Z I |
|                                           |             |
| Dependencia () (až ala stalačanu          |             |
|                                           |             |
| vymena baterie                            |             |
| Obrazovka                                 |             |
| Synchronizace                             |             |
| Zarizeni handstree                        |             |
| Email                                     | 241         |
| Psaní zpráv                               | 241         |
| Síť                                       | 242         |

| Fotoaparát                   |  |
|------------------------------|--|
| Úklid paměti Vašeho telefonu |  |
| Aplikace jiných výrobců      |  |
| Chybová hlášení              |  |
| TERMÍNY                      |  |
| SPECIFIKACE                  |  |

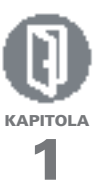

# Vítejte

Gratulujeme Vám ke koupi Vašeho Palm® Centro<sup>™</sup> smartphonu

### VÝHODY:

- volání a příjímání telefonních hovorů
- správa kontaktů, kalendář,diář
- příjímání a odesílání firemních a soukromých emailů
- internet
- používejte Bluetooth<sup>®</sup> (prodává se odděleně) pro handsfree činnost

## V této kapitole

| Co je v krabici?          | . 9 |
|---------------------------|-----|
| Co potřebuji ke startu? 1 | 10  |
| Kde se naučit více?í      | 11  |

Odteď máte v jednom kompaktním a nepostradatelném zařízení všechny tyto věci:

- funkce pro uskutečňování a příjímání hovorů
- aplikace pro správu kontaktů, telefonních čísel a také fotek přátel, rodiny, obchodních kontaktů-prostě každého s kým jste ve styku
- emailové aplikace pro příjímání a odesílání emailů (pracovních a soukromých)
- Palm OS® by ACCESS aplikace, pro práci s poznámkami, úkoly, plánováním schůzek a mnoho dalšího
- SCGA 1,3 megapixelovým fotoaparátem (1280x1024) s funkcí videokamery
- posílání textových a multimediálních zpráv
- MP3 přehrávač

- aplikace pro čtení, vytváření a upravování souborů Microsoft Office a pro zobrazování PDF souborů
- software pro synchronizaci s Vašim počítačem

**TIP:** Všímejte si rad a návodů v takovýchto rámečcích

## Co je v krabici?

V krabici byste měli obdržet všechny tyto předměty

### Hardware

- Centro telefon
- SIM karta (není přiložena ke všem modelům; podívejte se na kapitolu Vložení SIM karty a baterie)

Poznámka: SIM karta –karta kterou jste vložili do Vašeho telefonu a která identifikuje Váš telefon v síti. Obsahuje informace o Vašem telefonním účtu, jako třeba Vaše telefonní číslo a služby které máte aktivovány. Můžou se zde ukládat také Vaše kontakty SMS zprávy.

- baterii
- nabíječka
- USB kabel
- Náhlavní soupravu

### **Dokumenty a software**

- Příručka Začínáme
- instalační CD Palm Software, které obsahuje následující:
  - software Palm<sup>®</sup> Desktop
  - odkazy na bonusový software pro Váš telefon
  - Uživatelskou příručku (tuto příručku)
- záruka

## Co potřebuji ke startu

Tato příručka Vám pomůže nadstavit Váš telefon a rychle Vás naučí jak jej používat. Ke startu budete potřebovat všechny předměty, které přišly v krabici (viz. Co je v krabici), plus následující:

- mít aktivní příslušné služby operátora. K telefonním a textovým službám je potřeba smlouva s Vaším poskytovatelem, stejně tak jako k Internetu, emailu a multimediálním zprávám. Ujistěte se, že máte podepsanou s poskytovatelem smlouvu na datové služby. Rychlost přenosu dat závisí na přístupu k síti. Prosím kontaktujte Vašeho poskytovatele ke zjištění nadstavení pro datové služby
- SIM kartu. Abyste mohli Váš telefon používat, musíte vložit SIM kartu
  - jestliže balení SIM kartu neobsahovalo, spojte se se svým poskytovatelem a získejte ji
- zjistěte, zdali jste v území pokrytém signálem sítě
- elektrickou přípojku
- počítač s kterým budete synchronizovat Vaše osobní data

### Kde se naučit více

Ať už jste na cestách nebo u svého počítače, máte několik možností jak nenaučit víc o Vašem Palm<sup>®</sup> Centro™ smartphonu.

Pro rychlé seznámení? Rychlé představení. Rychlé představení Vás uvede do mnoha funkcí Vašeho telefonu. Je již nainstalováno ve Vašem telefonu a můžete jej spustit kdykoli. Stiskněte Aplikace a vyberte Rychlé představení .

Výukový program: tento program vám vysvětlí jak volat, pracovat s Internetem a příjímat emaily. Najdete je na Internetu na http://go.palm.com/centro-gsm/.

#### Když pracujete s telefonem Uživatelská příručka v tele-

fonu. Kopie této příručky je nainstalována ve Vašem telefonu. Je speciálně formátována na velikost obrazovky. K prohlížení stiskněte Aplikace a pak vyberte Moje Centro Tipy: Mnoho již vestavěných aplikací obsahuje rady a tipy, které Vám mohou pomoci získat co nejvíce z Vašeho telefonu. Ke spuštění tipů otevřete aplikaci, stiskněte **Menu** (**D**), vyberte **Nastavení** pak vyberte **Tipy.** 

Mnoho dialogových hlášení má v horním pravém rohu ikonu **Tipy**Vyberte ji když se budete chtít dozvědět, jaké činnosti můžete s tímto hlášením provádět.

**Online podpora pro Palm.** Pro aktualizace, pomoc v nouzi a informace podpory jděte na http://go.palm. com/centro-gsm.

### Když potřebuji více informací

**Knihy:** Mnoho knih o Palm OS zařízeních je možné zapůjčit v lokálních knihovnách (v sekci o počítačích) nebo jděte na www.go.palm.com/ centro-gsm. **Online fóra:** Podělte se s Vašimi zkušenostmi v diskusních fórech a naučte se od ostatních. Pro více informací jděte na http://go.palm.com/centro-gsm.

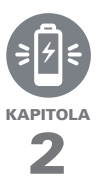

# Nastavení

Nyní objevíte mnoho nového o svém Palm® Centro™ smartphonu a díky tomu budete moci lépe zorganizovat Váš čas a mít také více zábavy. Až se s vaším telefonem více sžijete, budete jej moci více přizpůsobit přesně Vašemu stylu a tím jej udělat jedinečným

Ale ještě předtím, projděte si pár řádek v této kapitole abyste mohli Váš telefon zprovoznit.

### VÝHODY:

- zjistíte kde se nachází důležité funkce
- používání Vašeho Telefonu
- založit spojení mezi Vašim telefonem a počítačem

## V této kapitole

| Souhrn funkci? Centro™                       | . 15 |
|----------------------------------------------|------|
| Vložení SIM karty a baterie                  | . 17 |
| Nabíjení baterie                             | . 19 |
| Jak maximalizovat životnost baterie          | . 22 |
| První hovor                                  | . 23 |
| Nadstavení Vašeho počítače pro synchronizaci | . 25 |
| Synchronizování dat – začátky                | . 30 |

### Shrnutí funkcí Centro™

### Pohled zepředu

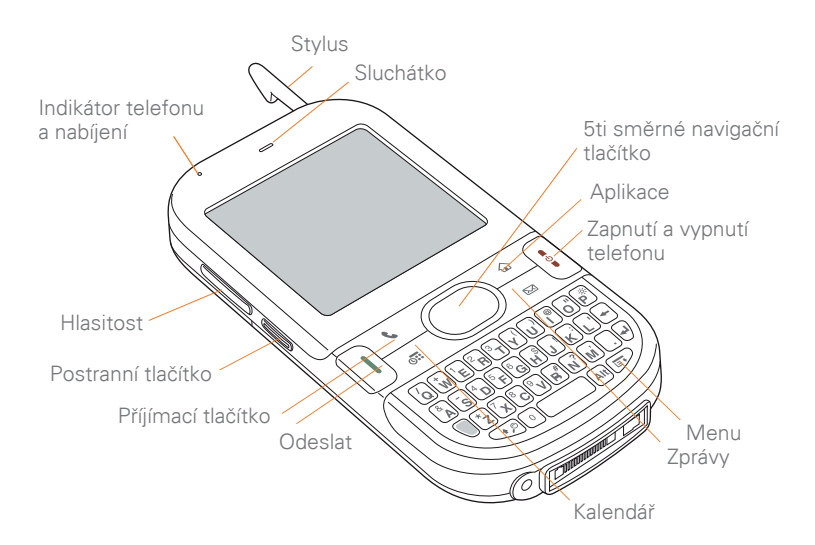

TIP: Ochraňujte Vaši obrazovku. Buďte opatrní jak s telefonem zacházíte a dávejte pozor aby se nepoškrábala obrazovka nebo aby něco na ní nespadlo. Centro přichází s ochranou obrazovky. Navštivte www.go.palm.com/centrogsm a najděte příslušenství pro telefon. Věděli jste? Když je obrazovka zapnutá, můžete měnit nadstavení kláves a vybrat pro ně aplikace dle Vaší volby; viz Přiřazování funkcí klávesám.

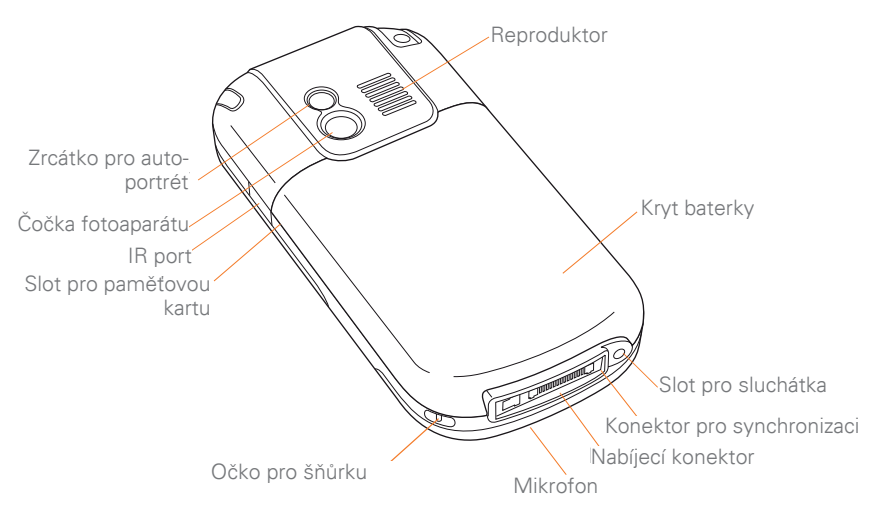

### **Pohled zezadu**

Důležité. V reproduktoru telefonu se nachází magnet, dávejte tedy pozor abyste nedrželi telefon v těsné blízkosti kreditních karet a každého předmětu, který byste mohli zmagnetizovat.

### Vrchní pohled

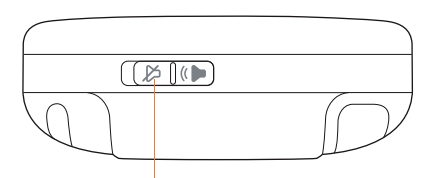

Vypínání vyzvánění

Věděli jste? Vypínání vyzvánění ztlumí všechny zvuky najednou. Nemusíte lovit vypínací tlačítka po celém zařízení.

## Vložení SIM karty a baterie

Vaše SIM karta obsahuje informace o Vašem účtu a aktivovaných službách. Musí být vložena abyste mohli volat, emailovat nebo surfovat. Poznámka. Vaše SIM karta může již být přeinstalována ve Vašem telefonu. Čtěte body 1-3. Jestliže SIM karta nebyla součásti balení, již možná jednu máte. Jestli karta nefunguje, kontaktujte Vašeho telefonního operátora.

 Přítlačte na kryt baterky v jeho horní části a tlačte kryt směrem dolů a odstraňte jej

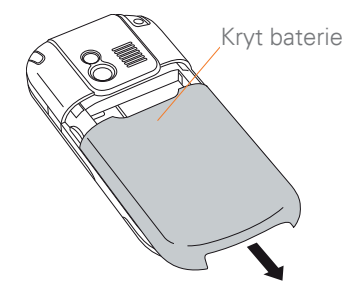

 Jestli je baterie nainstalována, vyjměte ji (viz. Vyjmutí baterie)

- **3.** Jestli je SIM karta již instalována, přeskočte na bod 7.
- Odstraňte dotykový hrot abyste si udělali vložení jednodušší. Po instalaci ho zase vraťte.
- Přepněte pojistku SIM karty doprava

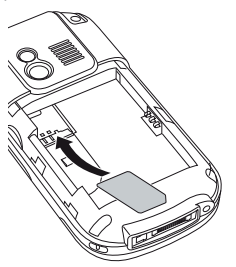

 Vložte rovný konec SIM karty do držáku a zatlačte na kartu aby se posadila do správné pozice.

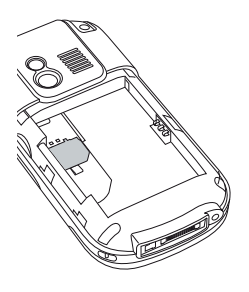

 Vložte baterku pod úhlem 45% a zatlačte jí na místo. Ujistěte se ze kontakty baterky a telefonu jsou na správném místě.

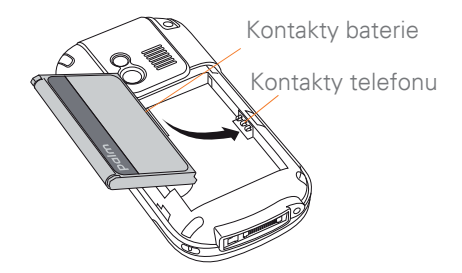

Důležité. Používejte přiloženou baterii. Nepoužívejte baterie jinačích modelů telefonu. Stejně tak nepoužívejte Vaši baterii v jiných telefonech. Používání jinačích baterií by mohlo poškodit Váš telefon. O výměně baterie se dočtete víc v kapitole Výměna baterie.

**Poznámka.** Neautorizované baterie nebudou ve Vašem telefonu fungovat. Pouze ověřené baterie Váš telefon zapnou. Jestli se Váš telefon nezapíná, zkontrolujte jestli jste nevložili neautorizovanou baterii.

- 8. Zasuňte zpět kryt baterie
- Vaše obrazovka se zapne a začne proces startu. Až se objeví nabídka jazyků, zvolte si ten, který chcete používat a pak následujte instrukce na obrazovce.

Důležité. Vždy používejte stejný jazyk pro Váš telefon, operační systém a synchronizační software. Jinak byste mohli ztratit data anebo by byla synchronizace zbytečně složitá. Podpora chyb v jazyce není poskytována. **Poznámka.** Jestliže jste vložili správnou baterii a telefon stále nefunguje, potřebujete zapojit nabíječku. Ujistěte se že máte nabíječku v zásuvce. Jestli stále nefunguje ani po pětiminutovém nabíjení, udělejte rychlý restart. Viz. Rychlý restart

TIP: Spořič obrazovky se zapne po době, kterou nadstavíte. Abyste opět obrazovku zanuli, zmačkněte a pustte klávesu Zapnutí/Vypnutí a stiskněte Navigační klávesu k vypnutí zámku klávesnice.

### Nabíjení baterie

Správný typ baterie obdržíte společně s příslušnou nabíječkou v balení. Po aktivaci telefonu doporučujeme nabíjet telefon po dobu tří hodin (nebo dokud indikátor nabíjení je zelený) abyste ho plně nabili. Viz. Jak maximalizovat životnost baterie. **TIP:** Abyste se vyhnuli vybití baterie, nabíjejte jí každý den, zvláště pokud telefon používáte často.

Věděli jste? Když se baterie vybije, Vaše data jsou stále uložena v paměti telefonu dokud nepřipojíte telefon do nabíječky.

- 1. Zasuňte nabíječku do zásuvky
- Připojte telefon k nabíječce. Zkontrolujte jestli šipka na konektoru nabíječky je směrem k Vám.

Věděli jste? Můžete také nabíjet telefon bez použití nabíječky a to připojením k počítači přes synchronizační kabel. Toto nabíjení trvá déle. Ujistěte se, že je počítač zapnut ve zdroji, jinak Vám telefon vybije počítač. Pro rychlé nabíjení používejte nabíječku.

Když nabíjíte telefon přes počítač, indikátor nabíjení se nemusí zapnout. Pro kontrolu nabíjení zkontrolujte indikátor na obrazovce.

- **3.** Ke kontrole nabíjení slouží indikátor nabíjení.
  - červená znamená, že Váš telefon je nabíjen
  - zelená znamená, že Váš telefon je plně nabit

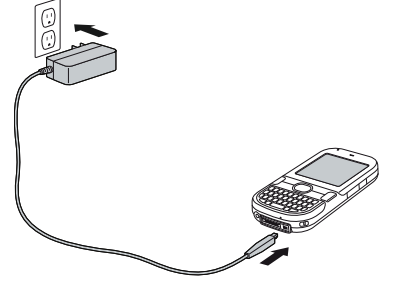

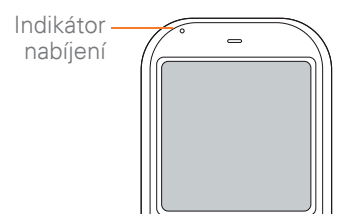

**TIP:** Jestliže je baterka vybitá, může chvíli trvat, že se indikátor nabíjení rozsvítí.

**TIP:** Jestli se indikátor nabíjení nerozsvítí když zapojíte telefon do nabíječky, znovu zkontrolujte připojení nabíječky do zásuvky.

Když je Váš telefon zapnut (viz. Zapínání a vypínání Vašeho Centro™ smartphonu) ikona stavu baterie zobrazuje následující

- Červený blesk indikuje, že baterie je připojena k elektrickému zdroji a je právě nabíjena
- Zelený blesk indikuje, že baterie je připojena k elektrickému zdroji a je plně nabita.

- Částečná baterie bez blesku indikuje že baterie není připojena k elektrickému zdroj a má ještě nějakou energii.
- Skoro prázdná baterie, která je u dna červená, indikuje, že baterie potřebuje okamžitě nabít.

Abyste zjistili kolik procent energie ještě zbývá, klikněte na ikonu baterie na obrazovce

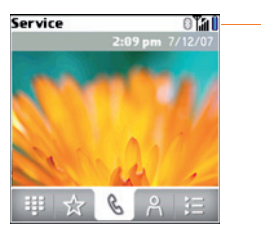

lkona baterie

## Jak maximalizovat životnost baterie

Životnost baterie závisí na to, jak telefon používáte. Můžete maximalizovat životnost baterie díky následujícím jednoduchým radám:

Důležité Musíte používat baterii doručenou s Vaším telefonem nebo autorizované náhradní baterie, viz Výměna baterie

Neautorizované baterie nemohou napájet Váš telefon.

- Můžete si koupit extra baterii jako zásobárnu pro dlouhé cesty letadlem nebo pro období zvýšené práce. K pořízení baterií, které jsou kompatibilní s Vašim telefonem, jděte na www.go.palm.com/ centro-gsm.
- Nabíjejte telefon kdykoli můžete. Nabíjejte jej v noci. Baterie vydrží déle, když bude často nabíjena a nebude vybíjena.
- Bezdrátové služby (telefon, email,

SMS a Internet) a zábava (fotoaparát, přehrávače, eKnihy a hry) konzumují více energie než organizér. Reproduktor je taky náročnější na energii víc, než sluchátko. Jestli reproduktor a zábavu používáte často, dávejte pozor nastav baterie a nabíjejte kdykoli to bude potřeba.

- Jestli plánujete nějakou dobu telefon nepoužívat, vypněte jej (viz. Zapínání a vypínání Vašeho Centro™ smartphonu) ne nechte příjímat hovory hlasovou schránku
- Pokud budete na území se špatným pokrytím, Centro smartphone bude, jako ostatní mobily, vyhledávat síť, což taky odčerpává energii z baterie. Pokud víte, že se nedostanete na území s lepším pokrytím, vypněte dočasně telefon. Když bude vyplý, můžete používat netelefonní služby na vašem Centro smartphonu.
- Snižte jas obrazovky (viz. Regulování jasu)

- Snižte nadstavení v Předvolby spotřeby a vypněte IR příjem (viz. Seřízení nadstavení energie)
- Vypněte Bluetooth jestli ho nepoužíváte.Viz. Připojení Bluetooth zařízení

## První hovor

- 1. Zmáčkněte **Telefon**
- Pokud budete vyzvání, zmáčkněte navigační klávesu
   k vypnutí zámku klávesnice (viz. Uzamykání klávesnice) pro více informací
- pokud se objeví prázdná obrazovka, telefon právě vyhledává síť nebo jste mimo dosah sítě. To může zabrat pár minut než se na obrazovce objeví jméno poskytovatele. Jestli si myslíte, že jste v dosahu sítě a problém zůstává, obraťte se na Vašeho poskytovatele služeb.
- Zmáčkněte Vlevo∢ pro výběr telefonní klávesnice

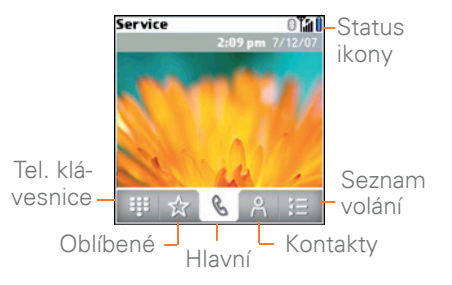

 Na obrazovce vyťukejte číslo, které chcete volat.

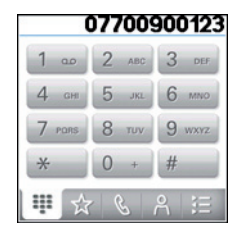

- 5. Zmáčkněte Odeslat I pro vytočení
- Pokud budete vyzvání, zmáčkněte navigační klávesu 
  vyberte Ano

**TIP.** Jestliže jste v uzavřeném prostoru a nedaří se vám uskutečnit hovor, kontaktujte Vašeho operátora o asistenci.

7. Po ukončení hovoru zmáčkněte Vypnout i pro ukončení.

### Zvyšování hlasitosti hovoru

Během hovoru stlačte klávesu Hlasitost na straně Vašeho telefonu a upravte hlasitost

- pro zvýšení hlasitosti stiskněte vrchní půlku klávesy
- pro snížení hlasitosti stiskněte spodní půlku klávesy

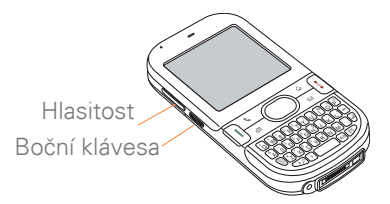

### Jaké je mé telefonní číslo?

- Ujistěte se, že máte zapnutý telefon (viz. Zapínání a vypínání telefonu)
- 2. Stlačte Telefon
- 3. Stlačte Menu 🗊
- 4. Vyberte Nadstavení a pak Informace o telefonu

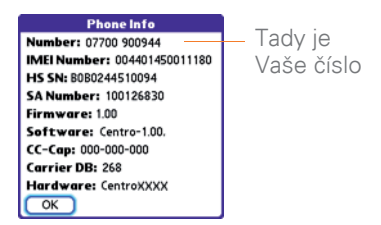

Jestli Vám telefon nenabídne Informace o telefonu v menu, ujistěte se, že máte vloženou SIM kartu a jestli je vložena správně. Jestli ani tak vám telefon nenabídne Informace o telefonu, hledejte číslo na plastovém obalu SIM karty. Pokud si stále nevíte rady, kontaktujte operátora.

## Nadstavení Vašeho počítače pro synchronizaci

Než budete moci synchronizovat telefon s počítačem, musíte nainstalovat synchronizační program a propojit telefon s počítačem.

Můžete buď použít program Palm<sup>®</sup> Desktop (součást prog.vybavení telefonu) nebo Microsoft Outlook pro Windows (prodává se zvlášť).

Bojíte se synchronizovat? Viz. Synchronizování dat – začátky

### Systémové požadavky

Váš počítač by měl splňovat následující systémové požadavky.

Windows XP Service Pack 2 (SP2),

Windows Media Center Edition 2005, nebo Vista:

- 32MB volné paměti (RAM)
- 170MB volného místa na disku
- CD drive
- USB port

Mac OS X version 10.3 to 10.5:

- 128MB volné paměti (RAM)
- 190MB volného místa na disku
- CD drive
- USB port

#### Aktualizace z jiného PalmOS pomocí zařízení ACCESS

**Poznámka.** Jestli se chystáte na první instalace zařízení PalmOS, přečtěte si Instalace synchronizačního softwaru.

Jestli instalujete software z Palm Software Installation CD, některé programy a aplikace jiného výrobců mohou být blokovány, protože nejsou kompatibilní s Palm OS softwarem verze 5.4.9. Blokované programy nejsou na telefon nainstalovány ale nejsou také smazány. Tyto soubory jsou umístěny v novém adresáři C:\Program Files\Palm\<jmeno zařízení>\PalmOS5 Incompatible Apps. (Nemůžete složku najít v Program Files? Tak se podívejte na adresář jménem palmO-NE. Viz. Nemůžu najít můj uživatelský adresář

Důležité. Synchronizujte Váš telefon pouze verzí softwaru která byla dodána k přístroji. Starší verze nemusí fungovat správně

TIP. Nedoporučujeme používat programy třetích stran, které zálohují Vaše data starého Centro na kartu a pak je transferuje do Vašeho telefonu. Palm OS verze 5.4.9 není na tuto metodu přenosu uzpůsoben.

Můžete přenést všechny kompatibilní aplikace a data z Vašeho starého Palm OS zařízení, je jedno jakého bylo typu, pokud nenaplníte kapacitu 64MB. Můžete přenést Váš kalendář, kontakty, poznámky, úkoly a také nadstavení aplikací a jakýkoli kompatibilní program jiných výrobců.

- Vypočítejte, kolik místa zaberou aplikace ze starého Palm OS zařízení
- v Vlastnosti aplikace otevřete menu
- vyberte Informace v App menu
- ve spodní části obrazovky vyberte Velikost

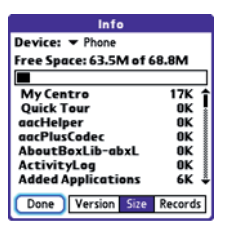

- podívejte se na řádek Volné místo a odečtěte číslo vlevo od čísla vpravo abyste dostali kolik místa zabere.
- Jestli je potřebné místo menší než 64MB jděte na bod .Jestli je větší tak proveďte jednu z následujících operací než přejdete k dalšímu bodu:

- vymažte aplikace cizích výrobků, které již nebudete potřebovat
- přesuňte velké soubory, jako třeba knihy a fotky na paměťovou kartu
- přesuňte aplikace jiných výrobců na paměťovou kartu
- vyčistěte staré záznamy v Kalendáři, Úkolech a emaily
- **3.** Synchronizujte Vaše předešlé zařízení k poslední záloze.
- Instalujte synchronizační software z Vašeho nového Palm Software Installation CD (viz. Instalování synchronizačního softwaru)
- Během instalace, synchronizujte Váš telefon s Vašim počítačem dle instrukcí. Až budete vyzváni, udělejte následující:
- připojte Váš telefon k počítači
- vyberte možnost jenom synchronizovat Vás PIM aplikace. Toto doporučujeme. Nebo vyberte možnost synchronizace všeho i souborů o kterých víte, že jsou nekompatibilní.

- vyberte jméno pro Váš telefon; ujistěte se že je totožné se jménem Vašeho starého zařízení
- POUZE PRO MAC Jestli máte fotografie na Vašem předchozím zařízení, zkopírujte je na pamětovou kartu nebo přeneste pomocí IR portu.
- 7. Jestli plánujete používat i Vaše staré zařízení dále, proveďte tvrdý reset toho zařízení pro odstranění jména zařízení. Každé zařízení synchronizované s Vašim počítačem musí mít unikátní jméno. Při příští synchronizaci starého zařízení, nezapomeňte zvolit nové jméno.

Pokud stále některé aplikace jiných výrobců jsou blokovány, neinstalujte je manuálně. Zkontaktujte tyto výrobce a zjistěte možnost aktualizace a informace o kompatibilitě.

Jestli nevíte, jak aktualizovat nebo vyhledávat blokované aplikace, přečtěte si kapitolu Aktualizace.

## Instalování synchronizačního softwaru

Důležité. Ikdyž už vlastníte Palm OS zařízení a máte instalovánu předchozí verzi synchronizačního programu, musíte instalovat software z Palm Software Installation CD, které bylo součástí balení.

**Než začnete.** Pokud budete instalovat na počítač v práci, ujistěte se, že máte povoleno instalovat nový software. Kontaktujte IT oddělení pro pomoc. TIP. Jestliže chcete informace o synchronizaci jiného než Palm nebo Microsoft Outlook softwaru, musíte si nejdříve pořídit aplikace jiného výrobce softwaru. Těmto programům se někdy říká konduit.

- Zavřete všechny aplikace které zrovna běží, včetně těch minimalizovaných. Váš počítač bude potřebovat všechny zdroje pro instalaci softwaru
- 2. Vložte Palm Software Installation CD do Vaší CD mechaniky

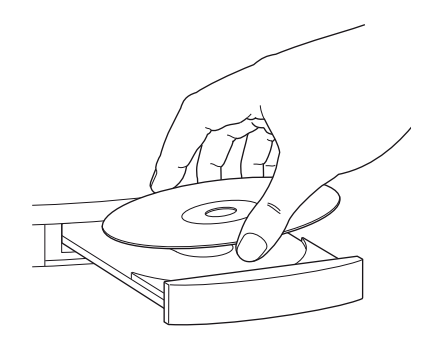

- Jestli instalujete na MAC, dvojklik na ikonu CD na ploše a pak dvojklik na Palm Software.pkg ikonu
- Až se otevře instalační program, následujte instrukce na obrazovce. Myslete na následující věci.
  - když budete volit jazyk, musí být stejný jako je zvolený jazyk na telefonu
  - POUZE PRO WINDOWS Můžete vybrat který software chcete použít k synchronizaci:

### PALM DESKTOP software nebo Microsoft Outlook

**POZNÁMKA.** Jestliže si vyberete k synchronizaci Microsoft Outlook nebo Palm Desktop software, Palm Desktop software je stále instalován na Vašem počítači.Jestliže používáte Outlook jako Vaši emailovou aplikaci, vyberte Outlook jako Váš synchronizační software. Pamatujte, že jestliže vložíte do počítače informace, musí být vloženy do softwaru, který jste nyní zvolili.

 instalační proces Vás vyzve k připojení Vašeho telefonu k počítači. Jděte do další sekce.

### Připojení telefonu k počítači

Po instalaci softwaru (viz. Instalace synchronizačního softwaru) můžete připojit telefon k počítači.

- 1. Zastrčte nabíječku do zásuvky
- 2. Zastrčte USB kabel do USB portu nebo USB hubu.

TIP. Pro nejlepší přenos je dobré zastrčit USB kabel přímo do USB portu v počítači. Jestli máte USB porty na přední i zadní straně zapojte jej na zadní stranu. Přední porty jsou většinou pod menší dodávkou energie. Pokud používáte USB hub, používejte ty, které mají vlastní zdroj energie.

## Synchronizování dat – začátky

- Připojte synchronizační kabel k Vašemu telefonu. Nespouštějte synchronizaci, dokud nebudete instruováni.
- (Volitelné) Připojte telefon k nabíječce

Nyní jste připraveni na synchronizaci; jděte na Synchronizování dat – začátky

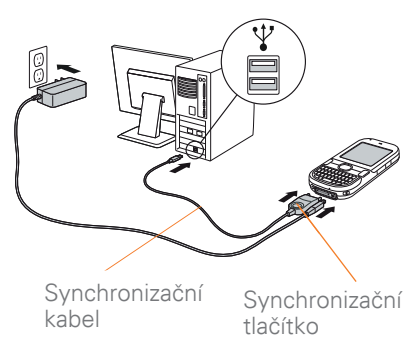

Synchronizací rozumíme že informace které jste vložili nebo změnili do jednoho zařízení (telefon nebo počítač) se automaticky změní nebo vloží na další zařízení; takže není potřeba zadávat je dvakrát. Velmi doporučujeme mít data zálohována na obou přístrojích a také doporučujeme pravidelně zařízení aktualizovat.

Data z následujících aplikací jsou aktualizována automaticky pokaždé když synchronizujete telefon s počítačem.

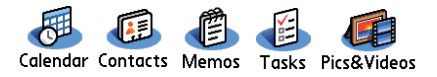

Jak často je tyto aplikace synchronizují, záleží na typu počítače a softwaru, který používáte: Pro více možností viz. Synchronizování dat – pokročilé

**DŘÍVE NEŽ ZAČNETE.** Abyste mohli začít se synchronizací, musíte mít nainstalován Palm Desktop software z Palm Software installation CD, které je součástí balení. To platí, ikdyž synchronizujete s Microsoft Outlook nebo programy jiných výrobců. Viz. Instalace synchronizačního softwaru

- Připojte telefon k počítači tak jak je popsáno v kapitole Připojení telefonu k počítači
- 2. Zmáčkněte sychronizační tlačítko na kabelu

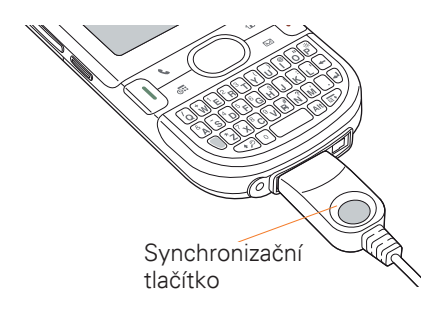

Objeví se hlášení, že synchronizace probíhá jak na telefonu tak na počítači.

 Počkejte dokud se na telefonu neobjeví informace že HotSync operace byla úspěšně dokončena a pak odpojte kabel. Neodpojujte jej dřív, než se hlášení objeví.

Máte se synchronizací problémy? Podívejte se na kapitolu Synchronizace pro tipy při problémech.

Jakmile dokončíte úvodní synchronizací, můžete nainstalovat bonusový software. Jestli tuhle možnost zvolíte, musíte znovu synchronizovat telefon a počítač abyste mohli nainstalovat programy do Vašeho telefonu. Tyto programy můžete také instalovat později, viz. Instalace aplikací.

Přečtěte si kapitolu Zobrazování fotek a videí na Vašem počítači, pro informaci, kde se nacházejí Vaše fotky a videa.

### Kde jsou má data uložena?

Po provedení synchronizace budou Vaše data uložena na jedné z následujících lokací: Windows XP and earlier: Program Files >

Palm > HotSyncUsername

Windows Vista: Username > Documents

> Palm > HotSyncUsername

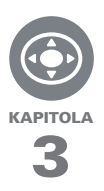

# Základy práce s Vaším Palm® Centro<sup>™</sup> smartphonem

Už jste byli někdy v cizím městě a cítili jste se ztraceni, než jste přišli na to že cesty od severu k jihu jsou ulice a od východu k západu jsou avenue? Práce s Centro je podobná. Pro většinu aplikací je ovládání uloženo na stejných klávesách a používají se stejně. Jakmile se jednou naučíte základům práce, už nebudete potřebovat žádnou nápovědu.

### VÝHODY:

- Rychlé hledání a spouštění aplikací
- Přístup k extra možnostem v menu
- Ovládání telefonu navigační klávesou
- Psaní symbolů které nejsou na klávesnici

## V této kapitole

| Práce s displejem  | 35 |
|--------------------|----|
| Práce s klávesnicí | 39 |
| Otevírání aplikací | 43 |

### Práce s displejem

K pohybu po obrazovce slouží 5-ti směrná navigační klávesa pro rychlé a snadné ovládání nebo použijte stylus. Časem si najdete vlastní způsob ovládání, který Vám bude nejvíce vyhovovat k listování a vybírání položek v menu.

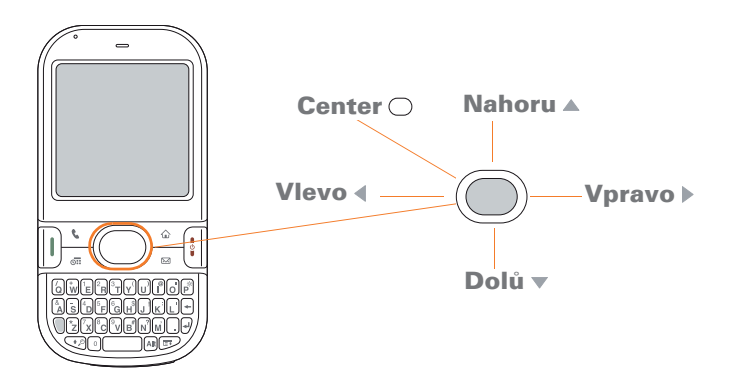

### Zvýrazňování a vybírání položek

Na většině obrazovek, je jedna položka standardně zvýrazněna již při zakoupení přístroje. Zvýraznění identifikuje, která položka bude spuštěna Vaší další akcí. Použíjte navigační klávesy **Vlevo ∢, Vpravo ⊳, Nahoru** ▲ a **Dolů ♥** pro pohyb zvýrazněnými položkami.

**TIP:** Jestli se nezobrazí položka kterou chcete, zkuste použít stylus a šipkami na obrazovce si vyvolejte víc informací.

Jak poznat zvýrazněnou položku. Jsou dva druhy:

**Zvýraznění obrysů:** Když se pohybujete po obrazovce, tlačítka na ní (jako třeba Hotovo, Nový nebo OK) nebo když je aktivován seznam výběru akcí, zvýrazní se obrysy položky. Pokud je zvýrazní se obrysy položky. obrysy se zvýrazní pouze v názvu položky na horním okraji obrazovky.

**TIP** Jestliže se zvýraznění objeví na horní nebo dolní straně obrazovky, zmáčkněte Center na navigační klávese abyste zvýraznili první položku v seznamu.

| Done | Memos V All<br>1. Meeting Notes<br>2. Directions to K's<br>3. Movies to see<br>4. Gift list |
|------|---------------------------------------------------------------------------------------------|
|      | New                                                                                         |

**Barevné pozadí:** Jestliže máte vybráno na obrazovce telefonní číslo, text, emailovou adresu nebo položku ze seznamu, je zobrazena jako bílý text na barevném pozadí. Jako příklad se podívejte do Kontaktů, Zpráv nebo Úkolů.

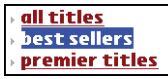

Po vybrání položky jí můžete aktivovat stisknutím **Navigační klávesu** O nebo poklepáním stylusem.

**TIP** Po spuštění aplikace, vyzkoušejte navigační klávesu pro pohyb v menu
### Zvýraznění textu

Můžete použít stylus pro zvýraznění textu na obrazovce

- Klepněte a označte pohybem stylusu text, který chcete zvýraznit.
- Pro zvýraznění slova na něj poklepejte dvakrát
- Pro zvýraznění odstavce poklepejte třikrát

### Přístup k příkazovým klávesám

V mnoha aplikacích, se příkazové klávesy, jako třeba Nové, OK a Detaily, objeví na dolním okraji obrazovky. V mnoha případech se k nim můžete dostat přímo bez jakéhokoli listování.

- Vytvořte prázdný list, jako třeba při tvorbě nové poznámky, stiskněte Vpravo > a přeskočte na první klávesu
- Vytvořte nový kontakt a zmáčkněte Center () a přeskočte na první klávesu
- Vytvořte dialogové okno, jako třeba při editování kategorií, stiskněte Nahoru ▲ nebo Dolů ▼ abyste mohli listovat tlačítky

### Výběr položek v menu

Mnoho aplikací Vám dává přístup k dalším možnostem. Tyto menu jsou většinou skryta, ale objeví se když stisknete **Menu** D. Abyste ze svého telefonu dostali co nejvíce, je dobré se podrobně seznámit se všemi možnostmi různých položek v menu.

- Stiskněte Menu pro zobrazení možností aplikace
- Stiskněte Nahoru ▲ nebo Dolů
   ▼ pro zvýraznění položky v menu
- Stiskněte Center 
   pro výběr položky nebo stiskněte Menu pro zrušení výběru

**TIP:** Mnoho položek v menu má své zkratky pro vyvolání. Stiskněte Menu plus písmeno zkratky. Nemusíte být v příslušném menu aby jste mohli zkratku používat.

### Výběr voleb v seznamu

Rozsah možností je často prezentován v menu, kterému se říká list výběru, který můžete najít pod dolů směřující šipkou. List výběru je jiný než menu aplikací, které jsme popsali již dříve. Menu aplikací Vám dávají přístup k dalším možnostem a list výběru vás nechá vybrat obsah pro konkrétní pole.

Navigační klávesa: Použijte 5ti směrnou navigační klávesu pro vybrání listu výběru a zmáčkněte Center pro zobrazení položek v listu.

- Stiskněte Nahoru ▲ nebo Dolů
   ▼ pro výběr položky, kterou chcete
- Stiskněte **Center**  $\bigcirc$  pro výběr
- Pro opuštění listu výběru beze změn, stiskněte Vlevo ∢ nebo Vpravo ▶

**Stylus:** Použijte Váš stylus pro zvolení listu výběru.

- Klepněte na položku kterou chcete vybrat
- Pro opuštění listu výběru beze změn, klepněte mimo list výběru

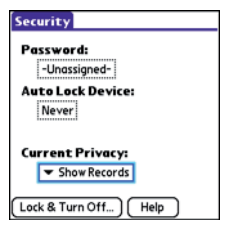

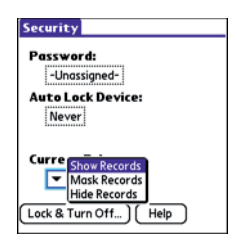

### Práce s klávesnicí

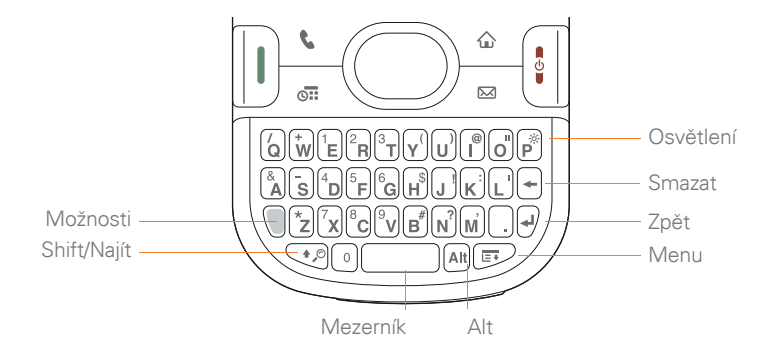

**TIP** Mnoho lidí dává přednost ovládání klávesnice dvěma rukama a psaní palcem. Věděli jste? Centro obsahuje také osvětlení klávesnice, které se vypíná a zapíná zároveň s obrazovkou. Osvětlení se ztlumí, když Váš hovor trvá déle než je stanoveno v nadstavení. Viz. Optimalizace spotřeby energie.

### Psaní textu

- Pro vložení textu stiskněte požadované klávesy
- Pro vložení alternativních znaků stiskněte Shift/Hledej 2 a pak stiskněte požadovanou klávesu. Nedržte Shift/Hledej 2 bě-hem psaní. Pokud je Shift aktivní, objeví se v dolním levém rohu obrazovky ikonka šipky
- Pro zapnutí Caps Locku, stiskněte Shift/Hledej dvakrát, pro vypnutí jednou. Pokud je Caps Lock aktivní, objeví se v dolním levém rohu obrazovky ikonka podtržené šipky <sup>1</sup>/<sub>2</sub>.

#### Psaní číslic, interpunkce a znaků

Čísla, interpunkce a znaky jsou na klávesách vyznačeny nad písmeny kláves. Pro psaní těchto znaků, postupujte takto

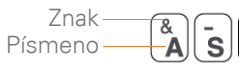

- stiskněte Volby □ a pak klávesu se zvoleným znakem. Není třeba držet klávesu Volby □ při psaní. Jakmile je funkce aktivní, v dolním pravém rohu obrazovky se objeví ikona ●.
- pro zapnutí zámku funkce, stiskněte Volby dvakrát, pro vypnutí jednou. Jakmile je zámek aktivován v pravém dolním rohu obrazovky se objeví ikona <u>2</u>.

Věděli jste? Některé zobrazení aplikací, jako třeba klávesnice telefonu nebo kalkulátor, automaticky zapne zámek kláves, takže není potřeba stisknou klávesu Volby pro psaní číslic.

#### Psaní dalších znaků a akcentovaných znaků

Znaky a akcentované znaky, které se nevyskytují na klávesnici jsou přístupné přes klávesnici **Alt M**.

- Vložte znak který koresponduje se symbolem nebo akcentovaným znakem, který chcete. Podívejte se na tabulku na další stránce
- 2. Stiskněte Alt A
- Stiskněte Nahoru ▲, Dolů ▼, Vpravo ▶, Vlevo < pro vybrání požadovaného znaku
- Stiskněte Center 
   pro vložení znaku

Věděli jste? Alternativní znaky jsou pro jednoduchost seskupeny pod základní klávesy. Pro příklad, alternativní znaky pod E jsou é, č, ë, a ę.

| Symboly a   | a akcentova                      | ané znaky     |                                               |             |                                   |
|-------------|----------------------------------|---------------|-----------------------------------------------|-------------|-----------------------------------|
| Enter       | Stiskněte<br>Alt At pro<br>výběr | Enter         | Stiskněte<br>Alt At pro<br>výběr              | Enter       | Stiskněte<br>Alt Att pro<br>výběr |
| а           | áàäâãåæ                          | n             | ñ                                             | u           |                                   |
| А           | ÁÀÄÂÂÅÆ                          | Ν             | Ñ                                             | U           |                                   |
| b nebo B    | ß                                | 0             | óòöôoeõ                                       | x nebo X    |                                   |
| С           | 碩                                | 0             | ÓÒÖÔŒÕ                                        | у           |                                   |
| С           | Ç¢©                              | p nebo P      | ¶                                             | Y           |                                   |
| е           | éèëê                             | r nebo R      | ®                                             | !           |                                   |
| E           | ÉÈËÊ                             | S             | ßš                                            | ?           |                                   |
| i           | ÍÌÏÎ                             | S             | ߊ                                             | :           |                                   |
| I           | ÍÌÏÎ                             | t nebo T      | тм                                            | \$          | €£¥¢                              |
| l nebo L    | £                                |               |                                               |             |                                   |
| Stiskněte A | lt 🔤, po me                      | zeře nebo n   | a začátku či                                  | konci řádku | pro psaní                         |
| následující | ch znaků: ;                      | • \ % = ° ÷ € | $\mathbb{E} \mathbf{f} \mathbf{f} \mathbf{f}$ | < > « » © ® | ™~^ø                              |

### Otevírání aplikací

Když otvíráte aplikaci pomocí tlačítka rychlého spuštění nebo pomocí Zobrazení Aplikace, automaticky se zavře aplikace, kterou jste předtím používali.

### Používání kláves rychlé volby

Na přední straně telefonu jsou umístěny tři klávesy rychlé volby – Volat, Kalendář a Zprávy – které otvírají aplikace. Čtvrtá klávesa je pro funkci Zobrazení Aplikace

**TIP** Klávesy si můžete nadstavit přesně dle Vašich potřeb, viz. Definování kláves

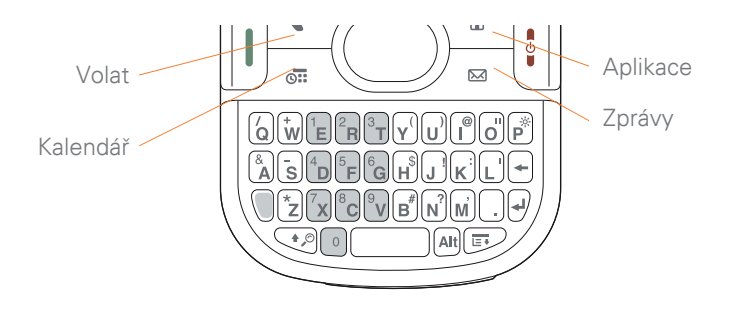

Každá kláves rychlé volby otevírá dvě aplikace:

 Pro zapnutí telefonu a aktivaci primární aplikace, jednoduše stiskněte klávesu.

| Tlačítko | Primární aplikace |
|----------|-------------------|
| •        | Telefon           |
|          | Kalendář          |
|          | Zprávy            |

 Po zapnutí Vašeho telefonu, spustíte sekundární aplikace stisknutím Volby a pak stisknutím klávesy rychlé volby

| Tlačítka | Sekundární aplikace |
|----------|---------------------|
| +        | Web                 |
|          | Úkoly               |
| +        | Email               |

**Věděli jste?** Stisknutím **Options + Menu** zhasne Vaši obrazovku.

### Používání náhledu aplikace

Do všech aplikací můžete vstoupit pomocí náhledu aplikace

- 1. Stiskněte Aplikace
- Stiskněte Center 
   na navigační klávese pro vypnutí zámku kláves
- Použijte 5ti směrnou navigační klávesu 
   pro výběr aplikace

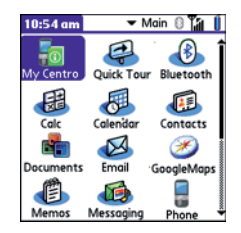

 Stiskněte Center 
 pro otevření vybrané aplikace

#### V náhledu aplikace můžete dělat následující:

**TIP.** Můžete stisknout a držet Application na kterékoli obrazovce a pak si vybrat mezi posledně použitými aplikacemi.

- stiskněte Aplikace a opakovaně pro procházení různými kategoriemi aplikací. Viz. Nadstavení aplikací
- zadejte prvních pár písmen názvu aplikace pro výběr.

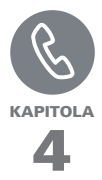

# Váš telefon

Aplikace Phone je základnou pro hovory, příjímání hovorů a ukládání informací o lidech s kterými jste v kontaktu.

Můžete efektivně vytvářet několik nezávislých hovorů a přepínat mezi nima, posílat zprávy pro ignorované hovory a vytvářet pozvání na konference až pro pět účastníků. Váš Palm<sup>®</sup> Centro™ smartphone Vám tyto funkce zjednoduší.

A co více. Můžete také psát zprávy, spouštět aplikace, brouzdat po Vašich oblíbených stránkách na webu, kontrolovat poznámky a také zjišťovat, kolik máte nepřečtených emailů.

### VÝHODY:

- Zůstaňte na příjmu-jenom si vyberte jak
- Používání zkratek pro urychlení práce
- Bavte se:přidávejte tapety plochy a vyzváněcí melodie

### V této kapitole

| Zapínání a vypínání Vašeho Centro™ smartphonu | 49 |
|-----------------------------------------------|----|
| Volání                                        | 51 |
| Příjímání hovorů                              | 56 |
| Používání hlasové schránky                    | 57 |
| Co můžu dělat, když mi někdo volá?            | 58 |
| Kolik minut jsem provolal/a?                  | 65 |
| Vkládání jmen a telefonních čísel             | 65 |
| Stanovení oblíbených tlačítek?                | 71 |
| Používání handsfree zařízení                  | 74 |
| Přizpůsobení nadstavení telefonu na míru      | 78 |
| Co jsou všechny ty ikony?                     | 84 |

### Zapínání a vypínání Vašeho Centro™ smartphonu

POZNÁMKA. Pod termínem telefonovat, rozumíme schopnost Vašeho Centro® nechat Váš připojit se k síti, provádět a příjimat hovory a data.

Telefon a obrazovka Vašeho Centro® může být zapnuta odděleně. Můžete prostě jenom zapnout obrazovku abyste zkontrolovali diář a aplikace médií (kontakty, Kalendář, Pocket Tunes™, fotky a videa) bez toho, aniž byste museli zapínat telefonní funkce. Stejně tak,můžete volat a přijímat hovory, aniž byste museli zapnout obrazovku.

### Zapínání a vypínání obrazovky

Zapněte obrazovku a telefonní funkce nechte vypnuté, když budete chtít pouze pracovat s organizérem. To se hodí například, když cestujete v letadle a chcete se podívat na kalendář.  Stiskněte a držte Power/End pro zapnutí obrazovky

**TIP.** Stiskněte kteroukoli klávesu rychlé volby nebo klávesu Applications pro to samé.

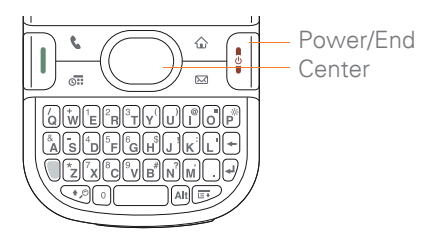

- Stiskněte Center 
   opro vypnutí zámku kláves.
- Stiskněte a pusťte Power/End
   klávesu pro vypnutí obrazovky a zamknutí kláves.

**TIP.** Můžete nadstavit, jak dlouho má být obrazovka zapnutá. Stiskněte Applications, vyberte Preference a vyberte Power a nadstavte Auto-off.

#### Zapínání a vypínání telefonu

Když je Váš telefon zapnut, je připojen k síti (pokud je místo pokryté signálem), takže můžete volat, používat bezdrátové technologie, jako třeba email, zprávy a web prohlížeč. V průběhu zapínání telefonu se tyto funkce automaticky zapnout, takže je ihned můžete používat.

Jestliže vypnete Váš telefon, stále můžete používat Kalendář, Organizér a kontakty, stejně tak jako Pocket Tunes™ nebo pracovat s fotkami a videi. Možná jste o tomto slyšeli jako o leteckém modu, protože při nástupu do letadla musíte vypnout telefon.

- 1. Zapněte obrazovku
- 2. Stiskněte a držte **Power/End** pro zapnutí telefonu

**TIP**. Jestliže Ringer switch je nadstaven v pozice Sound On, uslyšíte sérii tónů, když budete telefon zapínat a vypínat (viz. Vypínání zvuků) Jakmile bude telefon zapnut a jste v místě pokrytém signálem, jděte na obrazovku a můžete vidět ikonu **Signal Strength** I na obrazovce.

**TIP.** Jestliže jste mimo oblast pokrytí, objeví se hlášení No Service v horním levém rohu a světlo indikátoru bude svítit červeně.

3. Stiskněte a držte **Power/End** znova a vypněte telefon.

Vypnutí telefonu poznáte podle hlášení **Phone Off** na Vaší obrazovce.

#### Otevírání aplikací telefonu

Stiskněte **Telefon** pro zobrazení základní obrazovky v telefonních aplikacích.

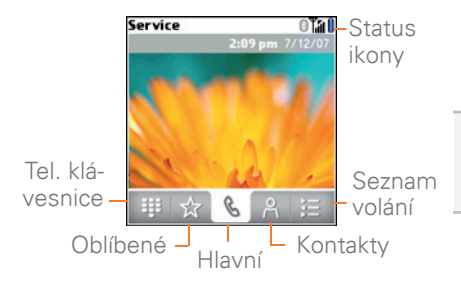

Věděli jste? Můžete si vybrat, který tip obrazovky se objeví po stisknutí telefonní klávesy. Víz. Přízpůsobení hlavní obrazovky telefonních aplikací. Jestliže změníte původní obrazovku, budete potřebovat modifikovat kroky v této kapitole.

### Volání

Je více způsobů jak volat. Vyzkoušejte je všechny, abyste si zvolili tu nejlepší.

## Vytáčení pomocí klávesnice na obrazovce

- 1. Stiskněte Telefon
- 2. Vyberte Klávesnice 🏢

 Zadejte telefonní číslo dotykem stylusu na příslušné klávese na obrazovce

**TIP.** Stiskněte Backspace pro mazání čísel. Pro okamžité ukončení hovoru stiskněte Phone, pro návrat na úvodní obrazovku telefonních aplikací.

| 1      | 2 авс | 3 DEF  |
|--------|-------|--------|
| 4 сні  | 5 JKL | 6 мно  |
| 7 PORS | 8 TUV | 9 wxyz |
| *      | 0 +   | #      |

4. Stiskněte Odeslat I pro volání

Věděli jste? Můžete přeposílat čísla přímo na klávesnici. Zkopírujte číslo z jiné aplikace, stiskněte Phone a vyberte Klávesnici. Otevřete Edit menu a vyberte Paste. Stiskněte Send pro vytočení čísla.

### Vytáčení pomocí klávesnice telefonu

- 1. Stiskněte Telefon
- 2. Zadejte číslo pomocí kláves

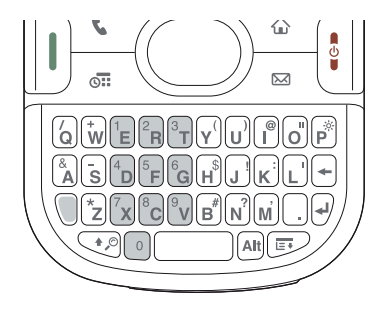

3. Stiskněte Odeslat 🛛 pro volání

**TIP**.Po zadání čísla, můžete stisknout Center a vybrat jestli chcete volat nebo posílat zprávu.

### Vytáčení z Kontaktů

Před tímto musíte do telefonního seznamu vložit nějaké kontakty. Můžete přidat kontakty napřímo do Vašeho Centro (viz. Přidávání kontaktů), ale rychlejší cesta jak vložit spousty kontaktů je vložit je do synchronizačního softwaru PC a pak synchronizovat. Můžete také importovat kontakty ze SIM karty (viz. Zobrazení kontaktů na SIM).

- 1. Stiskněte Telefon <u>·</u>.
- 2. Vyberte Kontakty 🥂
- Použijte klávesnici pro vložení detailů kontaktu, který chcete volat:
  - Jméno
  - Příjmení
  - Iniciály
  - Prvních pár písmen

Pro příklad, zadání SM zobrazí Smilla Anderson, John Smith a Sally Martin. Zadání JSM zobrazí pouze John Smith.

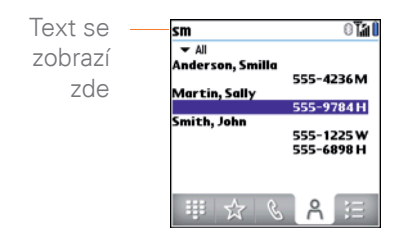

**TIP**. Pro restart hledání, stiskněte Backspace pro odmazání písmen nebo čísel, které jste vložili. Nebo stiskněte Phone pro návrat na úvodní obrazovku.

4. Vyberte číslo, které chcete volat
 5. Stiskněte Odeslat () pro volání

**TIP.** Pro zobrazení více detailů kontaktu, vyberte kontakt a stiskněte Center

VĚDĚLI JSTE? Jestli chcete zadávat čísla z hlavní obrazovky, nadstavte si to (viz. Přizpůsobení telefonních nadstavení).

### Hlasové vytáčení

Pro volání lidem ze kontaktů také můžete využít Hlasové Vytáčení. Pro kontakty s více čísly si můžete určit, které číslo chcete volat.

- 1. Stiskněte Aplikace
- Vyberte Hlasové vytáčení Hlas Vás vyzve k "vyslovení příkazu"
- 3. Udělejte jedno z následujícího

Zavolejte osobě z kontaktů vyslovením jména: Pro příklad řekněte: "Volej John Doe". Jestli má kontakt více čísel, specifikujte, které chcete: "Volej John Doe domů"

#### Volání nadiktováním čísla: "Pro příklad řekněte:"Volej 408 555 1234"

### Vytáčení pomocí klávesy rychlé volby

Váš telefon přichází z několika předdefinováni klávesami rychlé volby, ale můžete si také vytvořit své vlastní. Viz. Vytváření kláves rychlé volby

- 1. Stiskněte **Telefon**
- 2. Stiskněte Favorites 🙀
- Pomocí navigační klávesy
   vyberte rychlou volbu, kterou chcete. Počkejte až zmizí ikona pro výběr oblíbeného čísla z oblíbených.

**TIP.** Pro zobrazení více oblíbených kláves, stiskněte opakovaně Dolů na navigační klávese.

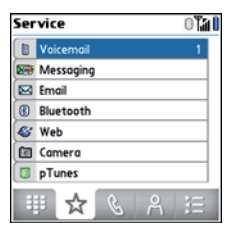

TIP. Můžete vidět všechna čísla zvoleného kontaktu. Vyberte klávesu rychlé volby a stiskněte Mezerník na klávesnici pro zobrazení alternativního čísla, pokud byla rychlá volba provedena z kontaktů.

4. Stiskněte Odeslat I nebo Center O pro volání.

### Vytáčení z webové stránky nebo zprávy

Váš telefon rozpozná většinu telefonních čísel, které se zobrazí na webových stránkách v textu, emailu nebo zprávách.

**1.** Vyberte telefonní číslo z webové stránky nebo zprávy.

| Inbox                   | 4 2 of 368     ★ 1     2 of 368     4     4     4     4     4     4     4     4     4     4     4     4     4     4     4     4     4     4     4     4     4     4     4     4     4     4     4     4     4     4     4     4     4     4     4     4     4     4     4     4     4     4     4     4     4     4     4     4     4     4     4     4     4     4     4     4     4     4     4     4     4     4     4     4     4     4     4     4     4     4     4     4     4     4     4     4     4     4     4     4     4     4     4     4     4     4     4     4     4     4     4     4     4     4     4     4     4     4     4     4     4     4     4     4     4     4     4     4     4     4     4     4     4     4     4     4     4     4     4     4     4     4     4     4     4     4     4     4     4     4     4     4     4     4     4     4     4     4     4     4     4     4     4     4     4     4     4     4     4     4     4     4     4     4     4     4     4     4     4     4     4     4     4     4     4     4     4     4     4     4     4     4     4     4     4     4     4     4     4     4     4     4     4     4     4     4     4     4     4     4     4     4     4     4     4     4     4     4     4     4     4     4     4     4     4     4     4     4     4     4     4     4     4     4     4     4     4     4     4     4     4     4     4     4     4     4     4     4     4     4     4     4     4     4     4     4     4     4     4     4     4     4     4     4     4     4     4     4     4     4     4     4     4     4     4     4     4     4     4     4     4     4     4     4     4     4     4     4     4     4     4     4     4     4     4     4     4     4     4     4     4     4     4     4     4     4     4     4     4     4     4     4     4     4     4     4     4     4     4     4     4     4     4     4     4     4     4     4     4     4     4     4     4     4     4     4     4     4     4     4     4     4     4     4     4     4     4     4     4     4     4     4     4     4 |
|-------------------------|----------------------------------------------------------------------------------------------------|
| Subj: Conte             | act number if you have                                                                                                    |
| issues                  |                                                                                                    |
| You may c<br>have any i | all me on my cel if you<br>ssues before the close of                                                                                                    |
|                         | Dial Number                                                                                                    |
|                         |                                                                                                    |
| 650-555                 | -3333                                                                                                    |

TIP. Pokud nemůžete použít navigační klávesu nebo stylus pro výběr a vytáčení čísla webové stránky nebo zprávy, znamená to že Váš telefon nerozpoznal čísla jako telefonní číslo. Stále můžete použít menu pro kopírování a vkládání čísel na klávesnici

- 3. Vyberte Dial pro volání

## Opakované vytáčení a poslední volaná čísla

#### Pro vytočení posledně volaného čísla: Vyberte Main a stiskněte a držte **Odeslat** 1 pro volání posledního čísla.

### Pro výběr z nejčastěji volaných

čísel: Vyberte Main 🕓 a stiskněte

#### **Odeslat** I) pro vyvolání seznamu čísel, vyberte číslo, které chcete volat a stiskněte **Odeslat** I) pro volání.

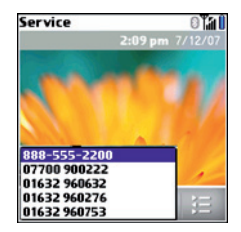

### Pro výběr z výpisu volání:

Vyberte **Výpis volání** 📃, vyberte číslo, které chcete volat a stiskněte **Odeslat** I pro volání.

| Service                                                  | 0140           |
|----------------------------------------------------------|----------------|
| ▼ All                                                    |                |
| 8885552200                                               | 18:33          |
| 07700 900222                                             | 18:21          |
| 01632 960632                                             | 18:21          |
| 8315557534                                               | 17:46          |
| 01632 960276                                             | 17:45          |
| 01632 960753                                             | 17:44          |
| 4085552760                                               | 15:19          |
| Jim Henri (M)                                            | 15:17          |
| Jim Henri (M)                                            | 15:10          |
| <ul> <li>Jim Henri (M)</li> <li>Jim Henri (M)</li> </ul> | 15:17<br>15:10 |
| € €                                                      | 0 HE           |

Věděli jste? Můžete posílat textové zprávy z Kontaktů nebo z Výpisů volání výběrem čísla a stisknutím Center na navigační klávese a výběrem volby Zprávy.

### Přijímání hovorů

Pro přijmutí hovoru musí být telefon zapnutý. Když je telefon vypnutý, všechny hovory jdou do hlasové schránky.

Věděli jste? Když na telefonu přehráváte hudbu a někdo volá, hudba se automaticky zastaví a zapne se až po konci hovoru nebo po odmítnutí hovoru. **TIP.** Nechte zobrazit fotku kontaktu, který volá! Naučte se, jak nadstavit foto kontaktu v kapitole Nadstavení fotky kontaktu.

Pro přijmutí hovoru, udělejte jedno z následujícího:

- Stiskněte Odeslat 🛛
- Vyberte Answer
- Stiskněte tlačítko na **headsetu** (pokud je připojen)

**TIP.** Tlačítko headsetu může fungovat nesprávně na jiných headsetech, než na originálních.

POZNÁMKA Stisknutím klávesy Telefon 7 ztišíte vyzvánění, ale nepřijmete hovor

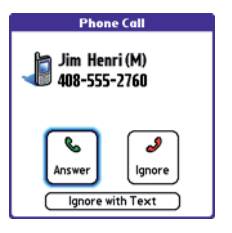

Pro ignorování hovoru, udělejte jedno z následujícího:

#### Pošlete hovor do hlasové schránky: Stiskněte Power/End () nebo vyberte Ignore.

Pošlete volajícímu textovou zprávu: Vyberte Igore with text. Tato volba pošle hovor do hlasové schránky a otevře psaní textové zprávy pro volajícího.

**POZNÁMKA** Zasílání zpráv na pevné linky nemusí být podporováno.

Pro ztišení telefonu když zvoní, udělejte jedno z následujícího:

- Stiskněte jakoukoli klávesu
- Přepněte pozici Ringer switch na Sound Off D. Toto okamžitě ztiší všechny systémové zvuky, včetně vyzvánění.

Věděli jste? Když ztišíte vyzvánění během toho, když vyzvání, můžete stále přijmout hovor nebo jej nechat spadnout do hlasové schránky.

### Používání hlasové schránky

Vaše telefonní služby zahrnují také hlasovou schránku. Mějte na vědomí, že čas volání a ostatní poplatky Vám mohou být za používání hlasové schránky naúčtovány.

### Nadstavení hlasové schránky

- 1. Stiskněte Telefon
- 2. Stiskněte a podržte 1 pro vytočení čísla hlasové schránky
- 3. Řiďte se pokyny hlasové schránky

### Upozornění hlasové schránky

Když máte nový záznam v hlasové schránce, budete na to upozorněni dialogovým boxem.

 pro zrušení dialogového boxu vyberte **OK**

**TIP.** Pro stálé zrušení upozornění, tukněte na blikající ikonku zvonku, která se objeví v levé horní části obrazovky. To otevře dialog box a nechá Vás nadstavit upozornění. Viz. Zobrazování a používání upozornění.

• pro přehrání zpráv vyberte Listen.

Když máte novou zprávu v hlasové schránce, objeví se na obrazovce také ikona **Hlasové schránky O**. Můžete vybrat tuto ikonu pro poslech hlasové zprávy.

### Poslech hlasové zprávy

- 1. Stiskněte **Telefon**
- Stiskněte a držte 1 pro vytočení hlasové schránky

**TIP** Můžete také vybrat klávesu hlasové schránky v Oblíbených

 Vložte heslo hlasové schránky na klávesnici

**TIP** Nemusíte stisknout Option pro vložení čísla, \* nebo # během hovoru.

**POZNÁMKA** Pokud jste si pro volbu hlasové schránky navolili jiné klávesy, můžete je použít pro zadání hesla.

### Co můžu dělat, když volám?

Když voláte nebo přijímáte hovory, objeví se Active Call View.

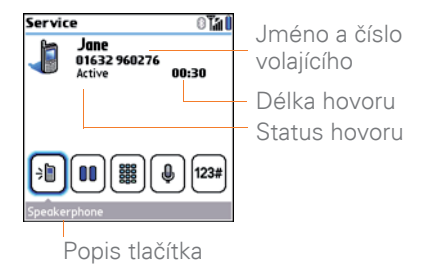

**TIP** Jestliže obrazovka pohasne během hovoru, stiskněte jakoukoli klávesu, včetně Send nebo Power/End pro obnovení světlosti.

Věděli jste? Můžete nadstavit jak dlouho zůstane obrazovka zapnutá během hovoru. Viz. Optimalizace nadstavení napájení.

Použijte **5ti směrnou navigační klávesu** nebo stylus pro výběr klávesy na obrazovce. Co dělají?

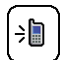

Zapíná hlasitý odposlech a každý může slyšet co volající říká. Výhodou je to, že si můžete zkontrolovat kalendář, vyhledat kontakt nebo poznámky během hovoru. Tato funkce není dostupná, když používáte headset.

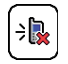

Vypíná hlasitý odposlech

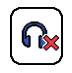

Nahrazuje funkci hlasitého odposlechu, když používáte Bluetooth® hands-free zařízení. Vyberte tuto funkci pro zastavení používání zařízení a přepnutí do Vašeho ucha.

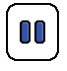

Umožní Vám uskutečnit další hovor a první přidržet; viz. Druhý hovor.

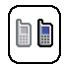

Pro informace jak se chovat v situaci, kdy máte druhý příchozí hovor se podívejte do kapitoly Druhý příchozí hovor (čekající hovor)

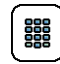

Otevře klávesnici na obrazovce, takže jí můžete využít pro zadání dalšího čísla, jako třeba přípony nebo odpovědi na hlasovou schránku.

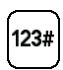

Vytáčí extra znaky které jste stanovili jako klávesy rychlé volby. Tato funkce zmizí, jakmile začnete zadávat čísla.

|    | -  | ٦ |
|----|----|---|
|    | ω, |   |
|    | Ψ  | J |
| ÷- |    | - |

Ztlumí mikrofon a Vy ani Vaše okolí nebude slyšet. Status hovoru se změní na Miter. Až budete chtít mluvit, ujistěte se, že jste vybrali Mute znovu.

TIP.Stiskli jste omylem klávesy na obrazovce během hovoru? Můžete zrušit možnost stisknutí kláves během hovoru. Pamatujte, že po téhle volbě budete muset během hovoru telefon ovládat pomocí kláves telefonu.

### Ukončení hovoru

Proveďte jednu z následujících akcí:

- Stiskněte Power/End 🕴
- Stiskněte tlačítko na headsetu (pokud je připojen)

### Přepínání aplikací během hovoru

Během hovoru můžete používat aplikace organizéru nebo kalendář. Dokonce můžete posílat i zprávy.

**POZNÁMKA** Jediné co nemůžete během hovoru využívat, je datové připojení. To znamená, že nemůžete používat Internet, nebo posílat a přijmat emaily nebo multimediální zprávy.

- (Volitelné) Pokud chcete pokračovat v hovoru během práce s jinými aplikacemi, vyberte Speakerphone nebo připojte headset.
- 2. Stiskněte Aplikace
- **3.** Vyberte ikonu aplikace, kterou chcete otevřít.

 V okamžiku, kdy budete chtít aplikaci vypnout, můžete otevřít jinou nebo se přepnout na zobrazení aktivního hovoru, stiskněte Telefon

Věděli jste? Phone můžete použít, když budete chtít rychle přepnout mezi zobrazením aktivního hovoru a hlavní obrazovkou, takže můžete pracovat se záložkami Kontakty a Oblíbené během hovoru.

### Ukládání telefonních čísel

Když ukončíte hovor s uživatelem s neznámým číslem, budete vyzvání k uložení čísla do Vašich kontaktů.

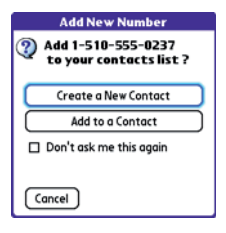

TIP Vyzvání k uložení kontaktů můžete vypnout. V kontaktech otevřete Options a vyberte Preference. Vypněte položku Ask to add unknown phone numbers. Odškrteněte volbu.

- Pro vytvoření nového kontaktu pro toto číslo Vyberte Create a New Contact a zadejte informace.
- Pro uložení tohoto čísla k již existujícímu kontaktu, vyberte Add to a Contact.
- Pro odmítnutí přidání tohoto čísla, vyberte **Cancel**
- Pro vypnutí výzvy o přidání zkontrolujte Don't ask me this again a vyberte Cancel.

Jestli se Vám nepodařilo číslo uložit, udělejte následující.

- 1. Stiskněte **Telefon**
- 2. Vyberte Výpis volání 🔚
- 3. Vyberte číslo, které chcete uložit
- 4. Stiskněte Menu 🗊
- 5. Vyberte Přidat kontakt
- Vyberte Nový k vytvoření nového kontaktu nebo vyberte Přidat pro přidání k již existujícímu kontaktu.
- 7. Zadejte informace a vyberte Done

### Druhý hovor

Můžete vytvořit druhé spojení i během již trvajícího hovoru. Můžete přepínat mezi dvěma nezávislými hovory nebo spojit tyto hovoru v konferenci. Viz. Vytváření konferencí.

- 1. Vytočte první číslo a počkejte dokud to nezvedne
- 2. Podržte první hovor stisknutím Odeslat () nebo vybráním Hold ()
- 3. Vyberte Add Call D
- 4. Vytočte druhé číslo

**POZNÁMKA** Pro vytočení druhého hovoru můžete použít všechny již popsané způsoby.

- 5. Až se objeví výzva Dial another call, vyberte Yes
- 6. Vyberte Swap by pro přepnutí mezi hovory
- 7. Pro ukončení aktivního hovoru, stiskněte **Power/End**

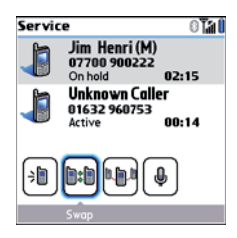

Věděli jste? Když ukončíte aktivní hovor, můžete pokračovat v hovoru s druhým číslem.

### Přijímání druhého hovoru

Když voláte, můžete přijmat další hovory. Když máte druhý příchozí hovor, uslyšíte tón ohlašující jeho příchod a hlášení o příchozím hovoru. Můžete udělat cokoli z následujících akcí:

- podržet stávající hovor a odpovědět na nové volání stisknutím
   Odeslat () a vybrat Answer.
- pro poslání nového hovoru do hlasové schránky vyberte **Ignore**

 pro poslání nového hovoru do hlasové schránky a napsání volajícímu zprávu vyberte Igore with text

**POZNÁMKA** Posílání zpráv na pevné linky nemusí být podporováno

- pro zavěšení stávajícího hovoru a odpovězení na příchozí hovor stiskněte **Power/End** i a pak stiskněte **Odeslat** i
- pro přepnutí mezi původním hovorem a druhým hovorem vyberte Swap e nebo stiskněte Odeslat 1

### Vytváření konferenčního hovoru

Můžete spojit až 5 hovoru v jeden konferenční hovor. Obratte se na Vašeho operátora pro více informací. Může dojít ke zvýšené platbě, za každého účastníka konferenčního hovoru.

- Jakmile je aktivní první hovor, vytvořte druhý
- Vyberte Konference . To propojí Vás a další dva volající v jeden konferenční hovor

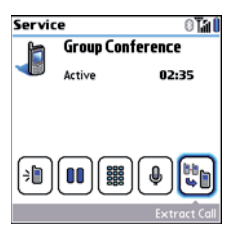

- Pro přidání více hovoru do konference, vyberte Hold 

   vytočte další číslo a vyberte Konference
   pro připojení nového hovoru
- Pro ukončení všech hovorů stiskněte Power/End

TIP. Jestliže chcete mít soukromý hovor s jedním z účastníků konference, můžete jej z ní vybrat. Vyberte Extrect Call a vyberte z nabídky zvolené číslo. Konferenční hovor bude přidržet a vy můžete soukromě hovořit s vybraným kontaktem

### Přeposílání hovorů

Můžete přepískat všechny hovory na další telefonní číslo. Můžete takto přepojit hovory individuálně. Zkontaktujte Vašeho operátora pro více informací o cenách.

- 1. Stiskněte Telefon
- 2. Stiskněte Menu
- 3. Vyberte Options a vyberte Call Preference

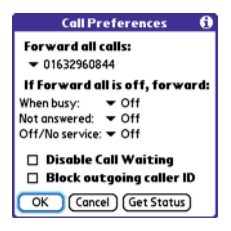

- 4. Vyberte z nabídky Forward all calls
- jestli se čísla objeví v nabídce, vyberte jedno z nich
- jestli se číslo neobjeví, vyberte Edit Numbers a vyberte New. Zadejte vybrané číslo i s mezinárodní předvolbou pokud jez jiná než Vaše.Vyberte OK.
- Vyberte číslo, které jste zrovna zadali a stiskněte OK a pak ještě jednou

**TIP** Po zadání kontaktu na který chcete hovory přesměrovat, objeví se příslušná ikona. Doporučujeme přidat i Vaše číslo abyste zjistili, jestli přesměrování funguje.

### Přeposílání hovorů v nepříznivých podmínkách

Můžete přeposílat hovory ikdyž hovoříte, hovor není příjmu nebo když je telefon vypnutý nebo nejste na místě pokrytém signálem.

- 1. stiskněte Telefon
- 2. stiskněte Menu 🗊
- 3. vyberte Options a pak vyberte Call Preference
- 4. vyberte Forward all calls a vyberte Off
- 5. Vyberte jedno z následujících

**Při hovoru:** Přeposlat hovory při hovoru

**Nepřijaté hovory:** Přeposlat nepřijaté hovory

**Vypnuto/mimo provoz:** poslat pokud je telefon vypnutý

- Pokud se číslo na které se budou hovory přeposílat objeví v nabídce, tak jej vyberte. Pokud ne, vyberte Edit Numbers a pak New. Zadejte číslo a vyberte OK. Pak jej vyberte z nabídky
- 7. Vyberte OK a pak ještě jednou.

### Kolik minut jsem provolal/a?

- 1. Stiskněte Telefon
- 2. Vyberte Výpis volání 🧾
- 3. Stiskněte Menu 🗊

4. Vyberte Totals z menu Record

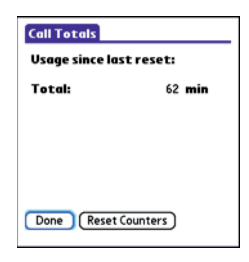

- 5. (Volitelné) Resetujte počítadlo vybráním **Reset Counters**
- 6. Vyberte Done

### Vkládání jmen a telefonních čísel

Kontakty je aplikace do které ukládáte informace o lidech se kterými chcete být v kontaktu. Můžete zadávat čísla, vytvářet oblíbené a také posílat zprávy. Když vytvoříte nový kontakt, můžete mu také přiřadit specifický vyzvánění tón

### Přidávání kontaktů

- 1. Stiskněte Telefon
- 2. Vyberte Kontakty 🔗
- 3. Stiskněte Menu 🗊
- 4. Vyberte New Contact z menu Record
- Použijte navigační klávesu pro přesun mezi poli

| Contact Edit      | Unfiled |
|-------------------|---------|
| Last name: Jones  |         |
| First name: Jane  |         |
| Picture:          |         |
| Ringtone: 🕶 Defau | ult     |
| Company:          |         |
| Title:            |         |
| → Work: 061329    | 60276   |
| Done Details)     | P 💠 🌲   |

Udělejte jedno z následujícího:
 Přidejte fotku
 Přidělte vyzvánění
 Vložte více čísel:

mezi čísla vložte čárku (,)

Zobrazí se klávesnice a můžete zadat číslo:mezi čísla vložte písmeno "w. Když vytočíte toto číslo, objeví se klávesnice na obrazovce.

Tato volba se hodí, když voláte do hlasové schránky a budete chtít zadat heslo. Přidejte číslo do skupiny nebo jej označte za privátní: Vyberte Details

Přidejte poznámku z záznamu: Vyberte Note D

Zobrazte další pole pro tento kontakt: Vyberte Plus

7. Po zadání všech informací, vyberte **Done**.

**TIP** Importujte naprosto jednoduše důležité kontakty z Vaší SIM karty. V Kontaktech vyberte Menu a pak vyberte Import brom SIM

### Zobrazování nebo změna kontaktu

- 1. Stiskněte Telefon
- 2. Vyberte Kontakty 🔒
- Začněte zadávat jedno z následujících pro zobrazení nebo editaci:
  - Jméno
  - Příjmení
  - Iniciály

 Vyberte jméno záznamu, který chcete otevřít

**TIP** Pro editaci záznamů na Vaší SIM kartě, musíte mít tyto kontakty importované do Kontaktů.

 Vyberte Edit, změňte záznam a pak vyberte Done.

### Získávání navigace z adresy kontaktu

Jestliže máte data plán, můžete získat navigaci na adresu kontaktu přes Google Maps1

**POZNÁMKA** Google Maps nemusí být podporovány ve všech zemích, ale zjišťujte o tom informace často, nové země bývají přidávány docela často

1. Stiskněte Telefon

2. Vyberte Kontakty 🔗

- **3.** Začněte zadávat jedno z následujících pro zobrazení nebo editaci:
- Jméno
- Příjmení
- Iniciály
- Prvních pár písmen ze jména nebo příjmení
- Vyberte záznam, který chce otevřít.

| Conta                         | ct                                | Unfiled |
|-------------------------------|-----------------------------------|---------|
| Library                       | 1                                 |         |
| Work:                         | 415-555-1234                      |         |
| Work:<br>2007 Boo<br>San Fran | okbinders Lane<br>cisco, Ca 94100 |         |
| Done                          | Edit New                          | Map     |

 Vyberte Map a počkejte dokud se Gogole Maps nepřipojí

Věděli jste? Pokud nemáte u kontaktu zadanou adrese, ikona Map se neobjeví

- Vyberte lokaci, kterou požadujete
- V poli Odkud zadejte startovní pozici a vyberte OK. Po vypočítání dráhy vyberte OK pro zobrazení prvního kroku navigace
- Vybírejte Forward a nebo Back i kony pro listování mezi kroky
- 6. Vyberte **Map** a počkejte až Google Maps najde záchytné body
- Vyberte lokaci, kterou požadujete
- V poli Kam zadejte nebo vyberte Vaší pozici a vyberte OK. Po vypočítání dráhy vyberte OK pro zobrazení prvního kroku navigace
- Vybírejte Forward a nebo Back i kony pro listování mezi kroky

### Přiřazení fotky kontaktu

- 1. Stiskněte Telefon
- 2. Vyberte Kontakty 🔗
- 3. Otevřete kontakt, u kterého chcete přidat fotku
- 4. Vyberte Edit
- **5.** Vyberte složku s fotkami a udělejte jedno z následujících:
- vyberte již existující fotku

| Contact Edit        | Unfiled |
|---------------------|---------|
| Last name: Jones    |         |
| First name: Jane    |         |
| Picture:            |         |
| Ringtone: 🕶 Default |         |
| Company:            |         |
| Title:              |         |
| ▼ Work: 06132 9602  | 276     |
| Done Details 厚      | ♦       |

6. Stiskněte Done

Věděli jste? Pokud jste zadali fotografie kontaktů v Outlook nebo do Palm Desktop software, při synchronizaci se automaticky nahrají do telefonu. U programů jiných výrobců není tato možnost podporována.

### Přiřazení vyzváněcího tónu

- 1. Stiskněte Telefon
- 2. Vyberte Kontakty 🔗
- 3. Vyberte kontakt
- 4. Vyberte Edit
- Vyberte vyzváněcí tón pro tento kontakt

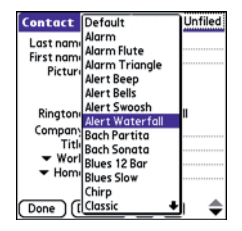

6. Stiskněte Done

TIP Můžete stanovit vyzváněcí tón pro kteroukoli skupinu nebo kontakt. Pro příklad můžete mít jiné vyzvánění pro přátele nebo pracovní kontakty.

### Přizpůsobování kontaktů

- 1. Stiskněte **Telefon**
- 2. Vyberte Kontakty 🔗
- 3. Stiskněte Menu 🗊
- 4. Vyberte Options a vyberte Preference
- Nadstavte jednu z následujících možností

**Pamatuj poslední kategorii:** Kontakty se otevřou v poslední

vybrané skupinu

**Ukaž SIM kontakty:** Povolí zobrazování kontaktů ze SIM karty

Ukládání neznámých číslech po hovoru Seřadit

### Mazání kontaktů

- 1. Vyberte Kontakty 🔗
- 2. Vyberte kontakt, který chcete smazat
- 3. Stiskněte Menu 🗊
- 4. Vyberte Delete Contact a pak OK

### Vytváření vizitek pro posílání přes IR

- Vytvořte nový kontakt a vložte vizitku
- Otevřete již existující kontakt s vizitkou
- 3. Stiskněte Menu 🗊
- 4. Vyberte Business Card v menu Record

**TIP** Po vytvoření vizitky ji můžete poslat na další zařízení s infračerveným portem. Jděte do kontaktů, otevřete menu Record a vyberte Beam Business Card

#### Zobrazení kontaktů na SIM kartě

- 1. Stiskněte Telefon
- 2. Vyberte Kontakty 🔗
- 3. Stiskněte Menu 🗊
- 4. Vyberte **Options** a vyberte **Preference**
- Ujistěte se, že máte povoleno zobrazování kontaktů SIM karty
- 6. Vyberte OK
- 7. V kontaktech vyberte SIM Phonebook

**TIP** Pokud importujete kontakty ze SIM do telefonu vypněte si zobrazování kontaktů SIM, aby se Vám čísla nedublovala.

**TIP** Potřebujete zkopírovat kontakty z telefonu na SIM? V Kontaktech vyberte kontakt, otevřete menu Record a vyberte Export to SIM.

### Stanovení oblíbených tlačítek

Můžete si nadstavit kolik jenom chcete oblíbených tlačítek pro rychlý přístup k následujícím možnostem

- rychlé volby
- otevření aplikace
- přístup na web
- SMS, MMS nebo email
- přístup do hlasové schránky

|    | Voicemail 1 |
|----|-------------|
| 8  | Messaging   |
|    | Email       |
| (  | Bluetooth   |
| 43 | Web         |
|    | Camera      |
| 0  | pTunes      |

Věděli jste? Jestliže upgradujete z Centro 600/650/680/700p/755p, většina oblíbených položek se přenesena nový telefon.

### Nadstavení rychlé volby

- 1. Stiskněte Telefon
- 2. Vyberte Favorites 🔛
- 3. Stiskněte Menu 🗊
- 4. Vyberte New Favorite v menu Record

- 5. Vyberte název
  - pokud je to již existující kontakt, vyberte Lookup. Zadejte příjmení kontaktu a jakmile se objeví, vyberte číslo, které chcete vybrat. Stisktněte Add.
  - jestli jeto nový kontakt, zadejte název, stiskněte Dolů v a zadejte číslo

| New Favorite 🚯                                         |
|--------------------------------------------------------|
| Type: - Speed Dial                                     |
| Label: Claude Lookup                                   |
| Number:5551947                                         |
| 'p' = pause for 2 seconds<br>'w' = wait for user input |
| Quick Key: C                                           |
| OK Cancel                                              |

Můžete definovat aby se objevila klávesnice pro zadávání hesla.

Stiskněte pauzu během vytáčení čísla.

- vložte čárku (,) mezi čísla pro vložení jednosekundové pauzy
- pro přidání dvousekundové pauzy vložte p
- pro přidání pauzy bez omezení, vložte w.
Díky tomu se zobrazí klávesnice pro zadávání čísel na hlavní obrazovce.

6. (Volitelné)Vložte rychlou klávesu

**KLÍČOVÝ TERMÍN** Rychlá klávesa. Písmeno které při stisknutí a držení vyvolá jakoukoli aplikaci nebo kontakt a spustí je.

#### 7. Vyberte OK

Věděli jste? Můžete stanovit vyzvánění pro kontakty.

#### Vytváření ostatních typů oblíbených tlačítek

- 1. Stiskněte Telefon
- 2. Vyberte Favorites 😭
- 3. Stiskněte Menu 🗊
- 4. Vyberte New Favorite v menu Record
- 5. Vyberte Type a pak Application, Message, Email nebo Web Link
- 6. Zadejte název pro oblíbené a další důležité informace
- 7. (Volitelné) Vložte rychlou klávesu
- 8. Stiskněte OK

**TIP** Při vytváření rychlé volby pro zprávy nebo email, můžete vyložit mnoho adres, jednoduše oddělte vše pomocí čárky.

#### Editování oblíbených tlačítek

- 1. Stiskněte Telefon
- 2. Vyberte Favorites 😭
- Vyberte oblíbené tlačítko, které chcete editovat
- 4. Stiskněte Menu 🗊
- 5. Vyberte Edit Favorite
- 6. Po skončení editace vyberte OK

**TIP** Pro organizaci oblíbených otevřete menu Record a vyberte Organize Favorites. Vybranou položkou můžete hýbat nahoru a dolů. Po ukončení stiskněte Done

#### Mazání oblíbených tlačítek

**TIP** Některá oblíbená tlačítka, jako hlasová schránka, nemůžou být smazána.

- 1. Stiskněte **Telefon**
- 2. Vyberte Favorites 🛣
- Vyberte položku, kterou chcete smazat
- 4. Stiskněte Menu
- 5. Vyberte Edit Favorite v menu Record
- 6. Vyberte Delete
- 7. Vyberte OK

## Používání handsfree zařízení

Jestli potřebujete používat telefon během řízení a je to povoleno ve Vaší zemi, používejte headset nebo soupravu do auta. Používání headsetu je také lepší pro současnou práci s kalendářem, kontakty a poznámkami. Můžete přes něj také poslouchat hudbu.

Přídavný headset je součástí balení telefonu a Váš telefon je kompatibilní s následujícími zařízeními:

- headsety a soupravy do auta s 2,mm konektorem
- bezdrátové headsety s Bluetooth<sup>®</sup> 1.1 nebo 1.2

TIP Headset pro Centro 180/270/ 300 není kompatibilní

Zkontrolujte technické parametry Vašeho zařízení abyste si kompatibilitu potvrdili. Při pochybách kontaktujte výrobce. Seznam kompatibilních zařízení naleznete na go.palm.com/ centro-gsm/.

**TIP** Pro poslech stereo hudby si pořiďte Palm 2-in1 Stereo Headset. Pro zapojení 3,5 mm konektoru si zakupte příslušný adaptér. Navštivte go.palm.com/centro-gsm/ pro více informací.

#### Připojení k Bluetooth® zařízením

**Partnerství** Dvě zařízení, například handsfree a telefon mohou být propojeny, protože obě mají stejný passkey.

Když jednou propojíte Bluetooth zařízení s telefonem, mohou mezi sebou komunikovat, kdykoli budou zapnuté a poblíž sobě. Hranice pro optimální fungování je cca 9 metrů. Signál může být rušen překážkami, rádiovým signálem nebo elektronickým zařízením.

**TIP** Šum ve sluchátku nebo slabá slyšitelnost mikrofonu, může být znakem nekompatibilního zařízení. **Než začnete** Připravte zařízení k připojení. Přečtěte si návod na používání zařízení.

- 2. Zapněte Bluetooth®

**POZNÁMKA** Ikona se zabarví namodro abyste mohli kdykoli zkontrolovat stav připojení.

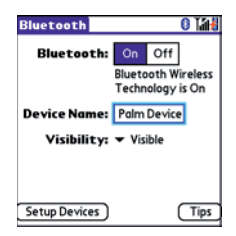

 (Volitelné) Zadejte název pro zařízení, podle kterého jej budete identifikovat mezi ostatními.

**POZNÁMKA** Používejte stejné jméno pro všechna Vaše zařízení. Pokud je změníte, budete muset znovu vytvořit partnerství mezi zařízeními.

- 4. Vyberte Setup Device
- 5. Vyberte Hands-Free Setup

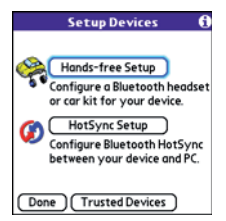

6. Následujte instrukce na obrazovce a vytvořte partnerství pro handsfree zařízení. Po vyzvání vložte heslo.

DÚLEŽITÉ Některá zařízení mají přednastavené heslo. Pokud je to tak u vašeho zařízení, zkontrolujte dokumentaci zařízení. Jiná zařízení mají display, kde můžete heslo zapsat. V obou případech použijte stejné heslo jako u telefonu. Doporučujeme vytvořit 16ti místné heslo s čísly i písmeny pro zajištění bezpečnosti.

7. Po ukončení nastavení vyberte Done a vraťte se do Trusted Device View.

POZNÁMKA U některých souprav do aut budete muset inicializovat Bluetooth spojení pro dokončení partnerství. Vyberte soupravu v Trusted Device View, stiskněte **Menu** a pak **Connect**.  (Volitelné) Povolte rozšířené možnosti handsfree stisknutím multifunkčního tlačítka na handsfree zařízení.

Spojení je aktivní, když svítí světlomodrá ikona na hlavní obrazovce. Nyní můžete začít zařízení používat.

#### Používání Bluetooth zařízení

Po vytvoření partnerství a zapnutí bluetooth bude telefon automaticky všechny hovory namísto do reproduktoru směrovat do hands-free. Při příchozím hovoru bude telefon zvonit a hands-free pípat. Pokud preferujete příjem hovorů do reproduktoru, lze si tuto možnost nastavit. Více v rozšířeném nastavení hands-free. **TIP** Pokud chcete při aktivním hovoru přepnout hovor z hands-free na reproduktor, nebo drá-tového hands-free, vyberete Cancel Bluetooth. Pro opětovnou aktivaci bluetooth hands-free vyberte menu Options volbu Connect Bluetooth.

Funkčnost hovoru pomocí hands-free je závislá na možnostech samotného hands-free, které jsou uvedeny v návodu k hands-free. Centro podporuje:

- příjem hovoru
- příjem čekajícího hovoru a ukončení aktivního hovoru
- podržení hovoru a příjem nového hovoru
- ukončení hovoru
- přesun hovoru z reproduktoru na hands-free
- ignoraci příchozího hovoru

• opakované vytočení posledního čísla u hands-free

VĚDĚLI JSTE? Pokud používáte více zařízení najednou, zůstane posledně používané jako aktivní. Pro změnu je potřeba vypnout aktivní zařízení a zkusit připojit jiné.

#### Rozšířené nastavení hands-free

Můžete si stavit, aby hands-free automaticky zvedalo hovor, pokud to zařízení umožňuje.

- Stlačte Aplikace a vyberte
  Prefs 4
- 2. Vyberte Hands-free
- 3. Vyberte z následujícího:Pro příjem hovorů v hands-free: zatrhněte Always route calls to handsfree (Vždy přijímat pomocí hands-free). Vyberte Auto answer a nastavte, jak rychle a kdy se má automaticky přijmout hovor. Pro výběr mezi reproduktorem a hands-free: zrušte zatrhnutí Always route calls to handsfree. Příchozí hovor bude nyní možné přijmout jak přes hands-free, tak přes Centro.

## Přizpůsobení nadstavení telefonu na míru

VĚDĚLI JSTE? Můžete stahovat kompatibilní zvonění přímo z WWW stránek. Stejně tak lze stahovat zvonění do PC a následně poslat mailem do telefonu. Více v části Stahování souborů z www stránek.

4. Potvrďte.

- 1. Stiskněte Telefon
- 2. Stlačte Menu 🗊
- 3. Vyberte **Options** a následně **Sound Preference**.
- Vyberte Application a následně Ring Tone.

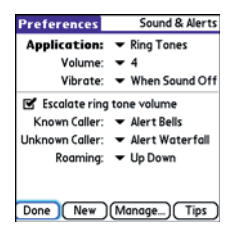

- Vyberte Volume a úroveň hlasitosti.
- Vyberte Vibrate, pokud chcete, aby telefon vibroval při příchozím hovoru.

- Lze vybrat Escale ring tone volume, pokud chcete, aby byla hlasitost zvonění postupná.
- Vyberte ze seznamu vyzvánění, které chcete, aby identifikovalo: Known Caller pro známé kontakty.

**Unknown Caller** pro neznámé volající.

**Roaming** pro hovory, které zvoní, pokud jste v cizí síti GSM.

9. Volbu potvrďte.

VĚDĚLI JSTE? Můžete přiřadit zvonění ke konkrétnímu kontaktu, nebo ke skupině kontaktů.

#### Vytváření a správa kontaktů

Můžete si zaznamenat zvuk a použít ho jako vyzvánění.

- 1. Stiskněte **Telefon**
- 2. Stlačte Menu 🗊

- 3. Vyberte Options a vyberte Sound Preference.
- 4. Vyberte Manage.
- 5. Udělejte následující:
- Pro nahrání zvuku, vyberte **New**.
- Pro přehrání zvuku stlačte interna na 5ti směrném tlačítku
- Pro smazání zvuku, vyberte jej a stlačte Backspace →
- Pro odeslání zvuku, vyberte jej s dejte Odeslat I
- 6. Dvakrát potvrďte.

**TIP** Můžete taky vytvořit nový zvuk v menu Předvolby Zvuků a Upozornění vybráním New

#### Výběr upozornění

Můžete vybrat různé tóny pro různá upozornění.

- 1. Stiskněte Telefon
- 2. Stlačte Menu 🗊
- 3. Vyberte Options a vyberte Sound preference
- 4. Vyberte Application a vyberte Phone Alerts.

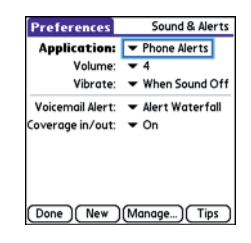

- 5. Vyberte **Volume** a nastavte úroveň hlasitosti.
- Vyberte Vibrate, pokud chcete, aby při upozornění telefon vibroval.
- 7. Vyberte zvuk upozornění pro:
- Voicemail Alert: pro zvuk příchozí hlasové pošty
- Coverage in/out: pro zvuk, který informuje o příchodu, nebo opuštění signálu.
- 8. Potvrďte.

#### Nastavení hlasitosti hovoru

Při hovoru stlačte tlačítko hlasitosti na straně telefonu, tím si nastavíte hlasitost hovoru.

- horní část pro zvýšení hlasitosti
- dolní část pro snížení

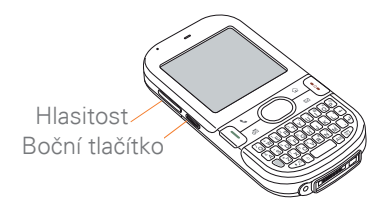

#### Nastavení hlasitosti vyzvánění

Pokud není aktivní hovor a nehraje hudba, tlačítkem na boku přístroje nastavíte hlasitost vyzvánění

#### Úprava hlavní záložky v telefonní aplikaci

Nastavení telefonu umožňuje upravit způsob vkládání v hlavní záložce telefonní aplikace.

- 1. Stiskněte Telefon
- 2. Stlačte Menu 🗊
- Vyberte Možnosti a následně Phone Display Options (Nastavení zobrazení telefonu).

 Nastavte následující možnosti.
 Wallpaper (Pozadí): Nastaví pozadí telefonní aplikace. Pro změnu vyberte ze zobrazených miniatur.

**VĚDĚLI JSTE?** Lze změnit i pozadí kalendáře. Více v nastavení zobrazení kalendáře.

Fade (Viditelnost): Nastaví intenzitu pozadí.

**Typing...:** Nastaví, jestli chcete zadávat čísla, nebo hledat z kontaktů. TIP Pokud si nastavíte hledání z kontaktů, lze stále vkládat čísla. Jestli začnete psát čísla, která mohou být telefonním číslem, zařízení automaticky přepne na klávesnici telefonu a začne hledat číslo.

**Show Calendar event**: Nastaví, jestli se má upozornění kalendáře zobrazovat v hlavní záložce telefonní aplikace. Pokud ano, lze přímo kliknutí následně přejít do kalendáře.

**Default View**: Nastaví záložku, která se otevře po stlačení tlačítka **Telefon** 

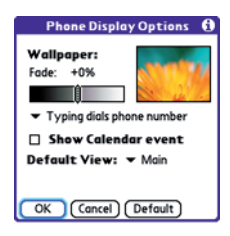

5. Potvrďte.

#### Nastavení vytáčení

Umožňuje např. nastavit prefix, který se vytočí před všemi 10ti místními telefonními čísly.

- 1. Stiskněte Telefon
- 2. Stlačte Menu 🗩
- 3. Vyberte Options) a následně **Dial Preference**
- 4. Nastavte: Vytáčení ze Severní Ameriky:

Formát vytáčení bude(XXX-XXX-XXXX

**Always dial +1 in front of the area code:** Přidá +1 před čísla oblasti v případě, že je aktivní vytáčení ze Severní Ameriky.

**To 7 dogit numbers:** Přidá nastavený prefix k 7mi místním číslům.

To (6), (5), (4), digit numbers (K 6,5,4 místním číslům): Přidá nastavený prefix k 6, 5, 4 místním číslům.

5. Potvrďte.

#### Manuální výběr sítě

Máte možnost manuálně vyhledat dostupné sítě.

- 1. Stiskněte Telefon
- 2. Stlačte Menu 🗊
- 3. Vyberte Select Network z menu Options
- **4.** Vyberte jinou síť, pokud je k dispozici.
- 5. Potvrďte.

#### Používání TTY

TTY (taky TDD, nebo telefonní text) je zařízení, které sluchově postiženým, nebo uživatelů, s vadou řeči umožňuje komunikovat pomocí telefonu.

Centro je kompatibilní s vybranými TTY zařízeními. Lze se připojit k TTY/ TDD zařízení pomocí konektoru pro sluchátka, ale nelze sluchátka používat, pokud je tento mód aktivní. Ujistěte se, že Vaše TTY zařízení je schopno digitálního přenosu.

Pro používání TTY potřebujete doplňkové služby od provozovatele sítě. Pro více informací kontaktujte provozovatele.

- 1. Stlačte Telefon
- 2. Vyberte záložku vytáčení 💷
- 3. Vložte #\*889.
- 4. Stlačte Odeslat I
- Po oznámení, že TTY je povoleno, vyberte OK. Pro zrušení TTY opakujte předešlé kroky.

**TIP** Červené T v horní části display telefonu znamená aktivaci TTY.

## Co jsou všechny ty ikony?

Pomocí několika ikonek můžete sledovat stav několika funkcí telefonu v titulku telefonní aplikace.

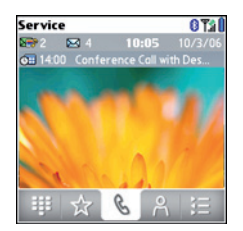

- Service Telefon je zapnutý a je přihlášen do sítě operátora. Pokud jste mimo signál, můžete vidět No Service, nebo No Service-SOS (jste v signálu jiného operátora, funguje jen číslo 112). Při vypnuté telefonní části vidíte Phone Off.
  - Přesměrování hovorů je aktivní.

T.il

- Telefon je v signálu. Čárky určují sílu signálu. Mimo signál nejsou čárky zobrazeny.
- Jste v signálu GPRS, nebo EDGE služeb, ale nevyužíváte je.

- Jste připojeni k GPRS, nebo EDGE službám.
- oo Máte novou hlasovou zprávu.
- Nové upozornění z kalendáře, nová textová zpráva. Pro zobrazení podržte Center O v kurzorové klávese, nebo klikněte na ikonku. Více v sekci Zobrazení a používání upozornění.
- \*
- Šedou barvou znázorňuje vypnuté bluetooth, modrou zapnuté a inverzní komunikaci s jiným zařízením.

Zobrazí se, pokud používáte hands-free. Tmavě indikuje aktivní hovor, bledě bez hovoru.

റ

2

Û

Pokud používáte dial-up síť (DUN) s Vašim PC, zobrazí se tato ikonka namísto bluetooth ikonky.

Baterie je částečné vybitá. Pokud je kapacita od 10 do 20%, ikonka se mění z modré do červené barvy. Pod 10% se zobrazí varovná zpráva, pod 5% je slyšet pípání (při zapnutém zvuku) a ikonka se změní z červené do průhledné.

### Â

Baterie se nabíjí. Dioda se změní z červené na zelenou, pokud je baterie nabitá a pořád jste připojeni na zdroj napájení.

Baterie je plně nabitá a telefon je odpojen od napájení.

Máte jednu novou zprávu. Číslu určuje počet nových nepřečtených zpráv. Kliknutím na ikonku otevřete zprávu.

Máte nové emaily. Číslu určuje počet nových nepřečtených zpráv. Kliknutím na ikonku ote-vřete zprávu. Pokud máte více účtů, číslo ukazuje poslední účet a jeho počet nepřečtených zpráv. Klíčový termín GPRS – technologie připojení na internet

Klíčový termín EDGE – rychlejší verze připojení.

VĚDĚLI JSTE? Kliknutím na ikonku Bluetooth můžete rychle zapnout a vypnout komunikaci?

**TIP** Pro zobrazení zůstávající energie klikněte na ikonku **baterie**.

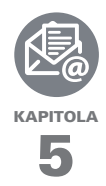

## Váš email a další zprávy

Určitě víte, jak efektivní je používání emailu a zpráv. Centro přináší další úroveň komunikace: email na cestách. Užijte si příjemnou a rychlou komunikaci s přáteli, rodinou a kolegy kdekoliv budete mít k dispozici síť operátora.

Můžete zasílat fotografie přátelům a rodině, vytvářet dokumenty a posílat je kolegům. Stejně tak můžete přijímat přílohy emailů a prohlížet je, či editovat dle potřeby.

#### VÝHODY:

- přístup emailu na cestách
- zasílání a příjem fotek, zvuků, dokumentů a mnoho dalšího
- ukládání zpráv z počítače k prohlížení ve vhodný čas

## V této kapitole

| Vaše emailová aplikace  | 89  |
|-------------------------|-----|
| The VersaMail® aplikace | 90  |
| Psaní zpráv             | 107 |

## Vaše emailová aplikace

Centro obsahuje aplikaci VersaMail (nazývanou Email v zobrazení aplikací), kterou lze používat pro přístup k firemní i osobní poště. Stejně tak lze přistupovat na email založený na web přístupu, jako je Yahoo! Mail, nebo Hotmail a to pomocí webového prohlížeče.

**POZNÁMKA:** Pro přístup k poště je potřeba mít aktivovány datové služby.

#### Klíčový termín EMAIL PROVIDER

(poskytovatel) poštovních služeb.

#### Klíčový termín: EMAIL APPLICATION

(emailová aplikace) není poskytovatel služby, jen zabezpečuje přenos zpráv od poskytovatele k Vám VersaMail použiteje k následujícímu:

- přístup k emailovému účtu na Vašem počítači
- prohlížení webových emailových schránek
- přístup k emailovému účtu přes existující účet
- přístup k účtu až z 9ti různých účtů
- práci s emaily když nejste připojeni
- přístup do databáze emailů
- synchronizaci s počítačem
- sychnronizaci s firemním Domino serverem
- používat SSL při příjímání a odesílání emailů

# The VersaMail® aplikace

Před začátkem práce s aplikací je potřeba nastavit účet a jeho parametry. Pokud máte více účtů, je potřeba nastavit každý účet zvlášť.

Po nastavení účtů si prohlédněte příručku pro užívání aplikace VersaMail.

#### Jak mám začít?

- V případě, že je něco z následujícího pravda, přečtěte si příručku k aplikaci VersaMail
  - potřebujete aplikaci VersaMail na starším Palm OS zařízení a chcete přenést nastavení na Váš smartphone.
  - Plánujete používat Versa-Mail pro přístup na Microsoft Exchange ActiveSync Server, Lotus Notes Server, nebo Microsoft MAPI Server

 Pokud je v seznamu uveden Váš poskytovatel emailu, přeskočte na Nastavení aplikace VersaMail pro použití s vybranými poskytovateli.

**Australia**: Bigpond Mail and OptusNet.

**Belgium**: Scarlet, Skynet, Swing, and Tiscali Belgium.

Brazil: UOL.

**Canada**: Rogers High Speed and Sympatico.

**Denmark**: Cybercity, Sonofon, TDC, and Tiscali.

Finland: TeliaSonera.

**France**: 9 Telecom, Cegetel, Club-Internet, Free, Freesurf, La Poste, Noos, Orange, SFR. net, Tele2, Tiscali, Wanadoo, and yahoo!. **Germany**: debitel E-Mail, E-Plus imail, Freenet Email-Office, GMX eMail, T-online eMail, Vodafone eMail, and Web.de E-Mail.

**Hong Kong**: 1010, 3-DUAL-BAND-Netvigator (IMS), and One2Free.

**Ireland**: o2 Ireland and Vodafone Ireland.

**Italy**: interfree, kataweb, libero, Tim, tin.lt, and Tiscali.

Malaysia: Jaring and Maxis Net.

**Mexico**: Mensaje Telcel and yahoo!.

**Netherlands**: @Home, Chello, Het Net, Planet Internet, Tiscali, Wanadoo, XS4ALL, and Zonnet.

New Zealand: Vodafone NZ.

Norway: Telenor and Netcom.

**Philippines**: GlobeQuest and Pacific Internet - PH.

**Singapore**: Pacific Internet, Singnet, and StarHub.

**Spain**: Movistar, Telefonica, Terra.es, Vodafone, and Wanadoo.

**Sweden**: Bredbandsbolaget, Chello, Com Hem, Tele2, TeliaSonera Mail, Vodafone Euromail, and yahoo!.

**Switzerland**: Bluewin, GMX, green.ch, Orange, Sunrise (my), Sunrise Freesurf, SwissOnline, Tiscali, and yahoo!.

Taiwan: HiNet Umail.

Thailand: AIS Mail.

**United Kingdom**: Blueyonder, BT Internet, BT Openworld, BT Yahoo!, Clara.net, Demon, Freeserve, Lycos, NTL, O2, Orange, Pipex, Tiscali, UK Online, Virgin, Vodafone, Wanadoo, and yahoo!.

**United States**: AOL, Apple. Mac, AT&T Worldnet, Bell South, Cablevision, Charter, Comcast, CompuServe, EarthLink, Gmail, Mail.com, NetZero, Speakeasy, Verizon DSL, and Yahoo!.

- Pokud Váš poskytovatel emailu není uveden, potřebujete následující informace (dodá Váš poskytovatel) a pak pokračujte na Nastavení aplikace VersaMail pro použití s jiným posky-tovatelem:
  - typ protokolu: PAP, nebo IMAP
  - server pro příchozí a odchozí poštu
  - tport, na kterém služba pro příchozí a odchozí poštu pracuje
  - v případě potřeby nastavení bezpečnosti: APOP, ESMTP, SSL

#### Nastavení aplikace VersaMail pro použití s vybranými poskytovateli.

- Stlačte Aplikace a vyberte Email a tím se otevře aplikace VersaMail
- 2. Pokud jste vyzvání pro počáteční nastavení, vyberte **Continue**

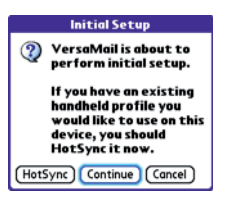

- 3. Stlačte Menu 🗊
- 4. Stlačte Accounts a pak vyberte Accout Setup
- 5. Stlačte New
- 6. Zadejte Vaši emailovou adresu

| Account Setup                                                  |
|----------------------------------------------------------------|
| To setup an account, tap New,<br>or select an account to edit. |
| Work                                                           |
| Yahoo                                                          |
|                                                                |
|                                                                |
|                                                                |
|                                                                |
|                                                                |
|                                                                |
| OK New. Edit. Delete                                           |
|                                                                |

7. Vyberte pole **Password** a zadejte heslo

#### 8. Stlačte Done

**TIP** Pro vložení dalšího účtu otevřete Accounts a vyberte Account Setup

#### Nastavení aplikace VersaMail pro použití s jiným poskytovatelem

- 1. Stlačte Aplikace a vyberte Email &
- Pokud jste vyzvání pro počáteční nastavení, vyberte Continue a jděte na bod 5

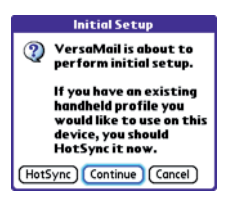

3. Stlačte Menu 🗊

4. Vyberte Accounts a pak Account Setup

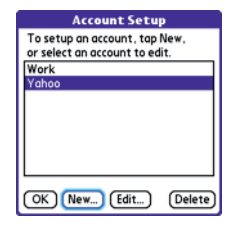

- 5. Zvolte New
- 6. Zadejte emailovou adresu

| Acc                        | ount Setup 🚯          |
|----------------------------|-----------------------|
| Enter Your<br>and Passwo   | Email Address<br>ord: |
| Email Addre<br>jsuser@exam | ess:<br>pple.com      |
| Password:                  | *****                 |
|                            |                       |
| (Cancel) (Nex              | (t)                   |

- **7.** Vyberte pole **Password** (Heslo) a zadejte heslo
- 8. Vyberte Next
- 9. Vyberte Mail Type a pak vyberte POP, IMAP nebo Outlook Mail

| Account Setup (cont.) 🚯 |
|-------------------------|
| Mail Type: 🔻 POP        |
| Username: jsuser        |
| Incoming Mail Server:   |
| Outgoing Mail Server:   |
| (Cancel) (Previous)     |

10. Zadejte uživatelské jméno

**TIP** Uživatelské jméno může být součástí emailové adresy

#### **11.** Zadejte názvy serverů pro příchozí a odchozí poštu

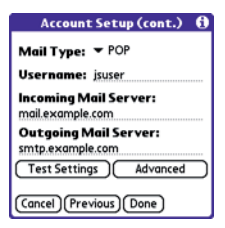

VĚDĚLI JSTE? Server pro příchozí zprávy je POP IMAP nebo Outlook a pro odchozí je SMTP

**12.** Zvolte jedno z následujícího:

Finish setup: vyberte Done k ukončení

Test settings:Vyberte Test

**Settings** pro otestování nadstavení účtu

**Set additional mail options:** Pokud poskytovatel emailu používá jiné čísla portů pro servery, nebo je potřeba nastavit zabezpečení, vyberte Advanced

**TIP** Pro změnu příchozích a ochozích zpráv vyberte Advanced.

#### 13. Zvolte Done

#### Vytváření a odesílání zpráv

- 1. Z pošty vyberte New
- 2. Zadávejte následující informace
  - Emailová adresa
  - Jméno
  - Příjmení

TIP Pokud zadáte informace, které jsou shodné s některým z Vašich kontaktů, VersaMail Vám dá na výběr z kontaktů. Pokud není ani jeden vhodný, pokračujte v zadávání.

#### 3. Zadejte subjekt zprávy a text.

**TIP** Pomocí 5ti směrového tlačítka se můžete přepínat mezi poli emailu.

**4.** Vyberte z následujícího:

**Send:** Připojit a odeslat veškerou poštu. Pokud se některá ze zpráv neodešle, budete na to upozorněni v Outbox.

**Outbox:** Uloží zprávy pro pozdější odeslání.

**Drafts:** Uloží zprávy pro pozdější úpravu.

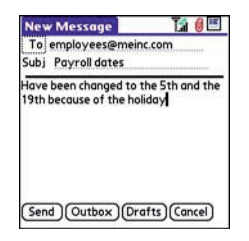

VĚDĚLI JSTE? VersaMail se pokouší 5 krát o zaslání zprávy, pokud se to nepovede, budete upozorněni a můžete se znovu pokusit o zaslání.

#### Vkládání příloh do emailu

Do emailů lze vložit několik typů příloh.

**TIP** Pro odstranění přílohy, vyberte soubor pro odstranění z Attachmentsa vyberte odstranit.

#### Vkládání obrázků a video souborů

- Vytvořte zprávu, do které budete vkládat.
- Na stránce nové zprávy vyberte červenou sponku () v pravé horní části.

3. V seznamů typů vyberte Photo/ Video.

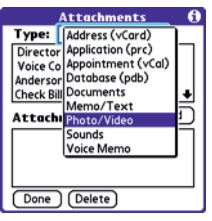

- Na obrazovce výběru vyberte Album, které obsahuje fotografie a videa. Zatrhnutím v levé části vyberete soubory.
- 5. Potvrďte.

**TIP** Pro připojení dalších souborů opakujte kroky 3 a 4

#### Vkládání zvonění

- Vytvořte zprávu, do které budete vkládat.
- Na stránce nové zprávy vyberte červenou sponku () v pravé horní části.
- 3. V seznamů typů vyberte Sounds.

**TIP** Zvuky, které jsou chráněné proti kopírování nelze vkládat do emailu.

- Vyberte zvonění pro zaslání pomocí **Insert**.
- 5. Potvrďte.

#### Vkládání souborů Word, Excel, PowerPoint a PDF.

- 1. Vytvořte zprávu, do které budete vkládat.
- Na stránce nové zprávy vyberte červenou sponku () v pravé horní části.

- 3. V seznamů typů vyberte Documents
- 4. Vyberte soubor pro zaslání pomocí.
- 5. Potvrďte.

#### Vkládání ostatních souborů.

- 1. Vytvořte zprávu, do které budete vkládat.
- Na stránce nové zprávy vyberte červenou sponku 0 v pravé horní části.
- **3.** V seznamů typů vyberte typ souboru.
- 4. Vyberte soubor pro zaslání pomocí.
- 5. Potvrďte.

#### Příjem a zobrazování zpráv.

- 1. Z poštovní schránky vyberte **Get**, nebo **Get & Send**.
- 2. Vyberte zprávu, kterou chcete zobrazit.

| • 🖸 B                  | lizLand                                   | 11/7        |
|------------------------|-------------------------------------------|-------------|
| S                      | erver Maintenance So                      | hedul       |
| • PA •                 | WinZip Computin<br>VinZip 10.0 Now Availa | 11/2<br>ble |
| • 🕅 (                  | Suru.com<br>roject Notification           | 11/2        |
| ∘ <sup>n®</sup> E<br>P | Bryan Kring-Kri<br>Pacific Institute      | 11/2        |
| * 🗹 M<br>R             | Martin, Frank<br>E: MFC620CW              | 11/2        |

| Inbox                                                         | 4 59                                                               | of 19                                       | 7 1                                 | 11 .                  |
|---------------------------------------------------------------|--------------------------------------------------------------------|---------------------------------------------|-------------------------------------|-----------------------|
| report te:<br>approval<br>them \$30<br>out to mo<br>and we ca | kt. We rea<br>to get sta<br>0 for you<br>re than th<br>n work it a | :eived<br>rted.<br>on th<br>hat, le<br>out. | the<br>quoti<br>is. If it<br>t me l | ed<br>: comes<br>know |
| -bryan<br>master_3<br>truncated                               | - Attachm<br>7.doc<br>                                             | nent<br>me                                  | ssage                               |                       |
| Done                                                          | _37.doc.5                                                          | 90 B<br>wd (                                | elete                               | )                     |

 Pokud se jedná o velkou zprávu a je ořezána, vyberte More

**TIP** Pro zobrazení předešlé a následující zprávy, použijte šipky v horní části obrazovky.

4. Potvrďte.

#### Odpovídání a přeposílání zpráv

Při odpovídání na zprávu si můžete vybrat, co bude zpráva obsahovat z původního textu. Více V úpravě nastavení emailu.

VĚDĚLI JSTE? Aplikace VersaMail zasílá zprávy vždy jako čistý text, v případě, že byla zpráva v HTML formátu, budou HTML tagy odstraněny.

- 1. Vyberte zprávu na kterou chcete odpovídat.
- Vyberte Reply a vyberte, jestli chcete odpovědět jen odesílateli, nebo všem, kteří zprávu přijali.
- 3. Napište odpověď.
- 4. Odešlete pomocí Send

#### Zobrazování příloh

Centro Vám umožňuje pomocí integrovaných aplikací otevřít velké množství souborů (Word, Excel, PDF, ....)

 Z jakéhokoliv adresáře vyberte zprávu se souborem pro zobrazení. Zprávy, které obsahují přílohy jsou označeny sponkou M

**TIP** Pokud kvůli velikosti není příloha stažená, sponka se nezobrazí. Pro stažení vyberte More pro zobrazení a stažení příloh.

 Klikněte na jméno přílohy ve spodní části zprávy pro zobrazení souboru v přednastavené aplikaci.

**TIP** V levé části jména přílohy můžete vybrat ikonku adresáře a zvolit, co se má vykonat s přílohou (uložit, instalovat, ...)

 Pokud jste skončili s přílohou, potvrďte a tím se vrátíte do menu s přílohami. POZNÁMKA: Pokud nelze potvrdit přílohu, stlačte Applications (Aplikace) a vyberte Email, tím se vrátíte do účtu v emailu.

#### Správa zpráv

lkonka, která se zobrazuje u zpráv označuje následující:

- Zpráva je nepřečtená, pokud je zároveň vypsána tučně.
- 坚 🛛 Zpráva obsahuje přílohu..
- 🖅 Zpráva obsahuje žádost o schůzku.
- Zpráva má vysokou prioritu.

Můžete si nastavit seznam zpráv pro snadnější vyhledávání a zobrazování zpráv.

- V příchozích zprávách vyberte SEŘADIT a pak jednu z nabízených možností: Podle předmětu, podle odesílatele, podle velikosti nebo podle data.
- Pro rychlé přepnutí mezi adresáři vyberte z nabídky v horní části obrazovky položku adresář a následně požadovaný adresář.

#### Mazání vybraných příchozích zpráv

Když smažete příchozí zprávu, přenese se do adresáře Koš.

- označte kolečko poblíž ikony u každé zprávy, kterou chcete smazat. Pro označení více zpráv pod sebou táhněte stylusem tak aby se dotýkal koleček nalevo od každé zprávy. Zvedněte stylus a táhněte sním znovu pro označení více zpráv.
- 2. stiskněte klávesu Menu 🗊
- 3. vyberte SMAZAT z menu pro zprávy
- Jestliže se zobrazovací potvrzovací hláška vyberte OK pro potvrzení smazání

**Tip:** Pro smazání jedné zprávy vyberte ikonku obálky poblíž zprávy a poté vyberte ze seznamu položku SMAZAT

#### Mazání zpráv podle data

Můžete rychle vymazat skupinu zpráv zadáním nějakého datového období

- 1. Stiskněte klávesu Menu
- 2. vyberte SMAZAT STARÉ z menu pro zprávy
- vyberte složku se zprávami a nějaké datové období pro zprávy, které chcete smazat
- 4. vyberte OK
- Jestliže se zobrazovací potvrzovací hláška vyberte OK pro potvrzení smazání

**Tip:** pro vyprázdnění koše otevřete menu pro zprávy a vyberte VYSYPAT KOŠ

#### Přepínaní účtů

Jestliže vytvoříte více emailových účtů ve VersalMail budete se mezi nimi potřebovat přepínat pro přijetí, odeslání a nebo spravování zpráv v každém účtu.

- 1. Stiskněte tlačítko Menu 🗊
- Vyberte účty a pak vyberte jeden z účtů

Věděli jste? když si přiřadíte pro VersaMail rychlé tlačítko, můžete ho opakovaně stisknout pro přepnutí mezi účty

#### PŘIZPŮSOBENÍ NASTAVENÍ EMAILU

Na vašem telefonu můžete přizpůsobit nastavení VersaMail pro každý účet zvlášť. Předvolby, které nastavujete, se aplikují pouze na právě zobrazený účet. Tudíž jestli máte více účtů, musíte je nastavit jednotlivě.

Můžete nastavit například plánovač pro automatické přijímání emailů (kdy a jak přijímat zprávy), nebo podpis pro ochozí zprávy a více. Pro kompletní informace o všech možných nastavení si prohlédněte uživatelskou příručku pro VersaMail, kterou najdete na CD.

#### PLÁNOVÁNÍ AUTO SYNC

Můžete nastavit VersaMail pro automatické stahování nových emailů do vašeho telefonu pomocí funkce AUTO SYNC.

Tip: Budete muset nastavit Auto Sync pro každý emailový účet zvlášť. Tato funkce však nemusí spolupracovat s emailovými účty, které vyžadují VPN připojení.

- 1. Stiskněte Menu 🗊
- 2. Vyberte NASTAVENÍ a poté vyberte MOŽNOSTI
- 3. Vyberte Auto Sync

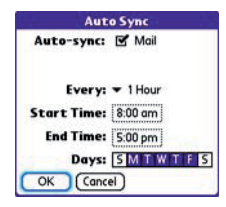

- 4. Zaškrtněte čtvereček u Autosync
- Vyberte nabídku KAŽDOU a zvolte časový interval od
   5 minut do 12 hodin

**POZNÁMKA:** Jestliže zvolíte krátký interval je možné, že budete muset častěji nabíjet baterii vašeho telefonu

- vyberte kolonky ZAČÁTEK a KONEC a vyplňte čas pro první a poslední Auto Sync. Zvolte OK
- vyberte dny kdy chcete mít plánovač aktivní. Můžete vybrat libovolný počet dnů, ale mlžete mít pouze jeden plánovač pro každý emailový účet.
- 8. zvolte OK a poté vyberte PŘIJMI MAIL

**TIP:** Po nastavení plánovaného Auto Sync a zvolení položky PŘIJMI MAIL se načtou pouze nově příchozí emaily během Auto Sync.

#### ZOBRAZENÍ PŘEHLEDU AKTIVIT

Přehled aktivit zobrazuje pokračující a dokončené zadní transakce, jako stahování emailů mezi serverem a vaším emailovým účtem.

- 1. V adresáři příchozích zpráv stiskněte **Menu**
- 2. Zvolte NASTAVENÍ a poté vyberte ZOBRAZIT PŘEHLED AKTIVIT

- 3. Zvolte jednu z vypsaných akcí
- 4. Udělejte kterýkoli z následujících kroků
- Pro zrušení probíhající akce vyberte ZASTAVIT. Jestliže byla akce již ukončena tlačítko ZASTAVIT se neukáže
- **b.** Pro zobrazení detailů o dokončené akci vyberte **DETAILY**
- 5. Vyberte HOTOVO

#### VÝBĚR VAROVNÝCH ZVUKŮ

Když naplánujete Auto Sync pro daný účet, můžete vybrat zvuk pro oznámení příchozího mailu jako například ptačí zpěv, zvonění telefonu nebo alarm.

- 1. Z obrazovky se schránkou stiskněte **Menu**
- 2. vyberte NASTAVENÍ a poté MOŽNOSTI
- 3. vyberte VÝSTRAHY
- 4. zaškrtněte UPOZORNI MNE NA NOVÝ MAIL
- 5. zvolte nabídku **ZVUK UPOZOR-**NĚNÍ a vyberte jeden ze zvuků. Automaticky se přehraje ukázka zvuku
- 6. zvolte OK

#### NASTAVENÍ MOŽNOSTÍ PRO PŘÍJEM ZPRÁV

- 1. z jakékoliv schránky stiskněte Menu
- 2. Zvolte NASTAVENÍ a poté MOŽNOSTI
- 3. zvolte PŘÍCHOZÍ

| Incoming                  |     |
|---------------------------|-----|
| Get 💌 Entire message      |     |
| Ask Every Time:           |     |
| Get only:                 |     |
| 🗹 Unread messages         |     |
| 🗖 Mail from last 🛛 🕶 3 da | iys |
| S Download attachments    |     |
| Maximum message size: 5   | KB  |
| Message Format: * HTML    |     |
| OK Cancel                 |     |

 nastavte jakoukoli z následujících možností a pak zvolte OK

**Přijmout:** signalizuje zda přijmout pouze předmět zprávy nebo zprávu celou.

Ptát se pokaždé: Signalizuje zda chcete vidět dialogové okno pro vybrání jen předmětu zprávy či zprávy celé vždy, když Vám přijde email. Jestli je políčko nezaškrtnuté, zprávy jsou přijaté podle Vámi vybrané volby v nabídce. Nepřečtené zprávy (pouze pro účty IMAP): Stáhne pouze nepřečtené zprávy do vašeho telefonu. Jestliže pole nezaškrtnete a vyberete Odeslat a Přijmout, všechny zprávy z vašeho mail serveru budou staženy do vaší schránky, včetně zpráv přečtených.

TIP: POP protokol nepodporuje přijetí nepřečtených zpráv jen ze serveru. Jestliže máte POP emailový účet, VersaMail stáhne všechny zprávy bez ohledu na to jestli jste je přečetli a bez ohledu na to jestli máte zaškrtnuté políčko Nepřečtené zprávy.

**Předešlá pošta:** obdrží zprávy zaslané během dnů, které specifikujete.

**Stažení příloh:** Automaticky stáhne soubory přiložené k emailu, kromě příloh, které překročí maximální možnou velikost zprávy.

**Maximální velikost zprávy:** Nastaví maximální velikost příchozího emailu. Vložte hodnotu v kilobajtech (KB). Standardně je nastaveno 5KB, ale můžete nastavit velikost až na 2,048 KB včetně příloh. Maximální velikost zprávy, kterou můžete přijmout je 60KB pro holý text a přibližně 5MB celkově pro soubory v příloze.

Formát zprávy: Nastaví formát pro příchozí zprávy

- HTML: Zobrazí zprávy zaslané v HTML formátu se základním formátováním a ostatní zprávy zobrazí jako holý text.
- TEXT: zobrazí všechny zprávy jako holý text, bez ohledu na to v jakém formátu byly zaslané

#### PŘIDÁNÍ PODPISU DO ZPRÁVY

Můžete si na konec každé zprávy, napíšete přidat Váš osobní podpis stejně tak jako adresu společnosti či telefonní číslo

- z jakékoli obrazovky se schránkou stiskněte Menu
- 2. zvolte NASTAVENÍ a poté vyberte MOŽNOSTI
- 3. vyberte PODPIS
- 4. zaškrtněte PŘIPOJIT PODPIS
- 5. vyplňte podpis tak jak ho chcete

#### a pak zvolte OK PRACUJE S MICROSOFT EX-CHANGE ActiveSync®

Microsoft Exchange ActiveSync® pracuje s VersaMail, s kalendářem a s kontakty ve vašem telefonu pro přímý přístup k informacím o společném skupinovém softwaru (corporate groupware information)

Můžete synchronizovat pracovní emaily, kalendář a informace o kontaktech pomocí Exchange 2003 serveru z vašeho telefonu aniž byste použili stolní počítač.

Když vytváříte Mixrosoft Exchange ActiveSync účet v programu Versa-Mail, váš email, kalendář a informace o kontaktech se rovnou synchronizují s Exchange serverem. Informace se nesynchronizují s běžnými programy jako například Microsoft Outlook nebo Palm Desktop. Další informace uložené na vašem počítači jako úkoly a poznámky pokračují v synchronizaci s vaším počítačovým programem Exchange server nahraje přijaté emaily (push email), události z kalendáře a aktualizované kontakty, do vašeho telefonu. Mimoto, když píšete email, událost do kalendáře či upravujete kontakty na vašem telefonu, mohou být nahrány na server.

Věděli jste?: Váš telefon se zapne a upozorní pokaždé, když přijde nová zpráva. Pro šetření baterie můžete tyto upozornění pro váš účet vypnout. Zvolte účet, stiskněte MENU, vyberte NASTAVENÍ, a poté zvolte MOŽNOS-TI. Vyberte VÝSTRAHY a odškrtněte.

## Přenos emailů, událostí a kontaktů

Exchange server nahraje přijaté emaily (push email), události z kalendáře a aktualizované kontakty, do vašeho telefonu. Mimoto, když píšete email, událost do kalendáře či upravujete kontakty na vašem telefonu, mohou být nahrány na server

**Poznámka:** Od vašeho systémového administrátora se dozvíte zdá váš Exchange server umožňuje funkci **PUSH** a jestli má tuto funkci zapnutou Mimoto, když píšete email, událost do kalendáře či upravujete kontakty na vašem telefonu, mohou být nahrány na server.

Klíčové slovo PUSH [puš] je serverová funkce, která automaticky doručí např. nové emaily do vašeho zařízení. Uživatel pro to nemusí udělat vůbec nic.

**PUSH** se provede automaticky, jakmile na server dorazí nové, nebo změněné položky. Jestliže ve svém telefonu zakládáte například nový email či kontakt, tato nová položka se automaticky přenese na server tehdy když:

- 1. když server vyvolá funkci PUSH
- Když vyvoláte funkci SYNC ve vašem Exchange ActiveSync účtu
- v přednastaveném časovém intervalu jestliže se mezitím nevyvolá ani jeden z předchozích dvou bodů

#### Vypnutí funkce PUSH

Jestliže je funkce **PUSH** zapnutá, můžete ji vypnout, například pro delší výdrž baterie

- Otevřete VersaMail a zvolte si váš účet
- 2. stiskněte Menu 🗊
- 3. vyberte NASTAVENÍ a poté zvolte MOŽNOSTI
- **4.** vyberte AUTO SYNC a poté udělejte jedno z následujících
  - Zvolte nabídku KDY a pak vyberte kteroukoli možnost plánovače kromě "jakmile položky dorazí"
  - Odškrtněte čtvereček poblíž položky kterou chcete stahovat ručně (mail, kalendář kontakty)

#### POUŽÍTÍ VZDÁLENÉHO HLEDÁ-NÍ ADRES

 umožní vám obdržet emailové adresy z vašeho Exchange serveru

**Než začnete:** ujistěte se že máte telefon zapnutý a jste v oblasti pokryté signálem

- Otevřete VersaMail a zvolte si váš účet
- 2. zvolte NOVÝ
- Při psaní nové zprávy začněte vyplňovat adresu. Jestliže se nezobrazí adresa kterou chcete v nabídce, stiskněte Menu vyberte NASTAVENÍ a pak zvolte VZDÁLENÉ HLEDÁNÍ
- vložte text, který chcete najít. Například "Sta" pro hledání osob se jménem Stanislav
- zvolte HLEDEJ. Každá shoda, vámi zadaného textu, nalezena na serveru se vám zobrazí
- **6.** jestliže vidíte jméno, které chcete, označte jej a zvolte **PŘIDEJ**

Pro kompletní informace o užívání účtu Microsoft Exchange ActiveSync nahlédněte do uživatelské příručky kterou naleznete na instalačním cd.

## Psaní zpráv

Když máte telefon zapnutý, zobrazí se ikony dostupných datových služeb a aktivních datových spojení v záhlaví hlavní obrazovky. Ujistěte se že některá z následujících ikon **Y T** se také zobrazuje v záhlaví. Jestliže ani jednu nevidíte, datové služby nejsou dostupné v místě, kde se nacházíte, tudíž nemůžete posílat ani přijímat multimediální zprávy.

Psaní zpráv můžete použít jak k zasílání textových zpráv (SMS) tak k tvorbě multimediálních zpráv (MMS) s ostatními telefony, které tyto služby podporují. Než tyto služby využijete je dobré si zjistit cenu a dostupnost těchto služeb u vašeho operátora. Věděli jste? Zprávy můžete adresovat více lidem najednou když jejich adresy oddělíte čárkou. Jestliže pošlete zprávu více lidem budou vám naúčtovány tři zprávy.

#### Vytváření a posílání zpráv

Každá textová zpráva může mít až 160 znaků. Zprávy s více znaky jsou automaticky rozděleny na více zpráv. (když posíláte textovou zprávu na emailovou adresu, počet znaků adresy bude odečten od počítadla znaků)

Věděli jste? Když chcete někomu dát vědět at vám zavolá, stačí když mu pošlete prázdnou zprávu.

- 1. stiskněte Zprávy 🖉
- 2. zvolte NOVÁ
- vyberte kolonku PRO k vyplnění adresy
  - a. stiskněte Center O pro vyvolání seznamu posledně použitých adres, odkud můžete adresu vybrat
  - b. Jestliže máte příjemce v seznamu, napište první písmeno jeho jména a přijmení bez mezer a poté vyberte příjemcovu adresu nebo telefonní číslo, podle toho kam mu chcete zprávu poslat

 c. jestliže nemáte příjemce v seznamu, musíte napsat celé jeho číslo nebo adresu **Poznámka:** některé znaky nemohou bát použity ve zprávách. Automaticky se nahradí.

**TIP:** Když vidíte čísla tam, kde chcete písmena (nebo naopak) musíte zapnout zámek volby dvojím stiskem VOLBA nebo vypnout zámek jedním stiskem.

TIP: potřebujete vložit kód který obsahuje písmena? Použijte klávesnici. Například "win01" napíšeme stiskem klávesy W, klávesy I a tak dál.

**Poznámka:** Posílání zpráv na pevné linky nemusí být podporováno.

Vložte vaší zprávu nebo zvolte
 Fráze m pro vložení předdefinovaných frází. Pro vložení emotikon stiskněte ()

**TIP:** Pro přidání nového přednastaveného textu zvolte **Uprav Fráze** 

| Compose      | 17 characters   |
|--------------|-----------------|
| To: 🕶 Jane   | Jones (M);      |
| Can you tall | k now?          |
|              |                 |
|              |                 |
|              |                 |
|              |                 |
|              |                 |
|              | ( <u>)</u>      |
| (Send) (Car  | ncel Add media) |

5. Zvolte SEND
### Vytvoření a poslání multimediální zprávy

Klíčový pojem SLIDE [slajd] : Kolekce textů, obrázků, videí a zvuků spojených dohromady do jedné multimediální zprávy. Během přehrávání se najednou na jedné obrazovce zobrazí všechny části z jednoho slajdu. Jestliže zpráva obsahuje více slajdů, mohou být zobrazeny jednotlivě.

Multimediální zprávy skládající se z textu, fotek, videí a zvuků jsou prezentovány jako jeden nebo více slajdů. Můžete do nich vložit následující položky

| Média      | Podporované typy souborů |  |  |
|------------|--------------------------|--|--|
| Obrázky:   | JPG, GIF, WBMP           |  |  |
| Videa:     | MPEG4, 3GPP, 3GPP2       |  |  |
| Vyzvánění: | MIDI, AAC, AAC+, MP3     |  |  |
| Zvuky:     | AMR, QCELP, MP3          |  |  |

- 1. Stiskněte Aplikace a zvolte ZPRÁVY
- 2. vyberte NOVÁ
- 3. vyberte PŘIDAT MÉDIA
- zvolte kolonku PRO k vyplnění adresy příjemce (max. 25 adres)
  - a. stiskněte prostřední tlačítko

pro vyvolání seznamu posledně použitých adres **Center** O, odkud můžete adresu vybrat

- b. Jestliže máte příjemce v seznamu, napište první písmeno jeho jména a přijmení bez mezer a poté vyberte příjemcovu adresu nebo telefonní číslo, podle toho kam mu chcete zprávu poslat.
- c. jestliže nemáte příjemce v seznamu, musíte napsat celé jeho číslo nebo adresu
- 5. Vložte předmět
- **6.** vyberte pozici pro obrázek a pak zvolte jedno z následujících

**připojit obrázek/video:** vloží jeden obrázek nebo video z vašeho telefonu nebo z paměťové karty

získat nový obrázek: pomocí vestavěné kamery můžete získat obrázek a hned ho vložit do zprávy

získat nové video: pomocí vestavěné kamery můžete získat video a hned jej vložit do zprávy

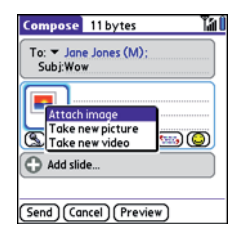

TIP: při tvorbě zpráv můžete jednotlivé položky mazat nebo můžete vyvolat jejich náhled. Označte položku, stiskněte prostřední tlačítko a poté vyberte ODSTRANIT, ZOBRAZIT nebo přehrát.

- 7. (volitelné) vyberte ZVUK (S) a pak jedno z následujících
  - **a. Nahrát nový:** nahraje zvukovou stopu dlouhou maximálně 1 minutu
  - b. Připojit hlasové sdělení: vybere sdělení, které jste nahráli z programu Voice Memo
  - c. Připojit vyzvánění: vybere vyzvánění.
- 8. Vložte textovou zprávu nebo titulek
- vyberte PŘIDEJ SLAJD pro vložení dalšího slajdu.

- (volitelné) Vyberte NÁHLED pro zobrazení zprávy tak, jak jí bude vidět příjemce.
- (volitelné) Stiskněte Menu a poté VYSOKÁ PRIORITA pro označení zprávy jako urgentní.

12. zvolte POSLAT

Věděli jste? Můžete poslat kontakt nebo událost z kalendáře. Vyberte záznam, otevřete záznamové menu a zvolte POSLAT a poté ZPRÁVY.

## Přijímání zpráv

Jestliže máte telefon zapnutý a nacházíte se v oblasti se signálem, budete automaticky přijímat nové textové zprávy. Pro multimediální zprávy můžete nastavit aby se automaticky stahovaly nebo aby vás telefon upozornil, když je ke stažení připravená nová multimediální zpráva (NASTAVENÍ MOŽNOSTÍ PRO PŘÍ-JEM ZPRÁV). Taktéž můžete nastavit jak vás má váš telefon upozornit na příchod nové zprávy (Výběr tónu pro zprávy). Upozornění na zprávu může obsahovat jakékoli z následujících tlačítek:

**OK:** zavře upozornění a umístí zprávu do vaší schránky

**ODPOVĚĎ:** otevře okno ve kterém můžete ihned odpovědět textovou zprávou. Pro MMS odpověď vyberte PŘIDAT.

**ZAVOLAT:** vytočí číslo odesílatele zprávy

OTEVŘI: otevře celou zprávu

**SMAZAT:** přenese zprávu ze schránky do koše.

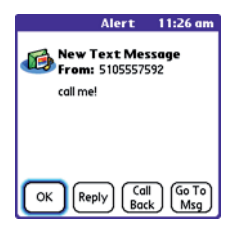

**TIP:** Když přijmete zprávu, můžete také stisknout POŠLI pro zavolání odesílateli.

TIP: Jestliže máte více upozornění najednou, zobrazí se všechny nevyřešené. Vyberte popis položky pro skok na onu položku, nebo zaškrtněte čtvereček pro smazání položky. Pro zobrazení všech ať jste v jakémkoli okně, stiskněte a držte prostřední tlačítko.

## Použití odkazů ve zprávě

Když obdržíte zprávu, která obsahuje telefonní číslo, emailovou adresu nebo URL adresu, můžete ihned vytočit číslo, poslat mail nebo přejí na webové stránky.

- 1. stiskněte Aplikace a pak ZPRÁVY
- vyberte zprávu která obsahuje odkaz, který chcete použít
- vyberte telefonní číslo, emailovou adresu nebo URL adresu(zobrazuje se jako podtržený modrý text)

Váš telefon z odkazu ihned otevře příslušnou aplikaci.

## Zobrazení/přehrání multimediální zprávy

- 1. stiskněte **Aplikace** a vyberte **ZPRÁVY**
- 2. vyberte zprávu, kterou chcete zobrazit
- jestliže se ve zprávě nachází zvuky nebo několik slajdů, přehrávání začne automaticky
- 4. můžete udělat následující:
  - a. použít ovládací prvky na obrazovce pro přechod na ostatní slajdy a zprávy

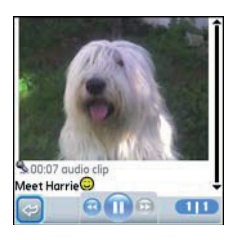

b. pro uložení obrázku stiskněte
 Menu () a zvolte ULOŽIT
 OBRÁZEK z menu ZPRÁVY.
 Pro přístup k uloženým zvukům stiskněte Aplikace a vyberte Obrázky a videa f

- c. pro uložení zvuku stiskněte Menu () a zvolte ULOŽIT ZVUK z menu ZPRÁVY. Pro přístup k uloženým zvukům stiskněte Aplikace a vyberte ZVUKY () nebo PAMĚŤ HLÁŠENÍ ()
- d. pro zkopírování textu použijte stylus k označení textu, stiskněte Menu () vyberte EDITO-VAT a poté KOPÍROVAT.
- e. Pro zastavení přehrávání vyberte PŘEHRAJ/ZASTAV
- g. Pro uložení události do kalendáře nebo uložení kontaktu otevřete detaily zprávy. Později můžete k uloženým záznamům přistoupit stisknutím klávesy Aplikace
   poté vyberte Kalendář
   nebo Kontakty (I) (podle toho jaký údaj jste uložili)
- 5. zvolte OK.

## Uspořádání zpráv

Můžete přeuspořádat zprávy v jakékoli složce použitím příkazu **SEŘAĎ** 

- 1. stiskněte Aplikace a vyberte ZPRÁVY
- vyberte seznam složek v záhlaví a zvolte složku, kterou chcete seřadit
- 3. stiskněte Menu 🗊
- 4. zvolte ZOBRAZENÍ a poté vyberte SEŘADIT DLE JMÉNA nebo SEŘADIT DLE DATA

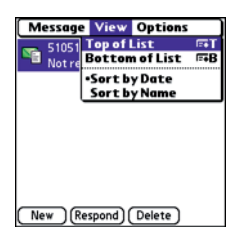

## Mazání zpráv

Můžete smazat několik zpráv najednou použitím příkazu **VYČISTIT** 

**TIP:** pro smazání jednotlivých zpráv označte zprávu v seznamu a pak zvolte VYMAŽ

- stiskněte Aplikace a poté zvolte ZPRÁVY
- vyberte seznam složek v záhlaví a zvolte složku, jenž obsahuje zprávy, které chcete vymazat
- 3. stiskněte Menu 🗊
- vyberte VYČISTIT z menu pro zprávy
- zvolte nabídku pro VYČISTIT a poté vyberte možnost
- 6. zvolte OK

### Rozhovor s použitím zpráv

Věděli jste? Můžete přijmout i odeslat zprávu i když právě telefonujete. Toto je nejjednodušší když používáte hands-free.

Když si s někým vyměníte více než jednu zprávu, tak tyto zprávy se poté seskupí do jedné relace rozhovoru. Když vyberete relaci rozhovoru ze seznamu zpráv tak horní část okna rozhovoru zobrazí všechny zprávy, které jste si s tímto kontaktem vyměnili. Spodní část okna zobrazí prostor pro psaní. Můžete vést několik rozhovorů najednou a jednoduše se mezi nimi přepínat použitím nabídky na vršku obrazovky.

**TIP:** pro vyhledání rozhovoru s některou osobou otevřete vaší schránku se zprávami a pak vyberte relaci rozhovoru.

- 1. stiskněte Aplikace a poté zvolte ZPRÁVY
- 2. udělejte jedno z následujících
  - a. začít nový rozhovor: vyberte zprávu a odpovězte na ni.

#### b. pokračovat v rozhovoru: vyberte zprávu u které je ikonka rozhovoru

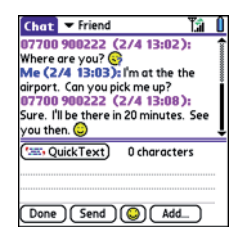

3. vložte vaší zprávu

4. zvolte POSLAT

## Přizpůsobení nastavení zpráv

- 1. stiskněte Aplikace a poté ZPRÁVY
- 2. stiskněte Menu 🗊
- 3. z menu NASTAVENÍ vyberte MOŽNOSTI
- na záložce ZPRÁVY vyberte některé z následujících možností pro jednotlivé zprávy:

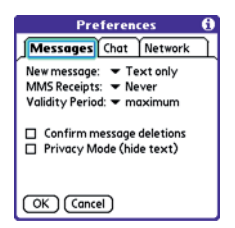

**Nová zpráva:** nastavení zda nová zpráva kterou začnete psát bude textová nebo multimediální **MMS doručenka:** podá informaci o tom zda byla zpráva doručena příjemci.

**Doba platnosti:** určuje jakou životnost bude mít zpráva po odeslání.

**Potvrzení smazání zprávy:** určuje zda má se má zobrazit potvrzení smazání zprávy

**Soukromí mód:** určuje zda se zpráva bude zobrazovat v upozornění na novou zprávu nebo zda chcete aby byla zpráva v upozornění schována a telefon nabídl přechod na zprávu

 vyberte záložku rozhovoru a nastavte některé z následujících možností

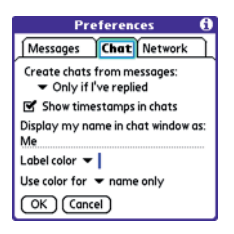

**Vytvoř rozhovor ze zpráv:** určuje kdy chcete spojit v rozhovor zprávy od stejné osoby.

**Zobraz časy v rozhovoru:** zobrazuje čas přijmu a čas odchodu zprávy při rozhovoru

Zobraz moje jméno v rozhovoru jako: můžete si nastavit své jméno jak se bude zobrazovat v rozhovoru

**Barevné označení:** vyberte barevné odlišení pro odesílatelovi zprávy v rozhovoru

**Použít barvu pro:** určuje zda chcete použít stejnou barvu jak pro text zprávy tak pro vaše jméno

 vyberte záložku SÍŤ a nastavte některé z následujících možností pro síťová připojení

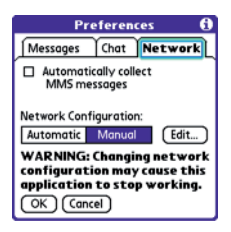

## **Automaticky stahuj MMS**

**zprávy:** určuje zda chcete stahovat multimediální zprávy automaticky

**Nastavení sítě:** určuje zda chcete použít automatické nebo ruční získávání zpráv. Když vyberete ruční, zvolte **ÚPRAVY** a poté vložte nastavení poskytovatele sítě.

Poznámka: doporučujeme neměnit možnosti síťového nastavení

7. zvolte OK

## Výběr vyzvánění pro zprávy

Věděli jste? váš telefon obsahuje tiché upozornění, jenž umí vibrovat i když máte vypnuté zvonění

- 1. stiskněte Aplikace a poté ZPRÁVY
- 2. stiskněte Menu 🗊
- 3. vyberte NASTAVENÍ a poté UPOZORNĚNÍ

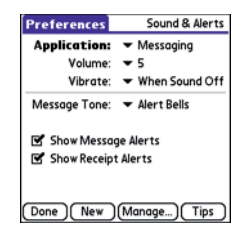

- zvolte nabídku APLIKACÍ a poté vyberte ZPRÁVY
- 5. zvolte nabídku **HLASITOST** pro nastavení úrovně hlasitosti
- zvolte nabídku VIBRACE a vyberte kdy chcete aby váš telefon vibroval

- 7. zvolte nabídku TÓN ZPRÁVY a vyberte zvonění pro příchozí zprávy
- zašktněte čtverečky iestliže chcete na obrazovce vidět upozornění na nově doručené zprávy a upozornění na doručení vámi odeslané zprávy.

9. Potvrďte

## Co znamenají všechny ty ikony?

TIP: standardně se ve zprávách ukazuje složka příchozí pošty. Pro zobrazení jiné složky vyberte nabídku složek v záhlaví a zvolte jinou složku z nabídky.

Popisy zpráv ve složce příchozích zpráv, odeslaných zpráv zobrazují stav zprávy:

- nepřečtená zpráva se zobrazí tučně
- přečtena zpráva je zobrazena . obyčejným textem
- důležitá zpráva je označená červeným vykřičníkem

Následující ikony ukazuji typ zprávy a příslušné stavové informace

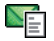

textová zpráva

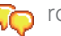

rozhovor

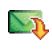

multimediální zpráva připravená ke stažení

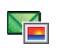

multimediální zpráva, jenž je kompletně stažena

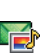

multimediální zpráva, jenž je 🞼 kompletně stažena a obsahuje zvuk

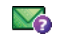

zpráva čekající na odeslání

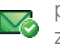

potvrzení o doručení odeslané zprávy

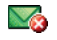

🔀 odeslaná zpráva s chybou

Věděli jste? jestliže jste mimo signálem pokryté území, nebo máte telefon vypnutý, odesílané zprávy se přesunou do složky k odeslání. Jakmile se vrátíte do signálem pokrytého území, enbo zapnete váš telefon, zprávy se automaticky pošlou a přesunou do složky odeslaných zpráv

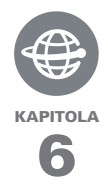

# Vaše připojení k síti a bezdrátová zařízení

Web používáte na mnoho věcí. Například pro navigaci, nakupování, zprávy, emaily. Nyní si díky integrovanému webovému prohlížeči můžete vzít internet skoro kamkoli s sebou.

Vestavěné zařízení Bluetooth vám pomůže se snadno připojit k různým zařízením, takže si můžete užívat bezdrátového spojení. Váš počítač můžete díky telefonu také připojit k internetu a sdílet tak jednoduše s ostatními lidmi například vaše oblíbené fotky.

## VÝHODY:

- Nosíte web sebou
- Ukládání webových stránek pro zobrazení bez připojení
- Připojení k bezdrátovým náhlavním soupravám či k soupravám v autě
- Připojení počítače k internetu pomocí telefonu

## V této kapitole

| Internetový prohlížeč                          | 121 |
|------------------------------------------------|-----|
| Připojení počítače k internetu pomocí telefonu | 129 |
| Spojování se zařízeními pomocí Bluetooth       | 132 |

## Internetový prohlížeč

Internetový prohlížeč ve vašem telefonu poskytuje rychlý a snadný přístup k webovým stránkám. Můžete zobrazit většinu stánek, které běžně prohlížíte na počítači, včetně těch se zvýšeným zabezpečením nebo s rozšířenými možnostmi jako je JavaScript nebo rámy. Pro přístup na internet si musíte u operátora zajistit datové služby.

Věděli jste? bezpečnostní certifikáty a 128-bitové SSL šifrování vám dovolí navštívit zabezpečené stránky například banky nebo emailu. Některé tyto stránky vyžadují speciální prohlížeče, tudíž nemusí korektně fungovat s vaším prohlížečem

Věděli jste? Internetový prohlížeč podporuje JavaScript, SSL šifrování a cookies ale nepodporuje určité pluginy (například Flash nebo Shockwave) nebo Java applety

### Zobrazení webové stránky

Aby stránky na vašem telefonu vypadaly o něco lépe, Internetový prohlížeč je přeformátuje do jednoho sloupce a změní velikost obrázků. V tomto formátu nazývaném "optimalizovaný mód" vidíte většinu obsahu stránky aniž byste museli obraz posouvat doleva nebo doprava, ovšem můžete se přepnout do celostránkového režimu pokud budete chtít.

Věděli jste? z vašeho telefonu můžete poslat email prostřednictvím webové stránky. Emailové adresy se zobrazují jako odkazy. Poté co nastavíte emailovou aplikaci, můžete vybrat tento odkaz emailové adres pro vytvoření nové zprávy pro tento kontakt.

#### Optimalizovaný mód

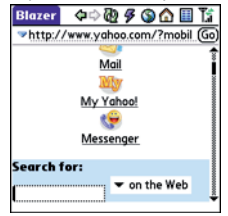

## Celostránkový mód

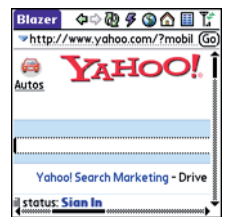

- stiskněte Aplikace a vyberte Web Spro otevření prohlížeče. Pokud bude potřeba, zvolte ANO pro zapnutí telefonu a znovu ANO pro připojení k internetu. Jestliže nevidíte jednu z následujících ikon a v záhlaví, datové služby nejsou k dispozici v místě kde se nacházíte, tudíž není možné se připojit na internet.
- vložte adresu webové stránky (URL) do kolonky ADRESA a volte JDI

Poznámka: jestliže prohlížíte zabezpečenou stránku, zobrazí se ikonka zámku 🔒 v kolonce adresy.

**3.** pro pohyb na stránce udělejte jedno z následujících:

#### zobrazte si stránku v celostránkovém formátu (jako na počítači): stiskněte Menu , vyberte NASTAVENÍ a poté zvolte CELOSTRÁNKOVÝ MÓD

posun po stránce: v optimalizovaném módu (standardní formát) stiskněte Nahoru ▲ nebo Dolů
 V celostránkovém módu užijte všech tlačítek na ovladači 5ti směrnou navigační klávesu
 pro pohyb jakýmkoli směrem

následovat odkaz na jinou stránku: v optimalizovaném módu označte odkaz stiskem kláves Vlevo ∢ a Vpravo ▶ a poté stiskněte Center ○ pro přechod na vybranou stránku. V celostránkovém módu použijte stylus.

Odevzdání formuláře: vyplňte informace a poté vyberte tlačítko na obrazovce pro odevzdání formuláře. Jestliže formulář nemá tlačítko na obrazovce, stiskněte klávesu **Enter** 

**Tip:** pro přizpůsobení velikosti fontu otevřete menu NASTAVENÍ a vyberte FONT. Pro zobrazení více textu na stránce vyberte malé písmo, pro snadné čtení textu vyberte písmo větší. 4. použijte ovladač 5-way O pro přístup k jednotlivým ikonám v záhlaví.

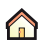

🚹 Přejde na domovskou stránku

🔇 Otevře dialog ve kterém můžete vložit webovou adresu a nebo zobrazit seznam dříve navštívených stránek

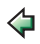

- 👍 Přejde zpět na stránku v řadě, na webu který prohlížíte
- 🏠 Přejde dopředu na stránku v řadě, na webu který prohlížíte

Aktualizuje stránku

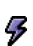

Otevře seznam, ve kterém můžete zvolit RYCHLÝ MÓD(žádné obrázky a styly) nebo naopak NORMÁLNÍ MÓD (s obrázky i styly)

## Vytváření záložek

Pomocí záložek můžete ihned přejít na stránku, aniž byste museli pokaždé vkládat adresu. Prohlížeč si umí zapamatovat až 100 záložek nebo uložených stránek, čímž vám umožňuje rychlé otevření vašich oblíbených stránek. Záložky jsou naprosto odlišné od uložených stránek a stránek oblíbených (definice oblíbených tlačítek)

Věděli iste? Předdefinované záložky vás navedou na stránky které jsou optimalizované pro váš telefon

- 1. přejdete na stránku kterou chcete nastavit pod záložku
- 2. stiskněte Menu 🗊
- 3. vyberte PŘIDEJ ZÁLOŽKU z nabídky zptráv
- 4. vyměňte údaje v kolonce jméno a popis.
- 5. Vyberte OK, a poté opět OK

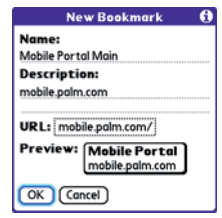

## Ukládání stránky

(můžete využít prohlížeč pro uložení webu pro pozdější (Offline ) přístup

- přejděte na stránku, kterou chcete uložit
- 2. stiskněte Menu 🗊
- 3. vyberte ULOŽIT STRÁNKU z Nabídky zpráv
- 4. zvolte OK a poté opět OK

### Zobrazení záložek a uložených stránek

záložky i uložené stránky se zobrazují při zobrazení záložek. Uložené stránky jsou indikované malým trojúhelníkem v pravém horním rohu záložky

Věděli jste? můžete nastavit zobrazení záložek aby se zobrazovaly při otevření prohlížeče. Otevřete MENU vyberte MOŽNOSTI, vyberte ZAČÍT S nabídku a zvolte záložky

- vyberte ikonu Zobrazení záložek II v nástrojové liště webové stránky
- 2. vyberte záložky nebo uloženou stránku, kterou chcete zobrazit

**TIP:** pro přechod na poslední otevřenou stránku bez záložky vyberte stránkové zobrazení

## Editace a mazání záložek a uložených stránek

- když máte zobrazené záložky, stiskněte Menu
- 2. vyberte EDITOVAT ZÁLOŽKY z menu
- 3. vyberte záložku kterou chcete smazat

**TIP:** jestliže vám nejde smazat nebo editovat záložka , je pravděpodobně uzamčená a tyto akce jsou tudíž zakázány

- vložte požadované změny nebo zvolte DELETE
- 5. zvolte OK

## Uspořádání záložek a uložených zpráv

zobrazení záložek má 10 stránek kde můžete ukládat nebo uspořádat záložky a uložené zprávy tak jak budete chtít. Například můžete schovat cestovní odkazy na jednu záložkovou stránku.s stejně tak na třetí například můžete dát obchodní maily.

- 1. v záložkách stiskněte Menu 🗊
- 2. vyberte editovat záložky z menu
- 3. vložte název této stránky
- použijte stylus pro chycení a přesunutí záložky do požadovaného umístění

Můžete stahovat soubory stejně tak jako nové aplikace a můžete si vybrat zda přehrát nebo uložit hudbu a video.

5. zvolte OK

#### Stahování souborů z webu

Internetový prohlížeč vám umožňuje stahovat z webu soubory, které váš telefon rozezná a přiřadí k nim aplikaci ve kterém je spouštět. Jestliže stáhnete soubor, můžete ho pak otevřít v aplikaci kterou si telefon sám pozná podle typu souboru.

Když není soubor rozeznám žádnou aplikací vašeho telefonu, tak ho nemůžete otevřít. Můžete ho však stáhnout z telefonu do počítače a tam se na něj podívat.

| Položka    | Podporované typy souborů |
|------------|--------------------------|
| Obrázky:   | JPG, GIF, WBMP           |
| Videa:     | MPEG4, 3GPP, 3GPP2       |
| Vyzvánění: | MIDI, AAC, AAC+, MP3     |
| Zvuky:     | AMR, QCELP, MP3          |

- přejděte na stránku s odkazem na soubory který chcete stáhnout
- 2. udělejte jedno z následujících
  - v optimalizovaném módu stiskněte Vlevo < nebo Vpravo > pro označení odkazu na soubor a poté stiskněte Center tlačítko
  - v celostránkovém módu, klikněte na odkaz stylusem

 pokud se nabídne, vyberte co chcete se souborem udělat: PŘE-HRÁT, ULOŽIT DO TELEFO-NU nebo ULOŽIT NA PAMĚ-ŤOVOU KARTU

4. zvolte ANO

**TIP:** Taktéž můžete ukládat obrázky ze stránek, když na nějakém podržíte stylus.

## Streamování videa ze stránek

Prohlížeč vám umožňuje streamovat soubory, které jsou rozpoznány jednou z aplikací na vašem telefonu. Například můžete přehrát hudbu nebo video v populárních formátech MP3, WMA, WMV.

 Když prohlížeč rozpozná streamovaný obsah stránky, zobrazí ikonu Přehraj Orw . Pro přehrání streamovaného obsahu vyberte Play Orw .

**TIP:** Když prohlížeč rozpozná streamovaný obsah, který není podporován žádnou aplikací vašeho telefonu, napíše na obrazovce zprávu "typ média není podporován"

 Jakmile streamování začne, přehrávání se pustí automaticky. Použijte jedno z následujících během přehrávání.

- Zvolte de pro návrat na stránku obsahující streamovaný obsah
- Zvolte Pausu 

   nebo stiskněte Center 
   pro pozastavení přehrávání
- Zvolte Přehraj (2) nebo Center (2) pro pokračování pauzovaného přehrávání
- Několik vteřin po tom co přehrání začne se schová nabídka a vy můžete obsah přehrát na celé obrazovce. Stiskněte Nahoru A nebo Dolů v pro vyvolání nebo naopak zase schování nabídky
- Stiskněte tlačítko HLASITOST na straně telefonu pro nastavení hlasitosti

## Kopírování textu ze stránky

Můžete zkopírovat text ze stránky a vložit ho do nějaké jiné aplikace

- použijte stylus k označení textu, který chcete kopírovat
- 2. stiskněte Menu 🗊
- 3. vyberte EDITACE a zvolte KOPÍ-ROVAT
- jděte do aplikace, kam chcete vložit text. Umístěte kurzor na pozici kam chcete vložit text

## stiskněte Menu IV vyberte EDITACE a zvolte VLOŽIT

Věděli jste? Když prohlížeč rozpozná telefonní číslo jako neaktivní, můžete si ho zkopírovat a vložit ho kolonky pro vytáčení (vytáčení ze stránek nebo zpráv)

## Návrat na dříve zobrazené stránky

Historie navštívených stránek si pamatuje maximálně 100 posledních stránek, které jste navštívili. Jednotlivé položky jsou seřazeny chronologicky.

- 1. Při zobrazené stránce stiskněte Menu 🗊
- 2. z nabídky zvolte HISTORIE
- 3. vyberte stránky kterou chcete načíst

## Hledání textu na stránce

- 1. Při zobrazené stránce stiskněte Menu 🗊
- 2. z nabídky vyberte NAJDI TEXT
- 3. vložte text, který chcete najít
- 4. zaškrtněte nebo odškrtněte zacyklené hledání, pro nastavení zda má hledání přejít z konce stránky na začátek v moment kdy je dosažen konec stránky.
- 5. Vyberte HLEDEJ

## Nastavení vašeho prohlížeče

- 1. Při zobrazené stránce stiskněte Menu 🗊
- 2. vyberte NASTAVENÍ a zvolte MOŽNOSTI
- zvolte záložku STRÁNKA kde můžete nastavit:

| Prefere             | nces (           |
|---------------------|------------------|
| Page General        | Advanced         |
| Start With: - L     | .ast Page Viewed |
| Home Page:          |                  |
| <default></default> |                  |
| Restore Default     |                  |
| 🗹 Show Addres       | s Bar            |
| OK Cancel           |                  |

- ZAČÍT S: nastaví, co se zobrazí po otevření prohlížeče
- DOMOVSKÁ STRÁNKA: nastaví stránku, která se zobrazí po kliknutí na DOMŮ வ
- OBNOVIT VÝCHOZÍ: vrátí originální domovskou stránku, jestliže jste ji změnili
- ZOBRAZIT PANEL S AD-RESOU: nastaví, zda ukazovat panel s adresou při zobrazené stránce. Jestliže je viditelný můžete vybrat nabídku pro přechod na předchozí stránky přímo z

této stránky kterou prohlížíte

 přejděte na záložku HLAVNÍ kde můžete nastavit

| Preferences 🚯                                                                                                    |
|----------------------------------------------------------------------------------------------------|
| Page General Advanced                                                                                                    |
| <ul> <li>✓ Auto-complete</li> <li>Disable cookies</li> <li>Disable Javascript</li> <li>Tap and Drag: ▼ Selects Text</li> </ul> |
| Normal mode Fast mode                                                                                                    |
| Disable cascading style sheets Don't download images!                                                                          |
| OK Cancel                                                                                                    |

AUTO KOMPLETACE: nastaví zda prohlížeč doporučí text, založený na vašich předchozích vstupech, když začnete vyplňovat informace.

VYPNOUT COOKIES: nastaví zda neukládat osobní údaje ze stránek na vašem telefonu. Některé stránky mohou přestat fungovat správně.

**VYPNOUT JAVASCRIPT:** obejde objekty JavaScriptu na stránce, kterou zobrazujete

**KLEPNOUT A TÁHNOUT:** nastaví zda stylusem označovat text nebo se posouvat po stránce

#### NORMÁLNÍ MÓD/RYCHLÝ MÓD: nastaví zda se stránka

zobrazí s designem (normální mód) nebo s některými položkami odstraněnými pro rychlejší zobrazování. Vybráním rychlého módu se zpřístupní další nastavení:

 Vypnutí kaskádových stylů: určí zda se styly mají načítat při otevření stránky. Při vypnutí stylů se sice stránka načte rychleji ale může se ztratit její formátování.

#### Klíčové slovo: Kaskádový styl (CSS):

soubor který řídí design elementů na stránce, jako fonty, barvy a vzhled.

#### • Nestahovat obrázky: určí

zda se mají zobrazovat obrázky na stránce. Když nastavíte nestahovat, obrázky si můžete stále zobrazit vybráním místa kde by se obrázek normálně objevil **TIP:** Zpomaluje vás množství grafických objektů? Pro zrychlení vypněte stahování obrázků.

5. vyberte záložku **POKROČILÉ** pro nastavení náalsedujícího

| Preferences 🚯                              |        |               |  |
|--------------------------------------------|--------|---------------|--|
| Page Ge                                    | eneral | Advanced      |  |
| Set memory limit for<br>storing pages: 4MB |        |               |  |
| Cookies                                    | (0B)   | Clear Cookies |  |
| Cache                                      | (1K)   | Clear Cache   |  |
| 🗆 Clear cache on exit                      |        |               |  |
| OK Ca                                      | ncel   | (Set Proxy)   |  |

## NASTAVIT LIMIT PAMĚTI PRO UKLÁDANÍ STRÁNEK:

nastaví množství cache paměti. Stránky které jsou v této paměti uloženy se načítají rychleji při jejich příštím zobrazení.

**COOKIES:** nastaví kolik paměti se uvolní pro cookies. Pro vyčištění této paměti zvolte **ODSTRAŇ COOKIES** 

**CACHE:** nastaví kolik paměti bude použito pro cache paměť k uložení historie nedávno navštívených stránek. pro uvolnění této paměti zvolte **VYMAŽ CACHE**  VYMAŽ CAHCE PO ZA-VŘENÍ: smaže cache paměť po ukončení prohlížeče.

**NASTAV PROXY:** nastavení proxy serveru pro připojení k internetu. Jestli vaše připojení vyžaduje proxy server, kontaktujte poskytovatele internetu nebo vašeho administratora.

6. Zvolte OK

## Připojení Vašeho počítače k Internetu přes Vaše Centro™

Vytáčené připojení je funkce, která přemění váš telefon na modem, díky čemuž se můžete připojit na internet z vašeho počítače. Jestliže váš počítač podporuje Bluetooth bezdrátovou technologii, můžete použít pro spojení s telefonem právě vestavěné Bluetooth. Následující procedury popisují nastavení vašeho telefonu na bezdrátový modem s pomoci Bluetooth.

**Tip:** jestliže váš počítač není vybaven Bluetooth technologii, budete si muset pořídit Bluetooth adaptér.

### Vytvoření spojení mezi telefonem a počítačem

- ujistěte se, že je na vašem počítači Bluetooth zapnuté a tudíž je váš počítač připraven ke spojení.
- Na vašem telefonu stiskněte
   Aplikace a poté zvolte
   Bluetooth (3)
- nastavte Bluetooth zapnuto, jestliže tak ještě není, a poté zvolte nastavení zařízení
- 4. zvolte důvěryhodná zařízení
- zvolte PŘIDEJ ZAŘÍZENÍ. Zobrazí se ikonka vyhledávání která indikuje probíhající hledání.

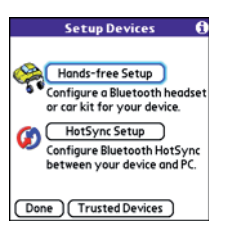

- vyberte váš počítač z důvěryhodných zařízení a zvolte OK
- vytvořte univerzální klíč, který vložíte na bezpečnostní obrazovce Bluetooth a pak zvolíte OK. Klíč může být dlouhý maximálně 16 znaků.

Poznámka: tento klíč bude potřebovat v dalším kroku, tudíž si buďte jistí zda ho píšete správně. Doporučujeme použít 16 čísel, tam kde je to možné, pro zlepšení bezpečnosti vašeho telefonu. Čím delší klíč tím menší šance na jeho rozpoznání třetí osobou.

8. Po dotazu ten samý kód napište na vašem počítači.

9. vyberte **HOTOVO**, a pak znovu **HOTOVO** pro návrat na Bluetooth obrazovku.

### Nastavení počítače pro vytáčené připojení přes Bluetooth

Následujte instrukce od výrobce Bluetooth adaptéru pro povolení vytáčeného připojení.

#### Přístup na internet pomocí Bluetooth vytáčeného připojení

Kroky potřebné k přístupu na internet na vašem počítači mohou záviset na druhu operačního systému a na tom, jak máte v počítači Bluetooth nastavené. Například jestli používáte vestavěný adaptér nebo externí adaptér. Jestli potřebujete dodatečné informace jak nastavit Bluetooth vytáčené připojení na vašem počítači, zkontrolujte dokumentaci od vašeho počítače.

**TIP:** Možná budete muset využít VPN(Virtual Private Network) pro přístup k emailu společnosti. Kontaktujte vašeho administrátora pro více informací. Ještě než začnete. Ověřte si, že máte na počítači povolené vytáčené připojení. Opět kdyžtak nahlédněte do dokumentace od vašeho počítače.

- Otevřete aplikaci od Bluetooth pro lokalizaci vašeho telefonu, jenž jsme spárovali v předchozích krocích.
- Dvakrát klikněte na ikonu zastupující váš telefon. Počítač se spojí s telefonem a ukáže, vytáčené připojení je k dispozici.
- 3. dvakrát klikněte na ikonu vytáčeného připojení
- vložte nastavení od poskytovatel vaší bezdrátové služby. Jestliže tyto informace nemáte, kontaktujte vašeho poskytovatele.
- Klikněte VYTOČIT. Jakmile je spojení navázáno, můžete procházet internet a stahovat emaily

**TIP:** jestliže se vás počítač zeptá jestli chcete uložit nastavení bezdrátového připojení, doporučujeme odpovědět ANO. Předejdete tak budoucím možným komplikacím.

 Hledejte ikonu připojení na liště dole na obrazovce počítače, pro potvrzení připojení.

Věděli jste? Můžete zkontrolovat status připojení dvojklikem na ikonu sítě Bluetooth na liště dole na obrazovce počítače.

Poznámka: Když je vytáčené připojení aktivní, nemůžete využít datové služby na vašem telefonu. Například nemůžete prohlížet web, nebo odesílat a přijímat emaily. Taktéž naplánované automatické přijímaní emailů nebude funkční. Příchozí a odchozí hovory pozastaví relaci vytáčeného připojení. Relace bude pokračovat po ukončení hovoru.

## Ukončení relace vytáčeného připojení přes Bluetooth

Je důležité tuto relaci ukončit poté co jí přestanete užívat. Tím se vám zpřístupní datové služby na vašem telefonu. Taktéž se bude moci připojit k jiným Bluetooth zařízením a zároveň se prodlouží životnost baterie.

- na vašem počítači klikněte pravým tlačítkem na ikonu představující váš telefon.
- 2. klikněte ODPOJIT

## Připojení přes Bluetooth zařízení

S vestavěnou Bluetooth technologii ve vašem telefonu se snadno můžete připojit k různým jiným Bluetooth zařízením, včetně hands-free náhlavní soupravě, k hands-free zařízení ve vozidle, k tiskárně nebo GPS přijímači, stejně tak jako k jiným Centro Smart zařízením a počítačům do ruky, jenž jsou vybavené Bluetooth technologií. Jestli má váš počítač povolenu Bluetooth technologii, můžete bezdrátově synchronizovat či požít váš telefon pro připojení počítače k internetu.

Můžete si vytvořit seznam důvěryhodných zařízení, se kterými chcete spojovat váš telefon. Při komunikaci s důvěryhodným zařízením váš telefon vynechá vyhledávací proces a vytvoří bezpečnou linku mezi zařízeními, tak dlouho dokud je zařízení v dosahu. Dosah Bluetooth je cca. 10 metrů. Záleží na podmínkách prostředí, na různých překážkách, působení elektronických zařízení v okolí a na mnoho jiných faktorů.

Když nastavujete hands-free zařízení, automaticky se objeví v seznamu důvěryhodných zařízení. Následujte kroky v této sekci pro přidání jiného zařízení, jako například kamarádův telefon, do seznamu důvěryhodných zařízení.

## Připojení ostatních Bluetooth zařízení

- 1. stiskněte Aplikace a poté vyberte Bluetooth
- 2. zapněte Bluetooth

| Bluetooth     | 0 Tái 8                                |
|---------------|----------------------------------------|
| Bluetooth     | On Off                                 |
|               | Bluetooth Wireless<br>Technology is On |
| Device Name   | Palm Device                            |
| Visibility    | : • Visible                            |
|               |                                        |
|               |                                        |
| Setup Devices | ) Tips                                 |

 (volitelné) vložte název zařízení, jenže se bude zobrazovat když váš telefon vyhledá jiné Bluetooth zařízení.

**Poznámka:** použijte stejný název pro všechny vaše Bluetooth spojení. Jestliže změníte název, budete muset obnovit všechna předchozí spojení které jste učinili.

- 4. vyberte NASTAVENÍ ZAŘÍZE-NÍ
- 5. vyberte DŮVĚRYHODNÁ NA-STAVENÍ.

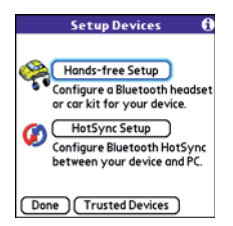

## 6. zvolte PŘIDEJ ZAŘÍZENÍ. Zobrazí se ikona vyhledávání,

která vás informuje, že hledání je aktivní.

- 7. Vyberte nabídku **ZOBRAZ** a zvolte **BLÍZKÁ ZAŘÍZENÍ**
- jestliže se vámi požadované zařízení nezobrazí, ujistěte se že je připravené k připojení pomocí Bluetooth a pak zvolte NAJÍT DALŠÍ na vašem telefonu
- vložte stejný klíč jak na obou zařízeních a zvolte OK

Důležité: některé zařízení mají předdefinované klíče. Jestliže toto zařízení má předdefinovaný klíč, měli byste ho najít v dokumentaci pro toto zařízení. Ostatní zařízení zobrazí okno pro vložení klíče, který si sami vytvoříte. Každopádně musíte použít stejný klíč na obou zařízeních, které chcete spojit. Doporučujeme použít 16 čísel, tam kde je to možné, pro zlepšení bezpečnosti vašeho telefonu. Čím delší klíč tím menší šance na jeho rozpoznání třetí osobou.

## 10. vyberte HOTOVO

## Povolení připojení jiného Bluetooth zařízení

**TIP:** aby byl váš telefon viditelný na ostatních zařízeních, je třeba zapnout Bluetooth a viditelnost nastavit na VIDITELNÉ nebo DOČASNÉ

- 1. stiskněte Aplikace a poté zvolte Bluetooth
- 2. zapněte Bluetooth

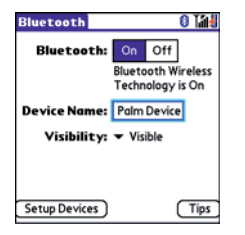

 (volitelné) vložte název zařízení, jenže se bude zobrazovat když váš telefon vyhledá jiné Bluetooth zařízení.

**Poznámka:** použijte stejný název pro všechny vaše Bluetooth spojení. Jestliže změníte název, budete muset obnovit všechna předchozí spojení které jste učinili.

4. vyberte nabídku VIDITELNOST a zvolte jedno z následujících VIDITELNÉ: povolí zařízením, která nemáte v seznamu důvěryhodných zařízení, aby požádali o spojení s vaším telefonem. Váš telefon zůstává přístupný ostatním zařízením dokud tuto možnost nevypnete. Až přestanete toto nastavení používat, nezapomeňte jej vrátit zpět na **SKRYTÉ**.

**TIP:** použijte nastavení viditelnosti pouze tehdy, potřebujete li mít váš telefon přístupný po nějakou delší dobu. Pro kratší dobu přístupnosti použijte volbu DOČASNÉ

**DOČASNÉ:** povolí zařízením, která nemáte v seznamu důvěryhodných zařízení, aby požádali o spojení s vaším telefonem po dobu následujících dvou minut. Poté se nastavení vrátí zpět na SKRYTÉ a znepřístupní se ostatním zařízením.

**SKRYTÉ:** povolí spojení jen zařízením se kterými již spojení bylo dříve navázáno. Nová zařízení nemohou požádat o spojení, jelikož váš telefon neuvidí.

 vložte totožný klíč jak na vašem telefonu tak na druhém zařízení

Důležité: některé zařízení jako headsety a GPS přijímače mají předdefinované klíče. Jestliže toto zařízení má předdefinovaný klíč, měli byste ho najít v dokumentaci pro toto zařízení. Ostatní zařízení zobrazí okno pro vložení klíče, který si sami vytvoříte. Každopádně musíte použít stejný klíč na obou zařízeních, které chcete spojit. Doporučujeme použít 16 čísel, tam kde je to možné, pro zlepšení bezpečnosti vašeho telefonu. Čím delší klíč tím menší šance na jeho rozpoznání třetí osobou.

- (Volitelné) zaškrtněte PŘIDAT DO SEZNAMU DŮVĚRY-HODNÝCH pokud chcete zařízení, které žádá o připojení, do seznamu důvěryhodných zařízení přidat.
- 7. zvolte OK.

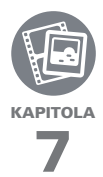

# Vaše fotky, videa a hudba

Máte peněženku přeplněnou fotkami přátel, rodiny, zvířecích miláčků či fotky z poslední dovolené?

Jste unavení z nošení jak mp3 přehrávače tak telefonu?

Oboje vyřeší váš nový Palm<sup>®</sup> Centro<sup>™</sup>. Na vašem telefonu můžete uchovat vaše nejoblíbenější fotky. A navíc sebou nemusíte mít žádný drahý mp3 přehrávač, k tomu vám také poslouží tento telefon. Jednoduše přeneste všechny soubory na paměťovou kartu a přes sluchátka můžete poslouchat muziku. (karty a sluchátka se prodávají zvlášť)

## VÝHODY:

- Nikdy nebudete daleko od oblíbených lidí, míst a písní
- Organizujte svoje fotky, videa a písně
- Již nikdy více oddělených zařízení

## V této kapitole

| Fotoaparát a kamera       | 139 |
|---------------------------|-----|
| Obrázky a videa           | 143 |
| Pocket Tunes <sup>™</sup> | 148 |

## Fotoaparát a kamera

Váš Centro je vybaven vestavěným 1,3 megapixelovým fotoaparátem s dvojnásobným digitálním zoomem. Můžete ho použít k snímání fotek nebo videa a poslat je vašim přátelům nebo rodině. Pro získání osobního vzhledu vašeho telefonu, můžete použít obrázky jako pozadí hlavní obrazovky nebo jako personální fotky ke kontaktům.

Navíc ke snímání obrázků a videí, můžete obrázky a videa přijímat, zobrazovat, odesílat emailem jako přílohu či je zakomponovat do multimediální zprávy (MMS). Taktéž je můžete využít osobnímu nastavení telefonu (jako třeba pozadí na hlavní obrazovce, či fotka kontaktu). Také můžete přesunout fotky a videa do počítače pomocí synchronizace telefonu s počítačem

## Snímání obrázků

Obrázky můžete ukládat přímo v telefonu nebo na paměťové kartě.

- 1. stiskněte Aplikace 🕥 a zvolte Fotoaparát 🚳
- standardně se obrázky ukládají do složky PALM na paměťovou kartu (pokud je vložena). Jinak se ukládají taktéž do složky PALM akorát přímo v telefonu. Pro zvolení jiného místa udělejte následující:

<**Název alba>:** uloží obrázky do zvoleného alba. Místo uložení záleží na umístění alba (telefon nebo karta)

**NOVÁ ALBA:** otevře dialog, kde můžete vyplnit název alba a místo uložení (telefon nebo kartu)

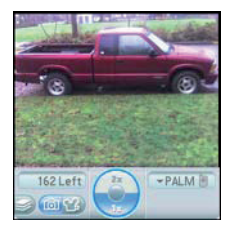

**TIP:** standardní rozlišení fotoaparátu je SXGA(1280×1024). VGA(640×480) a QV-GA(320×240) rozlišení jsou taktéž podporovány. Pro zobrazení tohoto nastavení stiskněte menu před tím než začnete fotit.

- Najděte objekt, jenž chcete vyfotit, na obrazovce (optika je na zadní straně telefonu)
- (volitelné) pro přiblížení objektu stiskněte Nahoru ▲ pro oddálení zase naopak stiskněte Dolů ▼
- stiskněte Center 
   pro sejmutí obrázku
- vyberte některou z následujících ikon:

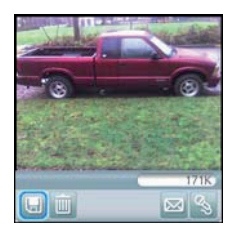

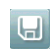

Uloží obrázek do umístění které jsme zvolili v kroku 2

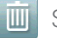

## Smaže obrázek

Otevře dialog, ve kterém můžete říci , jak chcete obrázek odeslat: jako zprávu, přes Bluetooth či jako email. Zařízení, které obrázek bude přijímat, musí onu metodu podporovat.

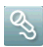

Můžete přidat hlasový komentář.

**TIP:** pro přidání komentáře později otevřete obrázek a zvolte HLASOVÝ KOMENTÁŘ z menu pro fotky

Věděli jste? Obrázek si můžete přizpůsobit. Otevřete menu pro fotky a zvolte KRESLE-NÍ. Poté použijte kreslící nástroje. Při ukládání obrázku můžete přepsat originál nebo uložit kopii.

## Nahrávání videa

Videa můžete ukládat přímo v telefonu nebo na paměťové kartě. 1. stiskněte Aplikace a zvolte Kamera 🚳

TIP: Okno s nahráváním videa ukazuje, jak dlouho ještě můžete nahrávat. To je závislé na velikosti volného místa na vašem telefonu nebo pamětové kartě. Tato doba se může měnit v závislosti na tom, jak rychle kamerou při nahrávání pohybujete či jak moc barevné prostředí nahráváte.

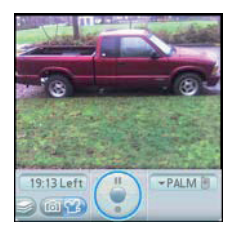

 standardně se videa ukládají do složky PALM na paměťovou kartu (pokud je vložena). Jinak se ukládají taktéž do složky PALM akorát přímo v telefonu. Pro zvolení jiného místa udělejte následující:

<**Název alba>:** uloží videa do zvoleného alba. Místo uložení záleží na umístění alba (telefon nebo karta)

**NOVÁ ALBA:** otevře dialog, kde můžete vyplnit název alba a místo uložení (telefon nebo kartu) **TIP:** standardní rozlišení kamery je Cl-F(352x288). OCIF(176x144) rozlišení je taktéž podporováno. Pro zobrazení tohoto nastavení stiskněte menu před tím než začnete nahrávat video.

- Najděte objekt, jenž chcete nahrávat, na obrazovce (optika je na zadní straně telefonu)
- stiskněte Center 
   pro začátek nahrávání
- pro skončení nahrávání stiskněte opět Center
- 6. vyberte jedno z následujících:

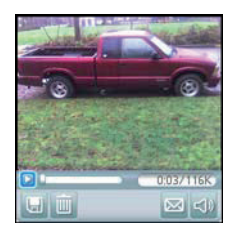

|  |  | ۰, |   |  |
|--|--|----|---|--|
|  |  |    | e |  |
|  |  |    |   |  |
|  |  |    |   |  |

#### Přehraje video

Uloží video do umístění, jenž jsme nastavili v kroku 2

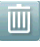

**U** 

Smaže video

 $\square$ 

Otevře dialog, ve kterém můžete říci , jak chcete video odeslat: jako zprávu, přes Bluetooth či jako email. Zařízení, které obrázek bude přijímat, musí onu metodu podporovat a zároveň musí umět přehrát videa.

S)

Otevře dialog, ve kterém můžete nastavit hlasitost při přehrávání vide. **TIP:** během přehrávání klepněte a táhněte na ukazatel průběhu pro skok na jinou pozici ve videu. Zvolte PAUZA pro pozastavení videa.

## Nastavení kamery

Můžete si změnit nastavení kamery

- stiskněte Aplikace a poté vyberte Kamera 20 nebo Fotoaparát 20
- 2. stiskněte Menu 🗊
- nastavte některou z následujících funkcí:

**EFEKTY:** nastavte barevnou paletu pro aktuální snímek nebo video. Po sejmutí obrázku nebo videa barevná paleta změnit nejde.

**ZVUK VÝZVY:** (pouze pro obrázky) Nastaví zvuk který se přehraje než sejmete obrázek.

**ZVUK FOCENÍ:** nastaví zda přehrát zvuk při snímání obrázku

**MIKROFON:** (jen videa) zapíná nebo vypíná mikrofon pro nahrávvání s nebo nez zvuku

**ROZLIŠENÍ:** nastaví rozlišení pro nově snímané video či obrázek

**DATUM:** (pouze obrázky) vloží do obrázku datum pořízení obrázku

## PROHLEDNUTÍ OBRÁZKU/

**VIDEA:** nastaví zda budete si ihned po sejmutí budete moci prohlédnout video či obrázek a zároveň ovlivní rychlost uložení.

## AUTOMATICKÝ NÁZEV:

Přidělí název sérii snímaných obrázků. Například Foto001, Foto002 a tak dál

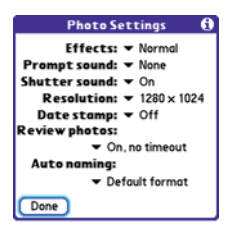

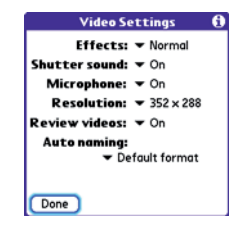

4. zvolte HOTOVO

## Obrázky a videa

## Zobrazení obrázku

Kromě obrázků které jste vyfotili můžete zobrazovat také například obrázky stažené z internetu. Váš telefon podporuje tyto typy obrázků:

- JPG
- TIF
- BMP
- GIF

 vyberte album, kde se nachází obrázky, které chcete zobrazit

**TIP:** pro zobrazení alba z paměťové karty musíte mít kartu v telefonu a vybrat album ze seznamu alb. Jestliže nemáte obrázky na kartě v albech musíte z nabídky vybrat přímo paměťovou kartu.

- vyberte obrázek, který chcete zobrazit
- stiskněte Vlevo ∢ nebo Vpravo
   pro přechod mezi jednotlivými obrázky

Věděli jste? Abyste se podívali na vnější kraje obrázku můžete použít stylus tak, že klepnete a potáhnete po obrazovce ve směru okraje, který chcete vidět.

- 5. jestliže má obrázek hlasový komentář zvolte pro poslech 🔇

**TIP:** v náhledovém zobrazení můžete seskupit obrázky nebo videa pro snazší vyhledávání. Vyberte jednu ze skupinových možností v menu

## Zobrazení videa

Kromě videí jste natočili, můžete zobrazovat také například videa stažené z internetu. Váš telefon podporuje tyto typy videí:

- 3GP
- 3G2
- MP4
- MPG
- M4V
- ASF
- AVI
- 1. stiskněte Aplikace a poté zvolte Obrázky a videa 💋
- 2. vyberte album, kde se nachází video, které chcete zobrazit
- **3.** vyberte video, jenž chcete. Přehrávání začne automaticky
- držte tlačítko Vpravo ► nebo Vlevo < pro přetáčení videa, nebo jen stiskněte tyto klávesy pro přechod na další položku ze seznamu
- stiskněte Center 
   pro návrat na seznam
Věděli jste? když pozastavíte video a zavřete ho, příště začne hrát tam kde jste ho pozastavili

#### Zobrazení prezentace

1. stiskněte tlačítko Aplikace a vyberte Obrázky a videa

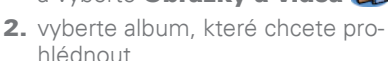

- stiskněte Menu (), vyberte NASTAVENÍ a zvolte AUTO-MATICKÉ SKRYTÍ LIŠTY pro schování nebo zobrazení lišty při prohlížení obrázků.
- 4. stiskněte **MEZERNÍK** pro spuštění prezentace
- 5. stiskněte Center 🔿 pro návrat

TIP: pro nastavení prezentace jako například hudbu na pozadí nebo přechod mezi obrázky otevřete NASTAVENÍ a zvolte MOŽNOSTI PREZENTACE. Pamatujte že hudba na pozadí bude slyšet více než zvuk například ve videu. Hudba na pozadí také bude slyšet více než hudba z aplikace Pocket TunesTM.

# Poslání obrázků a videí

Můžete poslat obrázky nebo videa na emailovou adresu nebo na zařízení které podporuje obrázky a videa ve zprávách

- vyberte album, které obsahuje obrázky či videa, jenž chcete poslat
- 2. zvolte ODESLAT 🔤
- vyberte obrázky či videa, nebo zvolte VYBER VŠE pro zaslání celého alba. (u položek se zobrazí znak +)

Věděli jste? nemůžete poslat obrázky ani videa, jenž u sebe mají ikonku zámečku. Tyto obrázky podléhají autorským právům

#### 4. zvolte ODESLAT

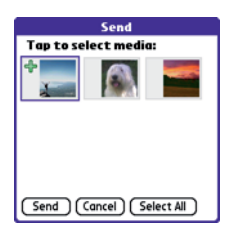

 vyberte jak chcete soubory poslat: zprávou, emailem či přes Bluetooth

#### Kopírování videí nebo obrázků

Můžete zkopírovat soubory do jiného alba. Taktéž můžete kopírovat soubory mezi telefonema paměťovou kartou.

- vyberte album které obsahuje soubory, co chcete zkopírovat
- 2. stiskněte Menu 🗊
- vyberte KOPÍROVAT z nabídky pro fotky (nebo videa)
- vyberte soubory pro kopírování, nebo zvolte OZNAČ VŠE pro zkopírovaní celého alba (u souborů se zobrazí symbol +)

- 5. zvolte KOPÍROVAT
- vyberte nabídku KAM KOPÍRO-VAT a zvolte kam chcete soubory zkopírovat

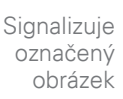

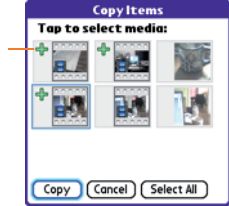

- vyberte nabídku DO ALBA a zvolte album, do kterého chcete označené soubory zkopírovat
- 8. zvolte KOPÍROVAT

**TIP:** taktéž můžete obrázky pouze přesunout. Kroky jsou totožné, jen na začátku nevyberete kopírovat, ale PŘESUNOUT

#### Organizace obrázků a videí

- otevřete album, jenž chcete uspořádat
- 2. stiskněte Menu 🗊
- 3. vyberte ALBUM a poté PŘIDAT DO ALBA nebo ODEBRAT Z ALBA
- 4. vyberte soubory pro přidání nebo odebrání nebo zvolte OZNAČ VŠE pro celé album (znaménko + signalizuje, že chcete soubor přidat. Znaménko X signalizuje, že chcete soubor odebrat)
- 5. zvolte PŘIDAT nebo ODEBRAT

Věděli jste? album můžete otevřít klepnutím na ikonku vlevo dole z okna fotoaparátu enbo kamery

**TIP:** nainstalujte aplikaci Palm® Files pro snadnou správu souborů na paměťové kartě

**TIP:** pro změnu, přidání nebo zobrazení informací jako je název souboru, titulek nebo ostatní informace označte soubor a z menu vyberte DETAILY

#### Uložit obrázek jako tapetu

Obrázek můžete nastavit jako pozadí hlavního okna telefonu.

- otevřete si obrázek, který chcete jako tapetu
- 2. stiskněte Menu 🗊
- 3. vyberte NASTAVENÍ a poté zvolte ULOŽIT JAKO TAPETU
- na potvrzující dotaz odpovězte ANO když obrázek opravdu chcete jako tapetu, jinak odpovězte NE

### Přidání obrázku ke kontaktu

- otevřete obrázek, který chcete přidělit ke kontaktu
- 2. stiskněte Menu 🗊
- 3. vyberte NASTAVENÍ a poté zvolte PŘIDAT KE KONTAKTU
- **4.** vyberte kontakt, ke kterému chcete tento obrázek

#### Otočení obrázku

- otevřete si obrázek, který chcete otočit
- 2. stiskněte Menu 🗊
- 3. a z menu fotky vyberte OTOČIT

4. zvolte orientaci

#### Smazání obrázku nebo videa

- otevřete album, kde se nachází soubory, které chcete smazat
- 2. stiskněte Menu 🗊
- 3. vyberte SMAZAT z menu
- označte soubory, které chcete vymazat, nebo zvolte OZNAČ VŠE pro smazání celého alba (symbol X se zobrazí u označených souborů)
- 5. vyberte SMAZAT
- vyberte SMAZAT ještě jednou pro potvrzení

**TIP:** také můžete označit obrázek a stisknout BACKSPACE pro smazání souboru

# Zobrazení obrázku a videí na vašem počítači

Když synchronizujete váš telefon s počítačem, obrázky a videa jsou zkopírovány do počítače. Můžete si zobrazit obrázky ve formátu JPG a MPEG-4 (koncovka 3G2). Můžete je také poslat emailem přátelům. **Než začnete:** pro prohlížení a editaci videí nahraných vaším telefonem si nejprve musíte nainstalovat program QuickTime z Palm Software Installation cd.

Na počítači s Windows můžete zobrazit či upravit obrázky a videa v aplikaci Palm Media. Spusťtě ho a klikněte na ikonu MÉDIA. Můžete se obátit naonline podporu programu pro informace o používání programu.

# POCKET TUNES<sup>™</sup>

Hudbu můžete poslouchat díky reproduktoru na zadní stěně přístroje nebo pomocí stereo sluchátek či náhlavní soupravy (stereo sluchátka nebo 2,5mm stereo sluchátka nebo náhlavní souprava se prodávají zvlášť). Pro poslech hudby v telefonu musíte nejprve hudební soubory převést do formátu MP3 pomocí Windows Media Playeru (počítače s Windows) nebo iTunes (počítače MAC), a poté je přenést do telefonu nebo na pamětovou kartu. Po přenesení souborů si je můžete přehrát pomocí Pocket TunesTM.

Věděli jste? Při přijetí příchozího hovoru zrovna když posloucháte hudbu se hudba sama automaticky pozastaví. Po ukončení hovoru se sama znovu spustí.

#### Nastavení Windows Media Playeru pro MP3

Na počítačích se systémem Windows musíte nastavit Windows Media Player pro ukládání hudby ve formátu MP3 aby byli soubory kompatibilní s programem Pocket Tunes

- 1. spojte telefon s počítačem
- stiskněte Aplikace a zvolte
   pTunes
- v počítači pusťte Windows Media Player a maximalizujte ho
- 4. klikněte na NÁSTROJE a poté MOŽNOSTI

- klikněte na záložku KOPÍROVAT HUDBU a v nabídce FORMÁT vyberte MP3.
- 6. Klikněte OK
- klikněte na záložku zařízení a vyberte zařízení Palm a poté klikněte na vlastnosti

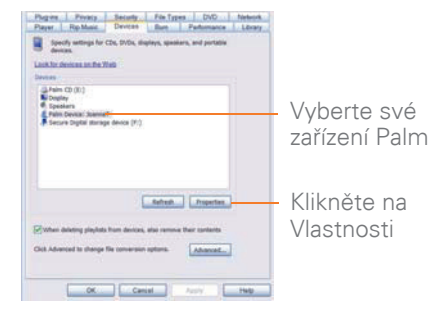

- Klikněte na záložku KVALITA, odškrtněte "vybrat úroveň kvality automaticky (doporučeno)" a klikněte POUŽÍT
- 9. Klikněte OK

Nyní jste nastavili Windows Media Player aby převáděl hudbu do aplikace Pocket Tunes ve vašem telefonu.

#### Nastavení iTunes pro MP3

Na Mac PC použijte iTunes (dodané spolu s OS X) ke konverzi hudby z CD do MP3 formátu. Pro více informací o použití iTunes, nahlédněte do dokumentace k Vašemu Mac PC.

- 1. Na vašem Mac PC otevřete iTunes.
- 2. Vyberte Předvolby
- Na vrchu okna klikněte na Pokročilé, poté klikněte na Import
- Klikněte na pop-up menu Importovat s použitím a vyberte MP3 Encoder
- 5. Klikněte na pop-up menu Nastavení a vyberte Dobrá kvalita

TIP MAC Pokud chcete větší kontrolu nad velikostí souboru a kvalitou zvuku vašich MP3 souborů, vyberte Vlastní z pop-up menu Nastavení

#### Přenos hudebních souborů z vašeho počítače

Pokud již máte vaše MP3 soubory na pevném disku vašeho počítače, potřebujete je už jen přesunout na váš telefon k poslechu v Pocket Tunes. Pokud máte v telefonu vloženou paměťovou kartu, Windows Media Player zkopíruje MP3 soubory na tuto kartu. Pokud rozšiřující kartu nemáte, MP3 soubory budou zkopírovány přímo na telefon.

**PŘEDTÍM NEŽ ZAČNETE** Na Mac PC je potřeba microSD rozšiřující karta (prodávaná samostatně) k poslechu hudby v telefonu. Není možné přesunout MP3 soubory z Mac PC přímo na váš telefon

- 1. Připojte telefon pomocí USB synchronizačního kabelu k počítači
- 2. Na telefonu stiskněte Aplikace
- Pokud přenášíte MP3 soubory z Mac PC, vložte rozšiřující kartu do vašeho telefonu. Tento krok je volitelný pro uživatele Windows
- **4.** Učiňte jeden z následujících kroků:

Windows: Otevřete Windows Media Player na vašem počítači. Vyberte záložku Synchronizace, poté vyberte vaše Palm zařízení z rozbalovací nabídky a stiskněte Spustit synchronizaci. Soubory jsou přenášeny do vašeho telefonu **POZNÁMKA** Nemačkejte tlačítko pro synchronizaci na kabelu. Windows Media Player přenese soubory, takže není potřeba nic dalšího dělat

Mac PC: Přetáhněte MP3 soubory na droplet **Poslat do zařízení** ve složce **Palm**. Vyberte jméno zařízení, jméno souboru a cíl (kartu). Klikněte na **OK**. Synchronizujte telefon s vaším počítačem. Buďte trpěliví, přenos hudby na rozšiřující kartu může trvat několik minut.

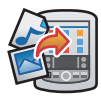

TIP Je také možné použít příslušenství ke čtečce karet (prodávané samostatně) k přenosu hudebních souborů z vašeho počítače na rozšiřující kartu. Vytvořte složku Music\_audio v kořenovém adresáři karty a uložte vaše hudební soubory do této složky.

#### Přenos souborů z CD na vaše Centro

Pokud jsou vaše písničky na CD a chcete je poslouchat v telefonu, je potřeba je na vašem počítači převést do formátu MP3 na vašem počítači před tím než budou přesunuty do telefonu.

#### **POUZE PRO WINDOWS**

- 1. Na počítači otevřete Windows Media Player.
- 2. Vložte CD s hudbou do CD mechaniky v počítači.
- 3. Vyberte záložku Kopírovat z CD
- Vyberte stopy, které chcete převést do MP3

#### 5. Zvolte Kopírovat

 Přeneste soubory do telefonu, tak jak bylo popsáno v kapitole Přenos hudebních souborů z vašeho počítače

#### Pouze Mac PC

- 1. Na Mac PC spusťte iTunes
- 2. Vložte hudební CD do CD mechaniky na vašem Mac PC.

- **3.** Zaškrtněte pole u stop, které chcete převést do MP3.
- Klikněte na tlačítko Import pravém horním rohu okna iTunes.
- Po importu souborů klikněte na tlačítko Vysunout disk v pravém dolním rohu okna iTunes.
- Přeneste soubory do telefonu dle popisu v části Přenos hudebních souborů z vašeho počítače

#### Poslech hudby v telefonu

**UPOZORNĚNÍ** Chraňte svůj sluch. Poslech zařízení s plnou hlasitostí po dlouhý čas může poškodit váš sluch.

- Ujistěte se, že přepínač zvonění je nastaven na Zapnuto. Nahlédněte do části Ztišení zvuku pro více informací.
- 2. Stiskněte Aplikace a vyberte pTunes

**TIP:** Můžete změnit nastavení telefonu tak, že stiknutí a podržení postraních tlačítek otevře Pocket Tunes. Nahlédněte do části Přeřazení tlačítek pro více informací.  Pomocí ovladače 5-way navolte kteroukoliv z následujících ikon:

Přehrát: Spustí přehrávání skladby

Další skladba: Přehraje další skladbu

 Předchozí skladba: Přehraje předcházející skladbu

**Vybrat skladbu:** Zobrazí seznam skladeb k výběru

🔟 Pauza: Pozastaví přehrávání

Věděli jste? Můžete také stisknout klávesu Mezera k pozastavení a spuštění přehrávání, stejně tak dobře můžete použít 5-way tlačítko k navigaci mezi skladbami a pozastavením nebo pokračováním v přehrávání.

**POZNÁMKA** Pro nastavení hlasitosti během přehrávání, stiskněte tlačítko Hlasitost na straně telefonu.

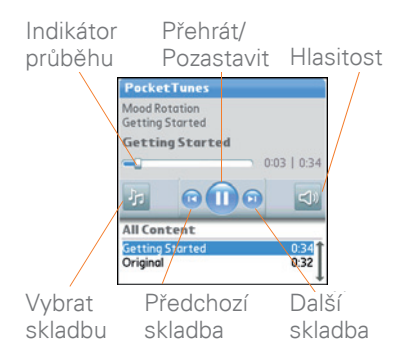

Pocket Tunes pokračuje v přehrávání dokud nedosáhne konce seznamu skladeb nebo dokud nestikněte **Pozastavit** . Hudba se přehrává i pokud se přepnete do jiné aplikace nebo vypnete obrazovku. Pokud chcete zastavit přehrávání když vypnete Pocket Tunes Deluxe, otevřete menu Nastavení na pozadí a odeberte zaškrtnutí Povolit přehrávání na pozadí a poté vyberte OK.

# Vytváření playlistu

Pokud chcete přehrát skupinu skladeb v určitém pořadí, můžete si vytvořit playlist.

 Stiskněte Aplikace a vyberte pTunes 0.

- 2. Stiskněte Menu 🗊.
- 3. Vyberte Akce a poté Správa playlistů.
- Vyberte New a poté zadejte název playlistu.
- Vyberte Přidat skladby. Vyberte skladby, které chcete zařadit do playlistu.

| Edit Pla                                          | ylist                      |
|---------------------------------------------------|----------------------------|
| Name: Ho<br>Awakenin<br>Falling And<br>Follow The | irp<br>g<br>gel<br>e Dream |
|                                                   |                            |
| Add Song                                          | g) (Remove) (Up ) (Down)   |
| Save Lis                                          | t) (Delete List)           |

### 6. Vyberte Uložit seznam

**TIP** K přehrání skladeb z playlistu, otevřete Pocket Tunes, vyberte Vybrat skladby, a poté vyberte Playlisty. Vyberte playlist k přehrání a poté zvolte všechny.

### Úprava playlistu

- Stiskněte Aplikace a vyberte pTunes 0.
- 2. Stiskněte Menu 🗊.

- 3. vyberte AKCE a poté zvolte UPRAVIT PLAYLIST
- 4. označte playlist a zvolte EDITOVAT
- **5.** udělejte jedno z následujících:
- Pro smazaní písně z playlistu označte píseň a poté zvolte ODSTRANIT
- pro přidání písně vyberte PŘI-DAT PÍSEŇ, vyberte písně, co chcete přidat a zvolte OK

- pro posun písně v playlistu nahoru a dolu jí označte a zvolte Nahoru nebo Dolů
- 6. vyberte ULOŽIT SEZNAM

**TIP:** pro smazání playlistu vyberte ÚPRAVA PLAYLISTU z menu AKCE, zvolte playlist a poté dejte SMAZAT. Zvolte ANO pro potvrzení smazání.

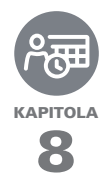

# Váš osobní organizér

Rozlučte se s papírovým kalendářem a zahoďte ty vaše načmárané poznámky.

Váš Palm<sup>®</sup> Centro<sup>™</sup> je vše co potřebujete k organizování vašich osobních informací, které nyní budete mít stále při sobě ať půjdete kamkoli.

Nikdy neztratíte vaše informace, akorát tak když se vašemu telefonu úplně vybije baterie. Všechny vaše osobní údaje jsou zálohovány při každé synchronizaci a vaše informace jsou drženy v soukromí když používáte bezpečnostní možnosti vašeho telefonu. Také můžete jednoduše sdílet elektronické informace s ostatními.

### VÝHODY:

- Sledování aktuálních, budoucích i minulých schůzek
- Tvorba seznamu úkolů pro zpracování
- Nastavení připomenutí schůzek, narozenin, důležitých úkolů
- Než zavoláte příteli do Londýna, zkontrolujte čas

# V této kapitole

| Kalendář    | 157 |
|-------------|-----|
| Světový čas | 164 |
| Úkoly       | 166 |

# Kalendář

Kalendář je efektivní aplikace, která vám pomůže řídit váš rozvrh. Kalendář si můžete zobrazit po dnech, týdnech nebo měsících, nebo jako kombinaci seznamů úkolů, nepřečtených mailů a oznámení se schůzkami. Založením události jenž se opakuje v intervalu, který specifikujete, vytvoříte plán opakovaných schůzek nebo pravidelných časů volna. Barevně můžete odlišit kategorie jednotlivých schůzek a přidat k nim poznámky s užitečnými informacemi.

Věděli jste? Jestliže vaše společnost užívá Microsoft Exchange Server 2003, můžete synchronizovat váš kalendář přímo se serverem bezdrátově. Nahlédněte do sekce "Práce s Microsoft Exchange ActiveSync<sup>®</sup>" pro více informací.

#### Nastavení zobrazení kalendáře

Stiskněte tlačítko **Kalendář** a popakovaně pro přepínání mezi jednotlivými zobrazeními:

**Agenda:** zobrazí váš denní plán, počet nepřečtených emailů a všechny položky ve vašem seznamu úkolů, které již měly být splněny, nebo mají být splněny právě dnes. Jestli je místo, může se zobrazit i seznam událostí do budoucna.

**Denní zobrazení:** zobrazí váš denní plán najednou.

**Týdenní zobrazení:** zobrazí váš denní plán na celý týden. Časové rámce jsou založeny na nastavení času počátku a času konce v možnostech kalendáře.

**Měsíční zobrazení:** zobrazí plán na celý měsíc.

| 1:00     |                     |
|----------|---------------------|
| 3:00     |                     |
| 4:00     |                     |
| 5:00     |                     |
| 0.00     |                     |
| :i · ··· | Details New Go To 🕈 |

Ve většině zobrazení můžete učinit následující:

- Otevřít menu NASTAVENÍ a vybrat ROČNÍ ZOBRAZENÍ pro kalendář na celý rok.
- Použít 5-way 
   tlačítko pro přesun na jiný den, týden, měsíc nebo rok v závislosti na aktivním zobrazení (nepřístupné v Agendě)

 Vybrat **PŘEJÍT NA** a zvolit datum z kalendáře(nepřístupné v Agendě)

#### Vytvoření události.

TIP: jestliže chcete vložit více schůzek je mnohem efektnější použít program Palm<sup>®</sup> Desktop nebo Microsoft Outlook na vašem počítači a poté synchronizovat váš telefon s počítačem.

- stiskněte tlačítko Kalendář aby se otevřel na denním zobrazení
- vyberte PŘEJÍT NA a zvolte příslušný den

| vybrané | <br>Feb 11   | I, 07 | •     | MT  | W  | TF | s 🕨 |
|---------|--------------|-------|-------|-----|----|----|-----|
| datum   | 8:00         |       |       |     |    |    |     |
| vvbraný | 10:00        |       |       |     |    |    |     |
| den     | 12:00        |       |       |     |    |    |     |
|         | 2:00         |       |       |     |    |    |     |
|         | 3:00<br>4:00 |       |       |     |    |    |     |
|         | 5:00<br>6:00 |       |       |     |    |    |     |
|         | : <u> </u>   | De    | tails | New | )@ | To | •   |

3. vyberte NOVÝ

- použitím klávesnice vložte pro událost počáteční hodinu a minutu. Například 545 pro čas 5:45.
- vyberte kolonku ČAS UKON-ČENÍ a vložte konečnou hodinu a minutu.
- pro přidělení časového pásma pro událost vyberte nabídku ČASO-VÉ PÁSMO a vyberte město v časovém pásmu, které chcete.
- 7. zvolte OK
- 8. vložte popis události

Důležité: jestliže používáte program Palm Desktop, nenastavujte časové pásmo pro události. Palm Desktop časová pásma nepodporuje.

Pokud používáte Microsoft Outlook, můžete použít časová pásma, ale musíte nainstalovat na všechny počítače, se kterými telefon synchronizujete, spojení od vašeho telefonu. Chapura PocketMirror a dřívější verze Microsoft Outlooku nepodporují časová pásma. TIP: pro automatické přidělení časového pásma k vašim událostem otevřete menu NASTAVENÍ, zvolte MOŽŇOSTI a zaškrtněte NOVÉ UDÁLOSTI POUŽÍVAJÍ ČASOVÁ PÁS-MA. Všechny nové události budou přiřazeny k vašemu aktuálnímu časovému pásmu (již exitující události nebudou pozměněny) ale můžete ho změnit pro jednotlivé události.

TIP: pokud chcete aby události s časovými pásmy zůstaly v kalendáři ve stejný čas, bez ohledu na časové pásmo ve kterém se nacházíte, otevřete možnosti DATUMU A ČASU, vyberte nabídku AUTOMATICKÉ NASTAVENÍ a zvolte DATUM A ČAS. Když vyberete datum, čas a časové pásmo, událost se přesune pokud cestujete do jiného časového pásma.

### Přidání upozornění k události

- 1. v kalendáři vyberte událost
- 2. zvolte DETAILY
- zaškrtněte UPOZORNĚNÍ a zvolte počet minut, hodin nebo dnů před události, kdy chcete obdržet upozornění.

**TIP:** pro upozornění k události bez času definujete minuty, dny nebo hodiny před půlnocí dne události

# 4. zvolte OK

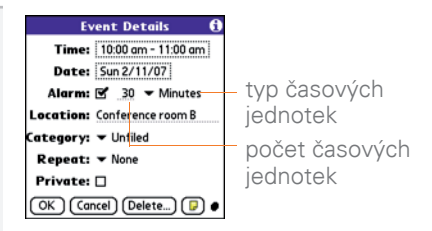

Věděli jste? Když vyskočí upozornění, dialog s upozorněním zobrazí všechny vaše nevyřízené upozornění. Vyberte popis upozornění pro skok na položku, nebo zaškrtněte pro smazání upozornění.

### Vytvoření události bez času

Událost bez času, jako například prázdniny nebo konečný termín, nevyskočí v určitý čas.

- stiskněte Kalendář aby se otevřel v denním zobrazení
- přesvědčte se, že není označen žádný čas

 vložte popis pro událost. Kosočtverec se zobrazí poblíž popisu události bez času.

| Feb 1  | 1,07 🖣 SMTWTFS 🕨    |
|--------|---------------------|
| •      | Draft 1 due         |
| 8:00   |                     |
| 9:00   |                     |
| 10:00  |                     |
| 11:00  |                     |
| 12:00  |                     |
| 1:00   |                     |
| 2:00   |                     |
| 3:00   |                     |
| 4:00   |                     |
| 5:00   |                     |
|        |                     |
| :<br>: | Details (New) Go To |

#### Plánování opakovaných událostí

**TIP:** pro vložení narozenin nebo výročí, vyplňte tuto informaci u kontaktu osoby. Automaticky se pak vloží do kalendáře

**TIP:** pro vložení svátku, nebo prázdnin vytvořte událost bez času. Pak z detailů vyberte KAŽDÝ ROK jako opakovací interval.

- 1. vytvořte událost a označte ji
- 2. vyberte DETAILY
- vyberte nabídku OPAKOVÁNÍ a zvolte interval opakování. Jestliže se nenabídne interval, který požadujete, vyberte JINÝ pro nastavení vlastního intervalu

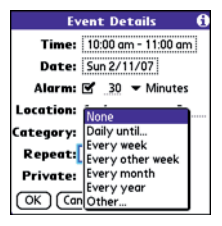

### 4. vyberte OK

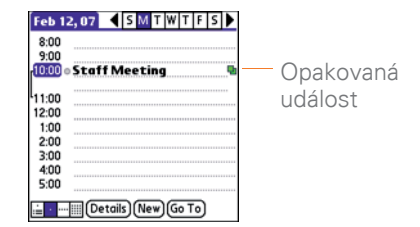

Věděli jste? Když synchronizujete s Microsoft Outlookem a vaše událost zahrnuje jiné lidi, zobrazí se v detailech kolonka "spolu s:" a v tomto poli se zobrazí informace o spoluúčastníkovi.

### Barevné rozlišení plánu

Použijte barevná rozlišení pro rychlé rozpoznání kategorie události. Například použijte zelenou pro rodinné schůzky, modrou pro schůzky se spolupracovníky a červenou pro přátele. Následujte tyto kroky pro vytvoření kategorie a přiřazení barvy.

- 1. v denním zobrazení vyberte popis události nebo zvolte prázdné místo.
- 2. zvolte DETAILY
- 3. vyberte nabídku **KATEGORIÍ** a zvolte **EDITOVAT KATEGORIE**.
- 4. udělejte jedno z následujících:
  - pro vytvoření nové kategorie zvolte NOVÁ a poté pro ní vložte název
  - označte existující kategorii a zvolte EDITACI pro přidání barvy
- vyberte barvu, kterou chcete přiřadit této kategorii, a zvolte OK
- 6. (volitelné) opakujte kroky 4 a 5 pro vytvoření a editaci více kategorií.
- 7. zvolte OK ještě dvakrát

Teď když jsou nastaveny kategorie s barvami, můžete je přiřadit k vašim událostem. Čtěte dále pro více informací.

# Změna nebo smazání události

- 1. vyberte událost, kterou chcete editovat nebo smazat
- 2. zvolte DETAILY
- navíc k nastavení, jenž jsme zmínili dříve v této kapitole, můžete také změnit následující nastavení

**Datum a čas:** zobrazuje kdy se koná událost. Změňte toto nastavení pro přeplánovaní události.

**Lokace:** poskytuje informaci, kde se událost bude konat.

Kategorie: nastaví barevné rozlišení události

**Poznámka** D: poskytuje prostor pro možné poznámky k události.

**Smazat:** odstraní událost z kalendáře

4. Vyberte OK

**TIP:** pro uvolnění paměti můžete odstranit staré události. Otevřete menu záznamů a zvolte vyčistit. Vyberte nabídku SMAZAT UDÁLOSTI STARŠÍ VÍC JAK a vyberte časový rámec. Zvolte OK.

#### Přizpůsobení nastavení vzhledu kalendáře

- 1. Stiskněte Menu 🗊
- 2. vyberte NASTAVENÍ a poté VLASTNOSTI ZOBRAZENÍ
- vyberte nabídku STANDARDNÍ ZOBRAZENÍ a zvolte zobrazení, které chcete vidět při otevření kalendáře
- 4. vyberte **Agendu** a nastavte následující:

**Zobrazit očekávané úkoly:** úkoly, které mají proběhnout dnes a úkolyn které již měly proběhnout se zobrazí v zobrazení Agendy.

**Zobraz zprávy:** ukáže se číslo přečtených a nepřečtených mailů.

**Pozadí:** nastaví oblíbený obrázek na pozadí zobrazení. Zaškrtněte **POZADÍ** vyberte místo pro obrázek a pak vyberte obrázek samotný. Nastavte mizení obrázku pro snadnější čtení textu před obrázkem.

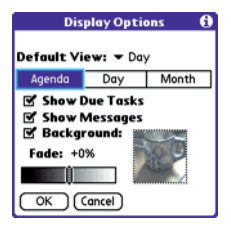

5. zvolte DEN a nastavte následující:

zobrazit seznam kategorií: zobrazí se nabídka kategorii v denním zobrazení

**Zobrazit panel s časy:** panel s časy se zobrazí pro viditelnou časovou délku události, a pro případné kolize událostí.

# Komprimovat denní zobra-

**zení:** když je toto nezaškrtnuté, jsou vidět všechny časy. Když je toto zaškrtnuté, zobrazí se pouze čas začátku a konce události a nezobrazí se prázdné časy bez událostí.

# Zobrazit sloupeček katego-

**rií:** zobrazí se ukazatel kategorií mezi časem a popisem pro indikaci kategorie události.

| Display Options 1<br>Display Options 1<br>Display Options<br>Display Options<br>Di |     |       |  |  |  |
|----------------------------------------------------------------------------------------------------|-----|-------|--|--|--|
| Agenda                                                                                                    | Day | Month |  |  |  |
| 영 Show Time Bars<br>영 Compress Day View<br>영 Show Category Column                                                                                                    |     |       |  |  |  |
| OK Cancel                                                                                                    |     |       |  |  |  |

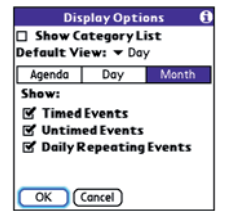

 vyberte měsíc a nastavte následující zobrazit seznam kategorií: zobrazí se nabídka kategorií v

měsíčním zobrazení.

Časové události: zobrazí se události naplánované pro specifický čas.

**Události bez času:** zobrazí se události naplánované pouze pro specifické datum

#### Denně opakující se události:

zobrazí události opakující se každý den.

### 7. zvolte OK

TIP: můžete přizpůsobit telefon pro zobrazení nejaktuálnějších událostí přímo v hlavním okně telefonu. Stiskněte TELEFON, otevřete NA-STAVENÍ, a poté vyberte nastavení zobrazování. Zaškrtněte ukázat události z kalendáře.

#### Výběr tónu pro upozornění

- 1. stiskněte Menu 🗊
- vyberte NASTAVENÍ a pak zvolte MOŽNOSTI ZVUKŮ
- 3. vyberte nabídku APLIKACE a zvolte KALENDÁŘ
- vyberte nabídku HLASITOST a nastavte úroveň hlasitosti.

- vyberte nabídku VIBRACE a zvolte, kdy chcete aby vás telefon upozornil vibracemi.
- vyberte tóny z nějaké následující nabídky

**Zvuk upozornění:** zvuk který se přehraje poprvé když se upozornění vypíná

**Zvuk připomenutí:** zvuk který se přehraje když si nevšimnete upozornění, zvuk se bude opakovat.

**Opakování:** počet kolikrát se alarm bude opakovat

**Snadardní alarm:** stadnardní nastavení času před vypnutím upozornění

| Preferences     | Sound & Alerts   |
|-----------------|------------------|
| Application:    |                  |
| Volume:         | <b>▼</b> 4       |
| Vibrate:        | ➡ When Sound Off |
| Alarm Sound:    | ✓ Alarm          |
| Reminder Sound: |                  |
| Repeat:         |                  |
| Default Alarm:  | ▼ None           |
|                 |                  |
| Done New        | (Manage) Tips    |

7. zvolte HOTOVO.

TIP: také můžete nahrát zvuky a použít je jako upozornění. Zvolte **SPRÁVU** na obrazovce možností zvuků.

- Pro nahrání zvuku, zvolte NOVÝ.
- Pro přehrání zvuku jej označte a stiskněte **PROSTŘEDNÍ TLAČÍTKO**.
- Pro smazání zvuku jej označte a stiskněte **BACKSPACE.**
- Pro poslání zvuku jej označte a pak zvolte **ODESLAT.**

Věděli jste? Váš telefon obsahuje tiché upozornění, jenž vibruje i když je vypnuté zvonění jako takové.

# Světový čas

Světový čas zobrazuje den a čas ve třech městech kdekoli na světě, čili když cestujete jednoduše máte vždy aktuální čas, tudíž máte vždy přesný čas pro pracovní schůzky, nebo na schůzky s přáteli či s rodinou.

#### Výběr měst

Světový čas ukazuje systémové datum a čas nad mapou světa. Když vyberete volbu pro získání data a času z mobilní sítě, vaše síť automaticky aktualizuje čas podle odpovídajícího času pro místo, kde cestujete.

**TIP:** pokud jste nevybrali možnost získání data a času ze sítě, můžete vybrat město na vršku obrazovky pro pevnou lokaci.

Pod mapou můžete vidět čas s dalších dvou měst.

TIP: jestliže cestujete často, nastavte si jedno z těchto dvou měst na město ve kterém normálně bydlíte, tudíž budete stále vědět kolik jee doma právě hodin.

- 1. stiskněte Aplikace a poté SVĚTOVÉ HODINY
- 2. vyberte nabídku MĚSTO, a zvolte město ve stejném časovém pásmu

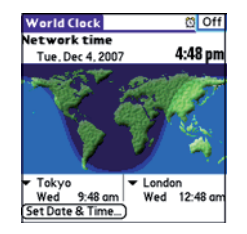

Věděli jste? můžete pohybovat stylusem po mapě pro zobrazení času jiných měst. Stín pohybující se po mapě indikuje kde se právě nahází noc.

**TIP:** světový čas automaticky neaktualizuje systémové datum pro denní světlo – úsporný čas.

#### Přidávání měst

Jestliže město které chcete zobrazit není v seznamu, můžete si jej do seznamu vložit

- 1. vyberte nabídku města a zvolte EDITOVAT SEZNAM
- 2. vyberte PŘIDEJ
- vyberte lokaci ve stejném časovém pásmu, kam chcete město přidat a poté stiskněte OK

- 4. vložte název města
- vyberte lokaci, zvolte mapu, vyberte umístění města a klikněte OK
- jestliže město ještě nemá letní čas, odškrtněte zaškrtávátko. Jestliže má letní čas, vložte datum zahájení a datum ukončení
- 7. vyberte OK, a poté HOTOVO

#### Nastavení budíku

příště až budete cestovat nespoléhejte se na hotelový budík pro brzký příchod na schůzku. Použijte váš telefon. Světové hodiny mají v sobě budík který můžete použít jako cestovní

- 1. zvolte OFF v pravém horním rohu
- vyberte čas kdy chcete spustit alarm
- 3. zvolte OK

**TIP:** pro přizpůsobení zvuku a hlasitosti budíku otevřete NASTAVENÍ a vyberte MOŽNOSTI ALARMU

Tip: ujistěte se že máte celkově na telefonu zapnuté zvonění abyste slyšel budík až bude zvonit.

# Úkoly

můžete použít úkoly pro připomenutí úkolů, které musíte splnit a uložit záznam o splnění úkolu.

## Přidání úkolu

- Stiskněte Aplikace a poté ÚLOHY
- vyberte NOVÁ pro založení nového úkolu

| Tasks                                                                 | All                                                             | Date                                         | Category                         |
|-----------------------------------------------------------------------|-----------------------------------------------------------------|----------------------------------------------|----------------------------------|
| 1 Renew<br>1 Pick up<br>1 Reserv<br>1 Distrib<br>2 Buy te<br>2 Send C | passpo<br>dry cle<br>re renta<br>ute me<br>nnis bal<br>D to Sal | rt<br>aning<br>I car<br>eting no<br>Is<br>Iy | 2/12<br>2/13<br>2/14<br>tes 2/16 |
| New Det                                                               | ails)                                                           |                                              |                                  |

 vložte popis úkolu. Text může být delší než jeden řádek.

#### Nastavení priority úkolů, termín splnění a ostatní detaily

Dialog s detaily vám umožní přidělit stupeň důležitosti, termín splnění, kategorii, soukromou vlaječku a jiné detaily pro každý úkol.

- vyberte úkol, kterému chcete přidat detaily
- 2. vyberte DETAILY
- 3. nastavte následující:

Důležitost: vyberte číslo důležitosti pro tento úkol (1 je nejdůležitější). Později můžete měnit tyto stupně obtížnosti podle důležitosti každého úkolu.

TIP: také můžete nastavit důležitost výběrem čísla poblíž úkolu v seznamu úkolů a poté nastavit stupeň důležitosti

Kategorie: přiřazení kategorie k úkolu

**Datum splnění:** vyberte nabídku a zvolte pro úkol datum splnění.

TIP: když zapnete zobrazení data splnění v seznamu úkolů, můžete jej potom v seznamu úkolů jednoduše měnit

**Upozornění:** nastaví upozornění pro tento úkol.

**Opakování:** indikuje zda úkol vyskočí v pravidelném intervalu a jak často. Když zapnete opakování úkolů, příští výzva se objeví ve vašem seznamu úkolů

**Soukromé:** zaškrtněte toto pole pro označení úkolu jako soukromého.

Vyberte toto tlačítko 🕞 pro vložení dodatečného textu, který chcete k úkolu přiřadit

| Task Details            | 6 |
|-------------------------|---|
| Priority: 1 2 3 4 5     |   |
| Category: - Unfiled     |   |
| Due Date: 🔻 Fri 2/16/07 |   |
| Alarm: None             |   |
| Repeat: Vone            |   |
| Private: 🗆              |   |
| OK Cancel Delete) 🗊     |   |

4. zvolte OK

**TIP:** stiskněte menu pro další funkce jako například importování telefonních čísel do seznamu úkolů.

#### Zaškrtnutí úkolů

- zvolte úkol který chcete zaškrtnout
- stiskněte Center 
   nebo klepněte stylusem na čtvereček pro označení úkolu

| Tasks                                                                 | All                                                        | Date                                            | Category                                 |
|-----------------------------------------------------------------------|------------------------------------------------------------|-------------------------------------------------|------------------------------------------|
| 2 Send C<br>1 Renew<br>1 Pick up<br>1 Reserv<br>1 Distrib<br>2 Buy te | D to Sa<br>passpo<br>dry cle<br>rento<br>ute me<br>nnis ba | lly<br>rt<br>aning<br>al car<br>eting no<br>Ils | 2/11<br>2/11<br>2/13<br>2/14<br>tes 2/11 |
| (New) (Det                                                            | ails)                                                      | P                                               |                                          |

**TIP:** když jste nechtěně zaškrtli špatný úkol, prostředním tlačítkem nebo klepnutím stylusem ho znovu zrušíte.

**TIP:** můžete nastavit úkoly pro zaznamenání času splnění úkolu. Také můžete zobrazit nebo skrýt hotové úkoly. Hotové úkoly zůstávají v paměti dokud je nesmažete.

Věděli jste? nesplněné úkoly jsou označené vykřičníkem (!) poblíž data splnění.

#### Organizace úkolů

V seznamu úkolu zvolte jedno z následujících

Vše: zobrazí všechny úkoly

Datum: zobrazí úkoly, které se mají splnit v určitém období. Když máte vybrané datum, stiskněte Dolů ▼ pro vybraní nabídky a poté stiskněte Center ○ pro další varianty: splnit dnes, posledních 7 dnů, příštích 7 dnů nebo nepslněno.

**Kategorie:** zobrazí úkoly které jsou rozdělené do kategorií. Vyberte nabídku kategorií pro zobrazení jiné kategorie.

| Tasks                                                                                                    | Ali   | Date | Category |  |  |  |
|----------------------------------------------------------------------------------------------------|-------|------|----------|--|--|--|
| Image: Construct of the second second sec |       |      |          |  |  |  |
| (New) (Det                                                                                                    | ails) |      |          |  |  |  |

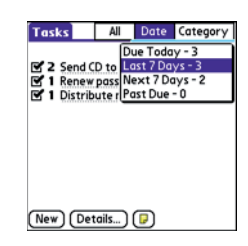

| Tasks                                                                            | Ali                                                              | Date                                                               | Category                                         |
|----------------------------------------------------------------------------------|------------------------------------------------------------------|--------------------------------------------------------------------|--------------------------------------------------|
| 2 Send C<br>1 Renew<br>1 Pickup<br>1 Reserv<br>1 Reserv<br>1 Distrib<br>2 Buy te | D to Sal<br>passpor<br>dry cle<br>e renta<br>ute mer<br>nnis bal | Busine<br>I Persor<br>Unfile<br>Edit Co<br>I car<br>eting no<br>Is | ess<br>nal<br>d<br>tegories<br>2/14<br>2/11<br>– |
| New Det                                                                          | ails)                                                            |                                                                    |                                                  |

#### Mazání úkolů

- 1. označte úkol, který chcete smazat
- 2. stiskněte Menu 🗊
- vyberte SMAZAT ÚKOL z menu nahrávání

**TIP:** Pro uvolnění pamětí můžete umazat vaše splněné úkoly. Otevřete MENU nahrávání a zvolte vyčisti. Potvrďte OK.

#### Přizpůsobování úkolů

Možnosti úkolů vám umožní kontrolovat vzhled seznamu úkolů.

1. na obrazovce s úkoly stiskněte Menu 🗊

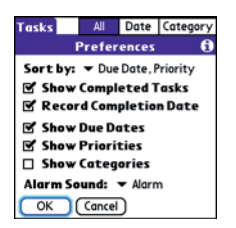

- 2. vyberte NASTAVENÍ a zvolte MOŽNOSTI
- **3.** nastavte následující:

Seřadit podle: nastaví pořadí ve kterém se seznam bude zobrazovat

Ukázat hotové úkoly: zobrazuje úkoly které jste zaškrtli jako hotové

Zaznamenat datum splnění: přepíše dříve nastavené datum splnění na datum, kdy byl úkol ve skutečnosti splněn

**Zobrazit datum splnění:** zobrazí datum splnění úkolů a vloží vykřičník k nesplněným úkolům, jenž již měly být hotové.

Zobrazit důležitost: zobrazí nastavení důležitosti pro každý úkol

**Zobrazit kategorie:** zobrazí kategorii u každého úkolu

**Zvuk výstrahy:** nastaví zvuk upozornění, který jste přidali k úkolům

4. vyberte OK

Věděli jste? úkoly si můžete zobrazit v kalendáři. Podívejte se na Nastavení zobrazení kalendáře.

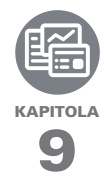

# Vaše poznámky a dokumenty

S možností ukládat velké množství důležitých informací, dovoluje Palm<sup>®</sup> Centro smartphone mít vaši kancelář stále při sobě, včetně dokumentů Microsoft Office a PDF. Máte také možnost aktualizovat kopie vašich dokumentů jak na vašem počítači, tak na smartphone, proto můžete pracovat odkudkoliv a kdykoliv.

Nechte poznámkový blok a hlasový záznamník doma. Používejte Memos (Poznámky) pro psaní dokumentů a Voice Memos (Hlasová poznámka) pro nahrávání hlasových poznámek, denního programů atd. a poté si je opět přehrajte na smartphone. Máte také možnost poslat vaše poznámky

### VÝHODY:

- Pracujete s dokumenty typu Word, Excel, PowerPoint a PDF na vašem smartphone.
- Zvyšujete produktivitu práce možností mít stále u sebe důležité dokumenty, presentace a tabulky.
- Zaznamenáváte svoje myšlenky ihned.

# V této kapitole

| Documents To Go® Professional | 173 |
|-------------------------------|-----|
| Memos                         | 174 |
| Voice Memo                    | 175 |

# Program Documents To Go<sup>®</sup> Professional

**Poznámka:** instalační cd obsahuje program Documents To Go®. Na vašem telefonu se nachází verze tohoto programu s názvem Documents.

S aplikací Documents si můžete brát svůj důležitý úřad s sebou. Můžete vytvářet, zobrazovat či upravovat soubory Microsoft Word a Excel přímo na vašem telefonu. Stejně tak třeba soubory PowerPoint či PDF. Například můžete otevírat přílohy emailů, stažené soubory a soubory uložené na paměťové kartě tak dlouho, dokud jsou v podporovaném formátu.

**Poznámka:** verze programu která se nachází na vašem telefonu podporuje zobrazení dokumentů sady Microsoft Office 2007. pro editaci těchto souborů na vašem telefonu musíte uložit tyto soubory ve formátu sady Office 2003. pro informace o upgradu na podporu Office 2007 otevřete adresu http://www.dataviz.com/office2007 (extra poplatek může být požadován).

Jestliže nainstalujete program Documents To Go, můžete jej použít pro přesun souborů z vašeho počítače do telefonu při synchronizaci.

Zde jsou další příklady co můžete dělat s dokumenty:

- posílat a přijímat přílohy emailu ve formátu Word, Excel, PowerPoint a Acrobat souborů (DOC, XLS, PPT a PDF)
- zobrazovat soubory ve formátu Word, Excel, PowerPoint a Acrobat souborů (DOC, XLS, PPT a PDF)
- vytvářet nebo editovat kompatibilní soubory Word nebo Excel ve vašem telefonu a poté je uložit jako DOC nebo XLS soubory
- vytvořte PowerPoint prezentaci na vašem počítači a použijte program Documents To Go pro optimalizování souboru pro váš telefon a poté synchronizujte soubory pro zobrazení souboru v telefonu.

**Poznámka:** některé funkce nejsou v programu podporovány. Například více velikostí fontu a kontrola pravopisu.

**TIP:** pro více informací o programu navštivte http://www.dataviz.com. Jestliže jste nainstalovali program do počítače, můžete jej spustit a zobrazit si v něm nápovědu.

**TIP:** nainstalujte program Files z instalačního cd pro jednoduchou správu souborů na vaší paměťové kartě.

| DataViz Documents To Go |      | ▼ All |
|-------------------------|------|-------|
| 🕕 Name                  | Size | ۵ ا   |
| Convention Expense      | 23K  | 6     |
| Product Intro           | 75K  | ٢     |
| Product specs           | 91K  | ٢     |
| W VP Meeting Notes      | 77K  | ٢     |
| D: D @ & @ 25 B         | •    |       |

2. vyberte ze seznamu dokument, který chcete

#### Otevření dokumentu

V programu Documents, ve vašem telefonu, můžete otevřít a zobrazit soubory Word, Excel, PowerPoint nebo Acrobat(PDF) z telefonu nebo z paměťové karty.

# stiskněte Aplikace a zvolte Dokumenty

TIP: když pracujete se seouborem ve vašem telefonu, můžete jej uložit buď do telefonu, nebo na paměťovou kartu. Otevřete menu SOUBOR a zvolte ULOŽIT JAKO a poté si vyberte umístění pro uložení souboru.

# Poznámky

Poznámky je funkce k uložení různých poznámek na vašem telefonu

Věděli jste? každá poznámka může obsahovat až 4096 znaků.

## Vytvoření poznámky

- 1. stiskněte Aplikace a poté zvolte Poznámky (1)
- 2. vložte text který chcete aby poznámka obsahovala.
- 3. vyberte Hotovo

| Memo 🗹                      | 1 of 4 🕨                      | Unfiled |
|-----------------------------|-------------------------------|---------|
| Meeting No                  | ites                          |         |
| 1. Check on<br>2. Follow up | delivery dates<br>with K & D. |         |
| 3. Schedule                 | review.                       |         |
|                             |                               |         |
|                             |                               |         |
|                             |                               |         |
| Done                        | Details                       |         |

**TIP:** vašim poznámkám můžete přidělit kategorie. Otevřete poznámku, kterou chcete změnit, vyberte nabídku KATEGORIE v záhlaví obrazovky a vyberte kategorii.

### Mazání poznámky

- otevřete poznámku, kterou chcete smazat
- 2. stiskněte Menu 🗊
- 3. vyberte z menu SMAZAT PO-ZNÁMKU
- 4. zvolte OK

# Diktafon

Paměť hlasu vám umožňuje nahrávat a přehrávat poznámky a jiné důležité myšlenky přímo na váš telefon.

# Vytvoření hlasové poznámky

Při nahrávání držte telefon čelem k sobě když mluvíte.

- stiskněte a držte BOČNÍ TLA-ČÍTKO na telefonu během nahrávání poznámky. Po ukončení nahrávání tlačítko pusťte. Poznámka je automaticky uložena
- (volitelné) vložte název vaší poznámky

**TIP:** také můžete k poznámkám přistoupit když stisknete APLIKACE a zvolíte HLÁSOVÉ POZNÁMKY

**TIP:** když chcete nahrávání jen pozastavit, stiskněte a držte PROSTŘEDNÍ TLAČÍTKO. Nahrávání začne jakmile tlačítko pustíte.

Věděli jste? hlasovou poznámku můžete použít jako vyzvánění. Označte poznámku v seznamu poznámek otevřete menu a zvolte KOPÍRUJ DO VYZVÁNĚNÍ.

### Poslech poznámek

- 1. stiskněte Aplikace a zvolte HLASOVÉ POZNÁMKY
- v seznamu poznámek nakráčejte na poznámku a stiskněte Center pro její výběr. Poznámka se začne přehrávat

 stiskněte opět Center O pro pozastavení nebo zastavení přehrávání

**TIP:** pro nastavení hlasitosti použijte tlačítko na boční straně telefonu

**TIP:** pro přejmenování poznámky otevřete hlasové menu a zvolte PŘEJMENOVAT POZNÁMKU

Věděli jste? hlasovou poznámku můžete poslat jako email nebo jako MMS (nahledněte do dokumentace k aplikaci emailu, nebo na vytvoření a odeslání multimediální zprávy). Taktéž můžete poznámku odeslat přes Bluetooth® technologii na nejbližší Bluetoth zařízení (nahlédněte do Posílání informací přes Bluetooth)

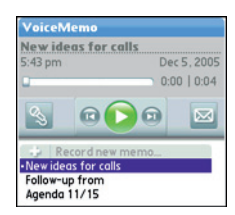

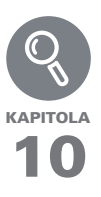

# Vaše aplikace a systémové nástroje

Synchronizace je skvělá cesta jak přenést, aktualizovat a zálohovat informace vašeho telefonu. Synchronizace jednoduše znamená, že informace které jste vyplnili na jednom místě (telefon nebo počítač) se automaticky přenesou do druhého místa. Tudíž nic nemusíte psát víc jak jednou.

Paměťové karty (prodávané samostatně) poskytuje kompaktní a takřka neomezené možnosti ukládání. Jakmile naplníte jednu kartu jednoduše můžete použít další pro vaše soubory s hudbou nebo videa, nebo například instalaci a běh her a programů od slovníků po cestovní příručky.

#### VÝHODY:

- Najděte informace z vašich aplikací s pomocí funkce hledat.
- Instalace aplikací, her a jiných programů
- Rychlé vkládání, aktualizace a ochrana informací ve vašem počítači a telefonu
- Uschovejte, přenášejte a sdílejte informace

# V této kapitole

| Použití funkce najít               |     |
|------------------------------------|-----|
| Zobrazení a používání výstrah      |     |
| Kalkulačka                         |     |
| Instalování aplikací               |     |
| Odstraňování aplikací              |     |
| Zobrazení informací o aplikaci     |     |
| Posílání informací přes Bluetooth® |     |
| Infračervené odesílání             |     |
| Synchronizování dat – pokročilé    |     |
| Používání paměťové karty           | 197 |
|                                    |     |

# Používání funkce Najít

Tato funkce vyhledá jakýkoli text ve vestavěných aplikacích a i v některých aplikací pocházejících odjinud. Funkce vyhledá skupinu znaků, které zadáte, včetně znaků, jenž jsou jen částí slova. Hledání nehledí na velká a malá písmena.

Věděli jste? hledání najde slova která začínají textem, který zadáte. Například zadáním "plane" najdete třeba slovo "planet" ale už ne slovo "airplane"

- stiskněte Volby a poté stiskněte Shift/Hledej 
   ro otevření vyhledávacího dialogu.
- 2. vložte text, jenž chcete vyhledat
- 3. zvolte OK pro začátek hledání
- ve výsledcích hledání vyberte text co chcete prohlédnout, nebo zvolte HLEDAT VÍCE pro pokračování v hledání

| Find                   |        |  |  |
|------------------------|--------|--|--|
| Matches for "birthday" |        |  |  |
| Calendar               |        |  |  |
| Mom's birthday         | Yearly |  |  |
| Ed's birthday          | Yearly |  |  |
| Yuko's birthday        | Yearly |  |  |
| Dad's birthday         | Yearly |  |  |
| Ashok's birthday       | Yearly |  |  |
| Debasmita's birthday   | Yearly |  |  |
| Dylan's birthday       | Yearly |  |  |
| Yukari's birthday      | Yearly |  |  |
| Cancel (Find More)     |        |  |  |

# Zobrazování a používání výstrah

Výstražný dialog na vašem telefonu upozorňuje na příchozí položky jako zprávy, nebo události v kalendáři. Výstraha vás také upozorní na nepřijatý hovor.

Pro zobrazení dialogu s výstrahou, klepněte stylusem na ikonku zvonku , když ji vidíte blikat v horním pravém rohu obrazovky, nebo stiskněte a držte **Center** O. V dialogu s výstrahou můžete učinit následující:

- zaškrtnout čtvereček poblíž výstrahy pro odstranění ze seznamu
- vybrat výstrahu pro otevření příslušné aplikace a zobrazit tak předmět výstrahy (zpráva, událost, nepřijatý hovor atd.)
- vyberte HOTOVO pro zavření dialogu s výstrahou. Výstraha zůstává aktivní a ikonka zvonku stále bliká v levém horním rohu obrazovky
- vyberte **SMAŽ VŠE** pro smazání všech výstrah z dialogu výstrah

# Kalkulačka

Kalkulačka obsahuje základní a pokročilou kalkulačku s vědeckými funkcemi a s funkcemi převodu.

Přepnutí mezi základní a pokročilou kalkulačkou

- 1. stiskněte Aplikace 🔊 a vyberte Kalkulačka 🕮
- 2. stiskněte Menu
- 3. zvolte NASTAVENÍ a poté

### POKROČILÝ MÓD nebo ZÁ-KLADNÍ MÓD.

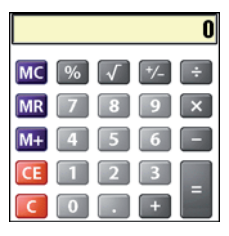

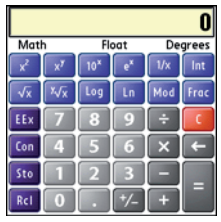

TIP: také můžete stisknout VPRAVO na 5-way tlačítku pro přepnutí do pokročilého módu. V pokročilém módu použijte totěž tlačítko pro přepínaní mezi funkcemi a stiskem VLEVO na 5-way tlačítku se vrátíte do základního módu

**Věděli jste?** Buď můžete psát čísla z klávesnice, nebo stylusem na obrazovce.
#### Výběr funkcí v pokročilém módu kalkulačky

- Přepněte se do pokročilého módu (psali jsme v předchozích krocích)
- 2. stiskněte Menu 🗊
- vyberte NASTAVENÍ a zvolte typ funkce, kterou chcete použít:

**matematické:** pokročilé matematické operace jako například exponenty či logaritmy

trigonometrické: funkce jako sinus, cosinus, tangent a různé varianty

**finanční:** finanční funkce jako například amortizace

**logické:** hexadecimální znaky na klávesách a logické funkce jako A, NE, NEBO

**statické:** statické funkce jako suma, faktoriál a generátor náhodných čísel

váha/teplota: převod jednotek váhy a teploty z metrických na britské jednotky a zpět vzdálenost: převod jednotek vzdálenosti pro metrické a britské jednotky

**plošné:** převod plošných jednotek z metrický na staré či britské jednotky.

**Hlasitost:** převod jednotek hlasitosti mezi metrickým a britskými jednotakami

- 4. stiskněte Menu 🗊
- vyberte MOŽNOSTI a zvolte decimální formát zobrazení: float, fixed(x), sci(x) nebo eng(x)
- 6. stiskněte Menu 🗊
- vyberte MOŽNOSTI a zvolte formát čísel: stupně, radiány nebo tisíce.

**TIP:** vyberte M+ pro uložení čísla v jednom z paměťových bloků. Vyberte MR pro vyvolání čísla z paměti

**TIP:** Vyberte CON, pro přístup k seznamu matematických konstant jako světelnou rychlost apod.

### Instalace aplikací

Ve vašem telefonu je vestavěno hned několik aplikací připravených k použití. Také si můžete nainstalovat další aplikace, jako třeba obchodní software, hry a jiné. Na instalačním cd najdete bonusové aplikace a taky si můžete zakoupit aplikace pocházející od někoho jiného.

**Poznámka:** instrukce v této sekci říkají jak nainstalovat základní PRC (Palm OS aplikace)

a PDB (Palm OS databáze) soubory do vašeho telefonu. Některé aplikace Palm OS používají průvodce nebo instalátory které vás instalací provedou. Pro detaily nahlédněte do manuálu od aplikace.

#### Instalování bonusových programů z Moje Centro do vašeho zařízení

Moje Centro vám dovolí stáhnout a nainstalovat software který je možné použít na vašem telefonu. Jestliže má program počítačové komponenty kromě komponent pro telefon, musíte nejprve stáhnout program do počítače. Shlédněte instalování bonusových aplikací z My Palm na vašem počítači pro informace o instalaci programu obsahující počítačové komponenty.

- 1. stiskněte Aplikace a zvolte Moje Centro
- 2. vyberte záložku BONUS
- vyberte odkaz **Instaluj** pod názvem aplikace, kterou chcete nainstalovat

Opakujte krok 3 pro instalaci dalších aplikací

#### Instalování aplikací z internetu

Můžete použít internetový prohlížeč na vašem telefonu pro instalaci Palm OS souborů(PRC nebo PDB) přímo z internetu. Když stáhnete PRC nebo PDB soubor, je automaticky nainstalován do vašeho telefonu. Když je soubor komprimován (například ZIP nebo SIT soubor), je třeba jej stáhnout nejdříve do počítače, rozbalit, a poté přenést do telefonu.

**Poznámka:** ujistěte se, že aplikace, kterou jste stáhli, je kompatibilní s vaším zařízením

- 1. otevřete internetový prohlížeč
- přejděte na stránku, kde se nachází odkaz pro stažení vámi požadované aplikace
- stiskněte Vlevo ∢ nebo Vpravo
   pro označení odkazu a potom stiskněte Center ○ pro vyvolání stahování souboru.
- **4.** následujte informace na obrazovce pro souhlas s instalací aplikace

#### Instalování bonusového softwaru z My Palm na vašem počítači

- na vašem počítači si otevřete stránky http://go.palm.com/centro-gsm/
- následujte instrukce na obrazovce pro stažení aplikace kterou chcete instalovat
- při dotazu zda spustit nebo uložit, zvolte spustit pro zařazení aplikace do instalační fronty
- synchronizujte telefon s počítačem pro instalaci aplikace (aplikací) do vašeho telefonu

#### Instalace programů od jiného výrobce z počítače

Jestliže stáhnete aplikaci v komprimovaném souboru, jako je například ZIP nebo SIT, budete jí muset nejprve rozbalit (dekomprimovat) dekomprimačním programem jako je WinZip nebo Allume Stuffit Expander. Poté ji teprve budete moci instalovat do telefonu

Než začnete: pro instalaci programu do telefonu přes počítač budete nejprve muset nainstalovat program Palm® Desktop.

Windows: zvolte START
 PROGRAMY> PALM>
 INSTALAČNÍ NÁSTROJ a
 poté vyberte PŘIDEJ pro najití
 aplikace, kterou chcete přidat

Mac: přetáhněte soubory na droplet Odeslat do zařízení ve složce Palm

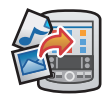

- zvolte název vašeho zařízení ze seznamu uživatelů a poté klikněte OK
- synchronizujte telefon s počítačem pro instalaci aplikací do telefonu

#### Instalace programů od jiného výrobce z počítače na paměťovou kartu

Spíše instalujte programy na paměťovou kartu nežli přímo do telefonu.

#### Windows:

- 1. zvolte START > PRGRAMY > PALM > INSTALAČNÍ NÁ-STROJ
- vyberte název vašeho zařízení ze seznamu uživatelů
- zvolte PŘIDAT a najděte aplikaci, kterou chcete přidat.
- zvolte ZMĚŇ CÍL a vyberte paměťovou kartu
- 5. vyberte OK
- synchronizujte váš telefon s počítačem pro instalaci zvolených aplikací

#### Mac:

- v menu pro aplikaci Palm Desktop klikněte **HotSync**
- 2. vyberte INSTALOVAT SOU-BORY a poté vyberte paměťovou kartu jako cíl instalace

#### Pomoc s aplikacemi od jiného výrobce

Jestliže nastane problém, jako chybové hlášení, s programem od jiného výrobce, kontaktuje autora aplikace nebo prodavače. Pro základní řešení problému nahlédněte na **APLIKACE OD JINÉHO VÝROBCE** 

# Odstraňování aplikací

Pokud jste se rozhodli, že již více nepotřebujete nějakou aplikaci, nebo jen chcete uvolnit paměť, můžete odstranit aplikace z vašeho telefonu nebo karty. Můžete odstranit pouze aplikace nebo rozšíření, které jste sami nainstalovali. Nemůžete odstranit vestavěné aplikace. Věděli jste? Aplikace, které jsou v telefonu od jeho výrobce, nemohou být odstraněny. Poznáte je tak že je u nich ikonka zámečku.

Věděli jste? Aplikace smazané z telefonu jsou zálohovány v počítači ve složce archivu uvnitř složky uživatele. Jestli nemůžete najít složku uživatele, nahlédněte do "nemohu najít mojí uživatelskou složku"

- 1. stiskněte Aplikace
- 2. pokud chcete odstranit aplikaci z karty, musí být karta v telefonu
- 3. stiskněte Menu 🗊
- vyberte SMAZAT v aplikačním menu
- vyberte nabídku SMAZAT Z a zvolte cestu k aplikaci, kterou chcete smazat.
- 6. vyberte aplikaci, kterou chcete smazat
- 7. zvolte SMAŽ a potvrďte ANO
- synchronizujte pro odstranění aplikace ze záložní složky v počítači

#### Ruční vymazání aplikací

Jestliže se smazaná aplikace znovu objeví v telefonu, budete ji muset smazat ručně z počítače

 najděte záložní podsložku v počítači Windows: c:\Program Files\Palm\<jméno zařízení>

**Mac:** HD\Applications\Palm\Users\<jméno zařízení>

Jestliže jste dříve měli starší verzi aplikace Palm Desktop, váš záložní adresář se může nacházet ve složce palmOne nebo Handspring.

- když naleznete soubory PRC nebo PDB pro aplikaci, kterou jste právě smazali, smažte soubory ze záložního adresáře.
- smažte soubory opět z vašeho zařízení

## Zobrazení informací o aplikaci

Info obrazovka ukazuje základní statistiky o aplikacích ve vašem telefonu

- 1. stiskněte Aplikace
- 2. stiskněte Menu 🗊
- 3. zvolte INFO v aplikačním menu
- vyberte seznam zařízení a zvolte umístění aplikace, o které chcete zobrazit informace
- 5. vespod obrazovky vyberte druh informace, která vás zajímá

- **6.** posuňte se na aplikaci o které chcete zobrazit informace
- 7. zvolte HOTOVO

# Odesílání informací přes Bluetooth®

Dosah Bluetooth je cca. 10 metrů. Záleží na podmínkách prostředí, na různých překážkách, působení elektronických zařízení v okolí a na mnoho jiných faktorů.

| Info                                                                                                    |                                                                                                    |
|----------------------------------------------------------------------------------------------------|----------------------------------------------------------------------------------------------------|
| Device:   Phone                                                                                                    |                                                                                                    |
| Palm OS® Garnet v. 5.4.9                                                                                               |                                                                                                    |
| MMSTransportLib<br>MMTextPlugin<br>MMUnzipPlugin<br>MMVCat<br>MMVCardPlugin<br>MMWave<br>MMWizard<br>Done Version Size | v. 1.1<br>v. 3.5.2<br>v. 3.5.2<br>v. 3.5.2<br>v. 3.5.2<br>v. 3.5.2<br>v. 3.5.2<br>v. 3.5.2<br>e Records |

TIP: zkontrolujte stav baterie před uskutečněním spojení Bluetooth. Když je stav baterie nízký, nebudete moci uskutečnit spojení.

verze: číslo verze aplikace

**velikost:** velikost aplikace v kilobajtech

**záznamy:** počet záznamů v různých aplikacích

#### Poslání informací přes Bluetooth

V mnoha aplikacích můžete zaslat jednotlivé záznamy nebo položky jako jsou kontakty nebo obrázky. Taktéž můžete zaslat všechny položky z kategorie, jako například všechny kontakty.

- 1. stiskněte Aplikace a poté zvolte Bluetooth
- 2. zapněte Bluetooth
- 3. otevřete aplikaci
- vyberte záznam nebo kategorii, kterou chcete poslat. Nemůžete posílat položky, které u sebe mají ikonku zámečku .
- 5. stiskněte Menu 🗊
- 6. z menu po levé straně zvolte ODESLAT
- 7. vyberte Bluetooth a zvolte OK
- vyberte zařízení příjemce (příjemců) ze seznamu výsledků vyhledávání a zvolte OK
- počkejte na zprávu že přesun je kompletní než budete pokračovat v používání telefonu

#### Poslaní aplikace přes Bluetooth

- 1. stiskněte Aplikace a zvolte Bluetooth
- 2. zapněte Bluetooth
- 3. stiskněte Aplikace
- 4. stiskněte Menu 🗊
- 5. zvolte ODESLAT z aplikačního menu
- vyberte nabídku ODESLAT Z a vyberte umístění aplikace, kterou chcete poslat
- označte aplikaci kterou chcete poslat. Nemůžete posílat položky, které u sebe mají ikonku zámečku .
- 8. zvolte Odeslat
- 9. vyberte Bluetooth a zvolte OK
- vyberte zařízení příjemce (příjemců) ze seznamu výsledků vyhledávání a zvolte OK
- počkejte na zprávu že přesun je kompletní než budete pokračovat v používání telefonu

#### Příjem informací přes Bluetooth

- 1. stiskněte Aplikace a zvolte Bluetooth
- 2. zapněte Bluetooth
- vyberte nabídku viditelnosti a vyberte jedno z následujících

VIDITELNÉ: povolí zařízením, která nemáte v seznamu důvěryhodných zařízení, aby požádali o spojení s vaším telefonem. Váš telefon zůstává přístupný ostatním zařízením dokud tuto možnost nevypnete. Až přestanete toto nastavení používat, nezapomeňte jej vrátit zpět na **SKRYTÉ**.

**DOČASNÉ:** povolí zařízením, která nemáte v seznamu důvěryhodných zařízení, aby požádali o spojení s vaším telefonem po dobu následujících dvou minut. Poté se nastavení vrátí zpět na **SKRYTÉ** a znepřístupní se ostatním zařízením.

- použijte druhé zařízení pro vyhledání vašeho telefonu a odešlete do něj informace
  - nahlédněte do manuálu od onoho zařízení pro zjištění správného použítí Bluetooth
  - jestli máte zapnuté signalizační zvuky, váš telefon oznámí příchozí spojení a požádá vás o potvrzení. Vyberte kategorii nebo paměťovou kartu pro zařazení položek. Jestliže nevyberete kategorii, položky půjdou do nezařazené kategorie
- 5. vyberte ANO pro příjem položek, nebo NE pro odmítnutí spojení

**TIP:** "jméno zařízení" v aplikaci Bluetooth je jméno které vidí ostatní zařízení s Bluetooth technologií když se připojují k vašemu telefonu. Standardní jméno je jméno, které jste nastavili vašemu zařízení během instalace. Toto jméno můžete kdykoli změnit.

Věděli jste? Když přijímáte aplikaci přes Bluetooth spojení, můžete ji uložit jak do telefonu tak na paměťovou kartu právě vloženou ve vašem telefonu.

### Infračervené odesílání

Váš telefon je vybaven infračerveným portem, který taktéž můžete použít pro přenos informací na jiné zařízení s infračerveným portem. Port je umístěn na boční straně telefonu, vedle slotu pro paměťovou kartu, za malým tmavým sklíčkem.

TIP: pro lepší výsledky musí být cesta mezi porty obou zařízení bez překážek, a obě zařízení by neměly být v pohybu. Jestli se vám nedaří spojení, přibližte k sobě obě zařízení (porty k sobě) k zamezení přístupu slunečních paprsků.

#### Poslání záznamu

Můžete odeslat jednotlivé záznamy nebo položky jako jsou kontakty nebo obrázky. Taktéž můžete zaslat celou kategorii položek, jako například všechny kontakty.

**TIP:** jakmile jednou nastavíte svou vizitku, můžete jí odeslat ve dvou krocích. Z hlavního okna telefonu stiskněte **MENU** a poté klávesu **M**.

- otevřete aplikaci, ve které je záznam, jenž chcete odeslat
- vyberte záznam nebo kategorii, kterou chcete poslat. Nemůžete posílat položky u kterých vidíte ikonku zámečku 
  .
- 3. stiskněte Menu 🗊
- zvolte ZÁZNAM a vyberte z následujích:

**odeslat:** odešle individuální záznam

odeslat kategorii: odešle všechny záznamy v kategorii

Věděli jste? jestliže chcete odeslat uloženou webovou stránku přes infraport, pošle se akorát adresa stránky, ne celý obsah stránky.

- když se objeví dialog statusu přenosu, nasměrujte infraport vašeho telefonu přímo na infraport druhého zařízení
- vyčkejte na signalizaci že transfer proběhl kompletně, předtím než opět začnete používat telefon

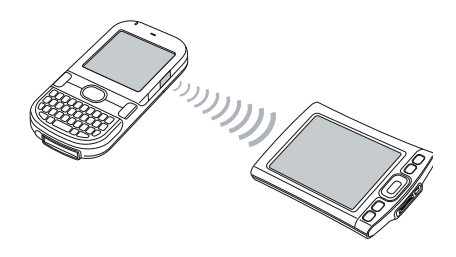

#### Posílání aplikace

Ne všechny aplikace mohou být zaslány. Ikonka zámečku se objeví u aplikací, které nelze odeslat.

- 1. stiskněte Aplikace
- 2. stiskněte Menu 🗊
- zvolte POSLAT z aplikačního menu
- vyberte nabídku POSLAT Z: a zvolte umístění aplikace, kterou chcete poslat
- vyberte aplikaci, kterou chcete poslat
- 6. zvolte POSLAT
- když se objeví dialog statusu přenosu, nasměrujte infraport vašeho telefonu přímo na infraport druhého zařízení

 Vyčkejte na signalizaci že transfer proběhl kompletně, předtím než opět začnete používat telefon

#### Příjem informací přes infraport

**Než začnete:** ujistěte se, že máte infraport zapnutý v možnostech napájení. Pro detaily najděte **OPTIMALI-ZOVÁNÍ MOŽNOSTÍ NAPÁJENÍ** 

- 1. zapněte obraz
- zvolte příkaz POSLAT na vysílacím zařízení
- nasměrujte infraport vašeho telefonu přímo na infraport vysílacího zařízení pro otevření statusu přenosu
- **4.** když se status zobrazí, vyberte kategorii pro uložení záznamů
- zvolte ANO pro příjem informací, nebo NE pro zamítnutí.

**TIP:** když nevyberete kategorii při přijímaní souborů, uloží se do nezařazené kategorie

**TIP:** jestliže se nemůžete spoji, ujistěte se že neběží nějaký program který by infraport mohl blokovat. Jinak zkuste resetovat váš telefon.

Věděli jste? Když přijímáte aplikaci přes infraport, můžete ji uložit jak do telefonu tak na paměťovou kartu právě vloženou ve vašem telefonu.

# Synchronizování dat – pokročilé

#### Změna aplikací které se mají synchronizovat

Standardně se synchronizují informace z kalendáře, z kontaktů, z poznámek, obrázky, videa a úkoly pokaždé když synchronizujete váš telefon. Můžete však nastavit, které aplikace se mají synchronizovat. Například když nepoužíváte poznámky a chcete urychlit synchronizaci, můžete synchronizaci poznámek vypnout. TIP: Windows: jestli máte telefon nastaven na synchronizaci s Outlookem, můžete se naučit, jak změnit aplikace které se mají synchronizovat a změnit jejich synchronizační nastavení následovně: klikněte na správce Hot-Sync na základní liště. Vyberte spojení které se synchronizuje s Outlookem, klikněte ZMĚNIT a nyní klikněte na nápovědu.

#### **Pouze pro Windows:**

- klikněte na ikonu správce HotSync v pravém dolním rohu obrazovky
- 2. vyberte VLASTNÍ
- vyberte název vašeho zařízení z uživatelského seznamu na vršku obrazovky
- **4.** vyberte aplikaci pro kterou chcete vypnout synchronizaci
- 5. zvolte SYNCHRONIZOVAT SOUBORY pro zapnutí synchronizace.

Zvolte **NEDĚLEJ NIC** pro vypnutí synchronizace pro aplikaci která se normálně synchronizuje (například pro vypnutí synchronizace pro poznámky, jestliže tuto funkci nepoužíváte).

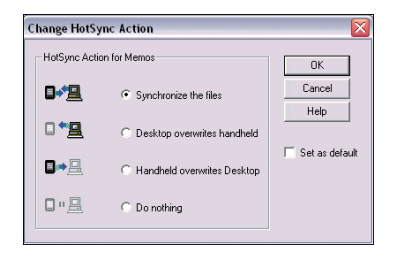

**Poznámka:** jestliže chcete aby informace z jednoho umístění (telefon nebo počítač) kompletně přepsali informace na druhém zařízení pro určitou aplikaci, vyberte jednu z následujících dvou možností. Například, když se vám poškodily záznamy v kalendáři v počítači zvolte **PALM PŘEPÍŠE DATA V POČÍTAČI**, tím se přenese vše co máte v mobilu do počítače a přepíše tam stávající údaje.

- (volitelné) jestli chcete tuto změnu nastavit napořád, zaškrtněte
   NASTAVIT JAKO VÝCHOZÍ. Jinak se tak uskuteční jenom při následující synchronizaci. Nastavení se pak vrátí zpět.
- 7. klikněte OK
- (volitelné) pro nastavení synchronizace pro ostatní aplikace opakujte kroky 4 až 7 pro každou aplikaci zvlášť
- 9. klikněte HOTOVO

#### Jen pro Mac:

- dvojklik na ikonu Palm Desktop ve složce Palm
- 2. z menu HotSync vyberte nastavení spojení
- **3.** z okna které se objevilo vyberte jméno zařízení
- vyberte aplikaci pro kterou chcete vypnout synchronizaci a pak klikněte nastavení spojeni
- 5. zvolte SYNCHRONIZOVAT SOUBORY pro zapnutí synchronizace

#### Zvolte NEDĚLEJ NIC pro vy-

pnutí synchronizace pro aplikaci která se normálně synchronizuje (například pro vypnutí

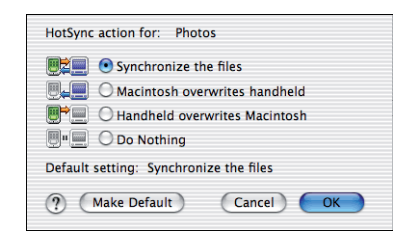

Poznámka: jestliže chcete aby informace z jednoho umístění (telefon nebo Mac) kompletně přepsali informace na druhém zařízení pro určitou aplikaci, vyberte jednu z následujících dvou možností. Například, když se vám poškodily záznamy v kalendáři ve vašem Macu zvolte **PALM PŘEPÍŠE DATA V MACU**, tím se přenese vše co máte v mobilu do Maca a přepíše tam stávající údaje.

- (volitelné) jestli chcete tuto změnu nastavit napořád, zaškrtněte
   NASTAVIT JAKO VÝCHOZÍ. Jinak se tak uskuteční jenom při následující synchronizaci. Nastavení se pak vrátí zpět.
- 7. klikněte OK
- (volitelné) pro nastavení synchronizace pro ostatní aplikace opakujte kroky 4 až 7 pro každou aplikaci zvlášť
- 9. zavřete okno s nastevením spojení

# Nastavení synchronizace přes bluetooth

Jestliže je váš počítač vybaven bluetooth technologii, můžete přes bluetooth synchronizovaat.

- 1. stiskněte Aplikace a zvolte Bluetooth
- 2. zapněte Bluetooth
- (volitelné) vložte název zařízení, jenže se bude zobrazovat když váš telefon vyhledá jiné Bluetooth zařízení.

| Bluetooth            |                 |                | 0 140            |
|----------------------|-----------------|----------------|------------------|
| Bluetooth:           | On              | Off            | 1                |
|                      | Blueto<br>Techn | oth W<br>ology | ireless<br>is On |
| Device Name:         | Palm            | Device         |                  |
| Visibility: - Hidden |                 |                |                  |
|                      |                 |                |                  |
|                      |                 |                |                  |
| Done Setup De        | evices          | )              | Tips             |

TIP: "jméno zařízení" v aplikaci Bluetooth je jméno které vidí ostatní zařízení s Bluetooth technologií když se připojují k vašemu telefonu. Standardní jméno je jméno, které jste nastavili vašemu zařízení během instalace. Toto jméno můžete kdykoli změnit.

**Poznámka:** použijte stejný název pro všechny vaše Bluetooth spojení. Jestliže změníte název, budete muset obnovit všechna předchozí spojení které jste učinili.

 vyberte VIDITELNOST a nastavte ji buď na VIDITELNÉ nebo DOČASNÉ TIP: po navázaní spojení můžete vrátit viditelnost zpět na SKRYTÉ jelikož zařízení se kterými jste již spojení navázal vás budou moci vyhledat. Nová zařízení nemohou požádat o spojení, jelikož váš telefon neuvidí.

#### 5. zvolte NASTAVENÍ ZAŘÍZENÍ

#### 6. zvolte HOTSYNC NASTAVENÍ

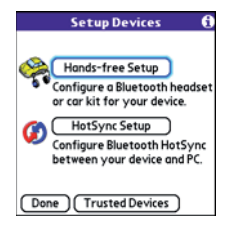

7. následujte instrukce na obrazovce pro vytvoření spojení mezi vaším telefonem a počítačem. V některých případech budete muset provést kroky nastavení na vašem počítači, předtím než dokončíte tento krok. Nahlédněte do manuálu od počítače pro specifické instrukce. 8. po ukončení nastavení HotSync vyberte HOTOVO pro návrat do aplikačního zobrazení.

Nyní jste připraveni pro synchronizaci vašeho telefonu s počítačem přes Bluetooth

#### Synchronizace přes Bluetooth

Při synchronizaci přes Bluetooth spojení nepotřebujete žádný kabel. Toto se hodí hlavně když cestujete s notebookem vybaveným technologií Bluetooth

**Dříve než začnete:** zkontrolujte následujícína vašem počítači

- Zda má k dispozici funkci bluetooth, bud vestavěnou nebo přes adaptér.
- Zda je Bluetooth zapnuté
- Zda je aktivní správce HotSync. To poznáte na počítači tak, že vpravo dole na liště uvidíte aktivní ikonku.

 Stiskněte Aplikace a zvolte HotSync

#### 10. vyberte LOKÁLNĚ

- 11. vyberte nabídku pod ikonou HotSync a pak vyberte název počítače se kterým jste nastavili Bluetooth synchronizaci (několik kroků zpět)
- **12.** zvolte **HotSync** 🚺 ikonu na vašem telefonu

Když je synchronizace kompletní, zobrazí se zpráva na vršchu obrazovky vašeho telefonu. Buďte trpěliví, synchronizace může trvat klidně několik minut.

#### Synchronizace přes infračervené spojeni

Při synchronizaci přes infra spojení nepotřebujete žádný kabel. Toto se hodí hlavně když cestujete s notebookem vybaveným infraportem.

**Dříve než začnete**, zkontrolujte následující na vašem počítači:

- zda má povolený infraport. Náhledněte do manuálu od počítače jestli vůbec podporuje infračervenou komunikaci
- zda je správce HotSync aktivní. To poznáte na počítači tak, že vpravo dole na liště uvidíte aktivní ikonku

#### Jen pro Windows:

 klikněte na ikonu správce Hot-Sync (2) dole na liště. Ujistěte se že je zvolené infračervené spojení.

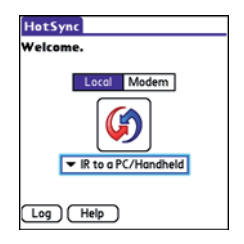

- na telfonu stiskněte Aplikace
   a zvolte HotSync ()
- 3. zvolte LOKÁLNĚ
- vyberte nabídku pod ikonou Hot-Sync a zvolte IR s počítačem/ palmem
- umístěte infraport vašeho telefonu kousek od toho, co máte v počítači.
- vyberte ikonu HotSync in na vašem telefonu

Když je synchronizace kompletní, zobrazí se zpráva na vršchu obrazovky vašeho telefonu. Buďte trpěliví, synchronizace může trvat klidně několik minut.

#### Jen pro Mac:

- dvojklik na ikonu správce Hot-Sync (\*) v adresáři Palm
- 2. klikněte na záložku ovládacích prvků a zvolte **POVOLENO**
- klikněte na nastavení spojení a zaškrtněte ZAPNUTO poblíž infraportu
- 4. zavřete nastaveni HotSync
- 5. na telefonu stiskněte **Aplikace** a zvolte **HotSync**
- 6. vyberte LOKÁLNĚ
- 7. vyberte nabídku pod ikonou Hot-Sync a zvolte **IR s PC/palmem**
- umístěte infraport vašeho telefonu kousek od toho, co máte v Macu.
- vyberte ikonu HotSync in na vašem telefonu

Když je synchronizace kompletní, zobrazí se zpráva na vršchu obrazovky vašeho telefonu. Buďte trpěliví, synchronizace může trvat klidně několik minut

# Používání rozšiřovacích karet

Rozšiřující slot na vašem telefonu vám umožní přidat do telefonu micro-SD kartu pro zvýšení kapacity paměti (karty se prodávají samostatně). Zde jsou nějaké příklady co vše můžete na kartě ukládat.:

- fotky
- hudební soubory MP3
- přílohy emailů
- hry
- elektronické knihy
- soubory Microsoft Office
- soubory Adobe Acrobat
- aplikace
- databáze

#### Vložení paměťové karty

- 1. odstraňte dvířka od baterie
- 2. otevřete rozšiřující slot
- držte telefon obrazovkou k vám a kartu držte nálepkou k vám. Výřez na kartě by měl být ve spodním rohu

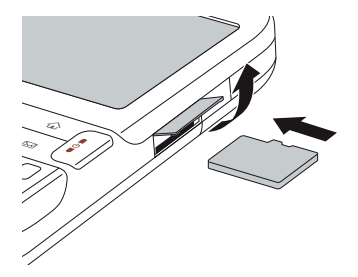

 zasuňte kartu do slotu, dokud neucítíte, že se v pozici uzamkla.

**TIP:** slot na kartu má systém push-push. Zatlačte kartu dovnitř pro vložení, a stejně tak zatlačte kartu pro vyjmutí.

**TIP:** jestliže máte zapnuté zvonění, měli byste slyšet potvrzovací zvuk, jakmile kartu správně zastrčíte

- 5. zavřete dvířka slotu
- 6. vraťte dvířka od baterie

#### Vyjmutí karty

- 1. odstraňte dvířka od baterie
- 2. otevřete rozšiřující slot

- zatlačte na kartu, pro její uvolnění ze slotu
- **4.** jakmile ucítíte, že slot kartu vysunul, vyjměte kartu
- 5. zavřete dvířka slotu
- 6. vraťte dvířka od baterie

# Otevírání aplikací z paměťové karty

Jakmile vložíte kartu do slotu, můžete otevřít jakoukoli aplikaci uloženou na kartě

 vložte kartu do rozšiřujícího slotu. Kategorie aplikací na kartě se automaticky zobrazí.

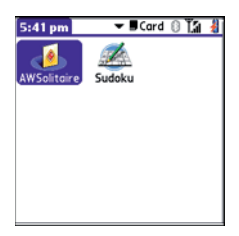

- 2. vyberte ikonu aplikace, kterou chcete spustit
- stiskněte Center 
   pro spuštění aplikace

**TIP:** nainstalujte aplikaci Palm® Files pro snadnou správu aplikací na paměťové kartě

# Přístup k souborům uložených na kartě

Můžete kopírovat aplikace z vašeho telefonu na paměťovou kartu a naopak

TIP: než zkopírujete na kartu nějakou aplikaci, ujistěte se, zda je kompatibilní s Palm OS verze 5.4.5 nebo novější. Některé aplikace nepracují správně jsou-li uložené na kartě a neumožňují ukládání souborů mimo složku s aplikací 1. stiskněte Aplikace

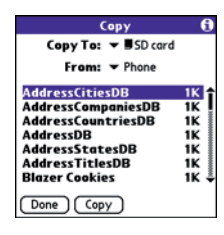

- 2. stiskněte Menu 🗊
- 3. zvolte **KOPÍROVAT** z aplikačního menu
- vyberte nabídku KOPÍROVAT DO a zvolte cíl kopírování: telefon nebo karta

- vyberte nabídku Z: a zvolte umístění aplikace, kterou chcete zkopírovat
- 6. označte aplikaci, kterou chcete zkopírovat
- 7. zvolte KOPÍROVAT

#### Zobrazení informací o paměťové kartě

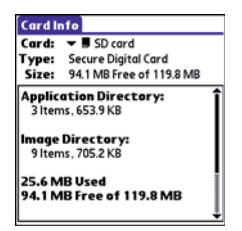

Aplikace Informace o kartě zobrazuje základní informace o paměťové kartě která je právě vložená do slotu a dovoluje vám pojmenovat nebo naformátovat kartu.

Stiskněte Aplikace a zvolte INFORMACE O KARTĚ 4

#### Přejmenování karty

Když změníte obsah karty, můžete v některých případech potřebovat změnit její jméno, aby souhlasilo s obsahem.

- 1. vložte kartu do telefonu
- vyberte nabídku kategorií na vrchu obrazovky a zvolte VŠE
- 3. vyberte INFORMACE O KARTĚ
- 4. stiskněte Menu 🗊
- 5. zvolte PŘEJMENOVAT KAR-TU z menu karty
- 6. vložte nový název pro kartu
- 7. zvolte OK

TIP: jestliže máte potíže s přejmenováním karty, kopírováním na kartu či formátováním karty, ujistěte se, že není chráněná proti zápisu. Stiskněte Aplikace a zvolte Informace o kartě. Jestliže se zobrazí nápis "karta je chráněná proti zápisu" karta je zamčená. Prozkoumejte informace o kartě pro případné informace.

#### Formátování paměťové karty

Formátování karty je totožné s formátováním disket v počítači. Formátování vymaže všechna data co jsou uložená na kartě.

TIP: jakmile kartu naformátujete, veškeré fotky či dokumenty, které na ní byly uloženy se po příští synchronizaci smažou i z počítače. Tyto souboru můžete obnovit ze záložního adresáře, nebo můžete dočasně změnit synchronizační nastavení aby se data v počítači nesmazala.

- 8. vložte kartu do slotu
- vyberte nabídku kategorií na vrchu obrazovky a zvolte VŠE
- 10. vyberte INFORMACE O KAR-TĚ 🚳
- 11. stiskněte Menu 🗊
- 12. vyberte FORMÁTOVAT KAR-TU z menu karty
- 13. vložte nové jméno pro kartu
- 14.zvolte OK

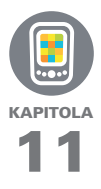

# Vaše osobní nadstavení

Přizpůsobení Centro vaším potřebám a životnímu stylu je cesta jak si usnadnit každodenní práci.

Na vašem telefonu si můžete přizpůsobit zvuky, fonty, barvy a další. Vyzkoušejte různé způ-soby a úrovně zabezpečení. Zabraňte náhodným (a nákladným) telefonováním v kapse zamknutím klávesnice. Některá nastavení prodlouží životnost baterie vašeho telefonu. Je mnoho způsobů jak nastavit Centro aby bylo pro vás užitečnější.

#### SHRNUTÍ:

- Nastavte si rychlý přístup k aplikacím
- Zlepšete čitelnost vašeho displeje
- Šetřete baterie
- Užijte si Centro ještě více

## V této kapitole

| Nadstavení zvuku                          | 205 |
|-------------------------------------------|-----|
| Nadstavení displeje                       | 206 |
| Nadstavení aplikací                       | 208 |
| Uzamčení Vašeho telefonu a informace      | 211 |
| Systémová nadstavení                      | 218 |
| Připojení k VPN (Virtual private network) | 220 |

### Nastavení zvuku

#### Ztišení zvuků

Můžete okamžitě ztišit výstrahy, zvonění, hudbu, které hrají přes systémový reproduktor a systémové zvuky přepnutím Ringer switch do polohy vypnuto. To nevypne zvuk během telefonního hovoru.

- Přepněte Ringer switch do polohy Sound Off A . Smarphone zavibruje po potvrzení, že jsou zvuky vypnuté.
- Aby zvuk začal znova fungovat, přepněte Ringer switch do polohy Sound On ()

**POZNÁMKA:** Více informací o nastavení vibrací, najdete v sekci nastavení zvuků, tónů v kapitole, která popisuje jednotlivé aplikace.

Když přepnete **Ringer switch** do polohy **Sound On**, obnoví se původní nastavení zvuků.

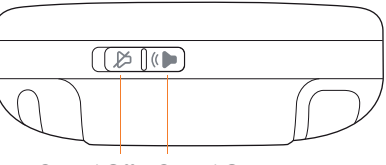

Sound Off Sound On

#### Nastavení hlasitosti systémových zvuků

Můžete nastavit hlasitost systémových zvuků, jakou jsou tóny, které se ozvou, když synchronizujete.

**TIP:** Když je Ringer switch v poloze Sound Off, přepíše se nastavení zvuků a vše je vypnuté.

- 1. Vyberte Aplikace 🔊 a Sounds 🖓 .
- 2. Vyberte nabídku **Applications** a vyberte **Systém**

 Vyberte nabídku System Volume a Game Volume a nastavte požadovanou hlasitost.

| Preferences                                                                              | Sound & Alerts             |
|------------------------------------------------------------------------------------------|----------------------------|
| Application:                                                                             | <ul> <li>System</li> </ul> |
| System Volume:                                                                           | <b>√</b> 2                 |
| Game Volume:                                                                             | <b>√</b> 2                 |
| Note: Sounds aren't played when<br>the ringer switch is set to Sound Off.<br>() On S Off |                            |
| Done New (                                                                               | Manage) Tips               |

4. Vyberte Done

### Displej a nastavení vzhledu

#### Přizpůsobení jasu

V závislosti na světelných podmínkách, ve kterých Centro používáte, můžete potřebovat přizpůsobit intenzitu jasu a podsvícení displeje.

1. Vyberte Volby 🗍 a potom Backlight 🖻

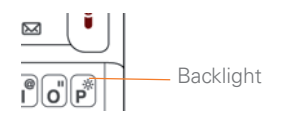

- 3. Vyberte Done

#### Změna obrazovkového fontu

Můžete změnit obrazovkový font v Calendar, Contacts, Memos Tasks, Messaging a Web . Nastavení fontů se může lišit v Aplikacích a některé dokonce nabízí více možností.

- 1 Otevřete aplikaci, ve které chcete změnit font.
- 2 Vyberte Menu
- 3 Vyberte Volby 🗍 a potom vybrat Font.

 Vyberte styl fontu. (Ve web prohlížeči vyberte nabídku Font Size a vyberte Large nebo Small).

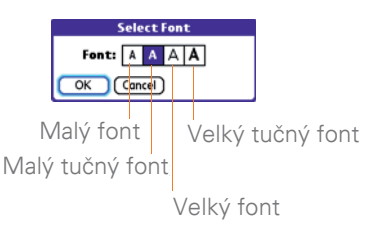

5. Vyberte OK.

#### Nastavení zobrazovaných formátů

Nastavení formátů umožňuje přizpůsobit zobrazování čísel podle geografické pozice. Například v České Republice je pro čas používán 24 hodinový formát. Ve Spojených státech je používán 12 hodinový formát s přídavkem AM nebo FM. Většina vestavěných aplikací na vašem Centro umožňuje používá nastavení formátů.

- 1 Vyberte Aplikace a Prefs
- 2 Select Formats.

**3** Vyberte některý z následujících formátů:

**Preset to:** Výchozí nastavení pro vaši zemi. Pokud vyberete zemi, všechny formáty jsou přednastaveny do výchozích hodnot pro vaši zemi. Nebo můžete každou volnu nastavit samostatně.

**Time:** Formát času. Vyberte **HH:MM** pro 24 hodinový formát.

Date: Formát datumu.

**Week starts:** První den v týdnu (většinou pondělí nebo neděle).

**Numbers:** Formát pro zobrazení čísel včetně pravidel, kde zobrazovat tečku a čárku.

4 Vyberte Done.

#### Nastavení dotykového displeje při problémech

Občas je potřeba znovu nastavit dotykový displej. Zjistíte to tak, že při klikání na displej se neprovádí ta správná funkce. Řešením je nastavení displeje kdykoliv je to potřeba.

- 1 Vyberte Aplikace 🕥 a Prefs ଣ
- Vyberte Touchscreen dotykový displej.
- Sledujte informace na obrazovce a klikejte na vyznačené body.

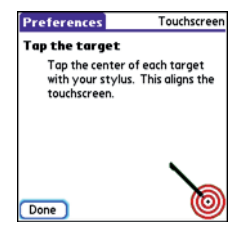

Preferences Color Theme Select a Color Theme: Original ◆ Plum P Purple Rain Red Rose Silver Siky ↓ Done

#### 4 Vyberte Done.

**TIP** Můžete nastavit tapetu pro Hlavní záložku v aplikaci Phone (více informací v Úprava Hlavní záložky v aplikaci Phone) a pozadí pro Calendar (více informací v Úprava možností displeje pro kalendář).

#### 4 Vyberte Done.

#### Změna systémového barevného zobrazení

- 1 Vyberte Aplikace 🕥 a Prefs ଣ
- 2 Vyberte Color Theme.
- **3** Vyberte barevné schéma z nabídky.

### Nastavení Aplikací

Můžete libovolně měnit nastavení Applications, takže můžete rychle přistupovat k aplikacím, které nejčastěji používáte. Můžete uspořádat aplikace podle kategorie, přiřadit tlačítkům telefonu jiné funkce a nastavit aplikace pro specifické úkoly.

#### Uspořádání aplikací podle kategorie

Můžete přiřadit aplikaci do kategorie a potom si konkrétní kategorii zobrazit v Applications View.

- 1 Vyberte Aplikace
- 2 Vyberte Menu 🗊
- 3 Vyberte Category v App menu.
- 4 Vyberte nabídku u každé aplikace a vyberte kategorii.
- 5 Vyberte Done.

TIP Pokud chcete vytvořit novou kategorii, vyberte nabídku category a vyberte Edit Categories. Vyberte New a napište jméno kategorie. Vyberte OK a zavřete dialogové okno a pak vyberte OK.

VĚDĚLI JSTE? Pokud je v rozšiřujícím slotu rozšiřující karta, automaticky se objeví v nabídce kategorií a je zařazena jako kategorie, pokud mačkáte Applications opakovaně.

#### Zobrazení aplikací podle kategorie

Použijte jednu z následujících možností:

 Mačkejte Aplikace a opakovaně.  Vyberte nabídku category v horní části obrazovky a vyberte kategorii. Vyberte all (všechny) pro zobrazení všech aplikací.

#### Změna Applications View

Jako výchozí nastavení je v Applications View každá aplikace zobrazena jako ikona. Jinou možností je zobrazení seznamu aplikací. To je užitečné především když máte v jedné kategorii tolik aplikací, že se nevejdou na jednu obrazovku.

- 1 Vyberte Aplikace
- 2 Vyberte Menu 🗊
- **3** Vyberte **Volby** a pak vyberte Preferences.
- 4 Vyberte nabídku View By
- 5 Vyberte OK.

#### Přenastavení tlačítek

S Buttons Preferences můžete vybrat, které aplikace jsou přiřazeny k tlačítkům rychlé navigace a postrannímu tlačítku vašeho telefonu. Můžete přiřadit primární a sekundární aplikaci kaž-dému ze tří tlačítek rychlé navigace, která spouští aplikace. POZNÁMKA: Doporučujeme ponechat primární přiřazení tlačítek na továrním nastavení dokud se nebudete cítit, že plně ovládáte vaše Centro. Pokud změníte primární přiřazení tlačítek, mějte na paměti že tento návod popisuje výchozí tovární přiřazení.

- 1 Vyberte Aplikace 🕥 a Prefs ଣ
- 2 Vyberte Buttons
- 3 Vyberte nabídku vedle funkce, kterou chcete přenastavit a potom vyberte aplikaci.

| Preferences Buttons                  |                   |
|--------------------------------------|-------------------|
| Press button                         | Option+<br>Button |
| & Phone                              | ▼ Web             |
| ©₩ ▼ Calendar                        | ✓ Memos           |
| 🖂 🔻 Email                            |                   |
| Press + Hold Side button<br>Voice Me |                   |
| Done Default HotSync)                |                   |

4 Vyberte Done

VĚDĚLI JSTE? Víte, že. Můžete také vybrat aplikaci, která se otevře po při zmáčknutí tlačítka HotSync na USB synchronizační, kabelu. To Ize změnit, když vyberete HotSync Buttons Preferences.

**TIP:** Pro obnovení výchozího nastavení všech tlačítek volte Default

#### Nastavení výchozích aplikací

Některé aplikace hledají jiné aplikace, aby si mohli vyměnit informace (například e-mail aplikace otevře webovský prohlížeč, pokud kliknete na link, obsažený v e-mailu). Váš smartphone má předdefinovány některé aplikace, aby jste mohli otvírat e-mail, zprávy a prohlížení z jiných aplikací. Pokud používáte více než jednu aplikaci pro tyto požadavky, můžete nastavit kterou aplikaci chcete použít pro jakou funkci.

- 1 Vyberte Aplikace 🕥 a Prefs 🛃
- 2 Vyberte Default Apps.

**3** Vyberte z nabídky jakou aplikaci použít pro danou funkci.

| Preferences                                                  | Default Apps                  |
|--------------------------------------------------------------|-------------------------------|
| Select the default application to<br>use with each function. |                               |
| Email                                                        | ➡ Email                       |
| Messaging                                                    | <ul> <li>Messaging</li> </ul> |
| Browser                                                      | ➡ Web                         |
|                                                              |                               |
|                                                              |                               |
| Done                                                         |                               |

4 Stiskněte Done

## Uzamknutí vašeho telefonu a Info

Vaše Centro obsahuje některé funkce na uzamčení vašeho smartphone neoprávněným uživatelem a bezpečné uchování vašich citlivých dat. Můžete uzamknout jakoukoliv z následujících možností:

**Keyboard (Keyguard):** Můžete použít funkci Keyguard proti nechtěnému zmáčknutí kláves ve vaší kapse. **Screen:** Můžete zakázat dotykovou funkci displeje při telefonním hovoru nebo při vyzvánění.

Phone (Phone Lock): Můžete nastavit, aby telefon vyžadoval heslo před vytočením čísla. Zabezpečení umožňuje uskutečňovat tísňová volání, i když je telefon uzamčen.

**Centro:** Můžete nastavit heslo, které bude vyžádáno při jakémkoliv pokusu použití Trea.

**Entries:** Můžete nastavit heslo, které bude vyžádáno při přístupu na záznamy uvedené jako private (osobní).

#### Locking your keyboard (Keyguard)

Tato funkce umožňuje uzamčení klávesnice, takže nemůže dojít k nechtěnému zmáčknutí kláves ve vaší kapse nebo batohu.

Výchozí nastavení Keygardu uzamkne klávesnici kdykoliv se vypne displej. Pokaždé, když se znovu rozsvítí displej, musíte vypnout Keygard, aby jste odemkli klávesnici a mohli používat svůj smartphone. Pro vypnutí Keygarda postupujte následovně:

- 1 Když je displej vypnutý, zmáčkněte **Power/End** i pro zapnutí displeje.
- 2 Zmáčkněte Center 🔾 a tak vypnete Keyguarda

| Preferences                                 |                               |
|---------------------------------------------|-------------------------------|
| General                                     | î                             |
| <ul> <li>Date &amp; Time</li> </ul>         | • Default apps                |
| Formats                                     | <ul> <li>Keyguard</li> </ul>  |
| Power                                       | Sound & Alerts                |
| <ul> <li>Touchscreen</li> </ul>             |                               |
| Communicatio                                | n                             |
| <ul> <li>Bluetooth</li> </ul>               | <ul> <li>Handsfree</li> </ul> |
| Reyguard:<br>Press Center button to unlock. |                               |
| 8:27 pm                                     | Thu 12/18                     |

Můžete nastavit, za jakou dobu Keyguard uzamkne klávesnici nebo tuto funkci úplně vypnout. Pro změnu nastavení Keyguarda udělejte následující:

- 1 Vyberte Aplikace 🕥 a Prefs ଣ
- 2 Vyberte Keyguard
- 3 Vyberte nabídku Auto-Keyguard a udělejte jednu z následujících možností:
  - Vyberte za jako dobu má Keyguard zamknout klávesnici: Když je napájení vypnuto, 5 sekund po vypnutí nebo 30 sekund po vypnutí.

 Vyberte Disable pro úplné vypnutí funkce Keyguard, dokud ji znovu neaktivujete zmáčknutím tlačítka Volby + Power/ End : když je displej zapnutý

#### Uzamčení dotykového displeje

Můžete zakázat vašemu smartphonu používat dotykovou funkci displeje v určitých situacích.

- 1 Vyberte Aplikace 🕥 a Prefs ଣ
- 2 Vyberte Keyguard.
- **3** Zaškrtněte jednu z následujících možností:

Incoming calls received: Vypne dotykový displej, když telefon vyzvání. Musíte použít 5ti cestné tlačítko pro výběr dialogové odpovědi, nebo použít tlačítko **Odeslat** [] pro přijmutí hovoru, nebo **Power/End** [] pro odmítnutí hovoru.

On a call: Vypne dotykový displej, když přijmete hovor. Během hovoru musíte použít 5ti cestné tlačítko pro pro výběr na displeji při telefonování. Použijte toto nastavení, aby jste zabránily nechtěnému klikání na displej, během telefoního hovoru.

#### 4 Vyberte **Done**.

VÍTE, ŽE? Pokud máte zaplou volbu vypnutí dotykové vrstvy displeje během telefonního ho-voru, displej se zpátky zapne hned po ukončení hovoru.

#### Uzamčení telefonu

Můžete uzamknout vaši SIM kartu proti neoprávněnému zneužití. Když kartu uzamknete, musí být zadán PIN pro její použití i když je přenesena do jiného telefonu. Tísňová volání můžete uskutečňovat i se zamčenou kartou.

DÚLEŽITÉ: Pokud je vaše karta uzamčená a zadáte špatný PIN třikrát za sebou, musíte ji odemknout za použití PUK (kontaktujte vašeho telefonního operátora pro více informací).

**TIP** Když je telefon uzamčen, kdokoliv může vidět informace na vašem smartphone, i když není možné uskutečnit ani přijmout telefonní hovor bez znalosti PIN.

- 1 Vyberte Telefon
- 2 Vyberte Menu 🗊

- **3** Vyberte **Options** a potom vyberte **Phone Lock**.
- 4 Vyberte Lock SIM.
- 5 Zadejte současné PIN a vyberte OK (dokud si vaše PIN nezměníte, zadejte PIN přidělené vaším telefonním operátorem).
- 6 Pokud si přejete PIN změnit, vyberte Change PIN. Zadejte nové PIN a vyberte OK. Zopakujte tento krok pro ověření nového PIN.
- 7 Pokud vaše SIM karta podporuje fixed number dialing (FDN) (vytáčení pevně nastavených čísel), vyberte **Advanced** a potom vyberte **Enable Fixed Number Dialing** a tím omezíte volání jen na čísla ve vašem FDN seznamu. Budete dotázáni na **PIN2**, přidělený telefonním operátorem, vyberte **OK**.
- 8 Vypněte telefon, aby se funkce uzamčení telefonu aktivovala.
- 9 Pro znovu zapnutí telefonu zmáčkněte a podržte Power/End (1), napište vaše PIN a vyberte OK pro odemknutí vašeho smartphone.

**TIP** Upravit FDN seznam můžete v Applications vyberte SIM Book, vyberte Menu 🗊 a vyberte Modify FDN z nabídky Options.

Vaše karta se znovu uzamkne, když vypnete a znovu zapnete váš smartphone.

Pro zrušení funkce uzamčení telefonu:

- 1 Vyberte Telefon
- 2 Vyberte Menu 🗊
- 3 Vyberte **Options** a potom vyberte **Phone Lock**.
- 4 Zrušte výběr Lock SIM.
- 5 Zadejte vaše PIN číslo.
- 6 Vyberte OK.

#### Uzamčení vašeho Centra

Pro ochranu vašich osobních údajů můžete uzamknout celé Centro tak, že bude nutné zadat heslo při jakémkoliv pokusu jej použít, včetně telefonování. Tísňová volání můžete uskutečňovat i s uzamčeným telefonem. DŮLEŽITÉ: Pokud uzamknete telefon, musíte zadat správné heslo pro jeho použití. Pokud heslo zapomenete, je třeba provést úplný reset, aby bylo možné telefon znovu používat. Tím se smažou všechna data uložená ve vašem telefonu. Pokud použijete heslo v softwaru Palm Desktop, musíte si heslovat pamatovat pro přístup k údajům. Pokud toto heslo nezadáte, můžete obnovit všechny údaje, které jste předtím synchronizovali, obnovit při příští synchronizaci.

- 1 Vyberte **Aplikace** a vyberte **Security**
- 2 Vyberte políčko Password

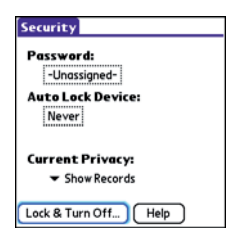

- **3** Vyplňte heslo a nápovědu pro heslo.
- 4 Vyberte Auto Lock.
- Při dotazu zadejte heslo a vyberte OK.
- 6 Vyberte jednu z následujících možností:

**Never:** Zakáže možnost uzamčení telefonu automaticky.

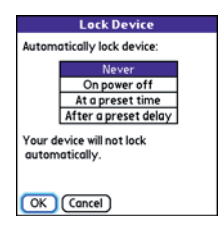

**On power off:** Uzamkne Centro, když vypnete displej nebo když se Centro vypne automaticky funkcí Auto-off.

**At a preset time:** Uzamkne Centro v předem stanovený čas.

**After a preset delay:** Uzamkne Centro za předem stanovenou dobu, po kterou není použito.

7 Vyberte OK.

- 8 Proveďte jednu z následujících možností:
  - Vyberte Lock & Turn Off pro okamžité uzamčení telefonu
  - Vyberte Applications pro potvrzení nastavení a návrat.

**TIP** Po zadání hesla, můžete telefon uzamknout ručně. Vyberte Applications) a vyberte Security. Vyberte Lock & Turn Off a vyberte Off & Lock.

**TIP** Pro změnu hesla vyberte políčko Password, zadejte současné heslo a pak zadejte heslo nové. Pro úplné zrušení hesla vyberte políčko Password a vyberte Unassign.

#### Práce s osobními údaji

Ve většině aplikací máte možnost označit údaje jako private (osobní). Tyto údaje zůstávají viditelné a přístupné dokud nezadáte nastavení bezpečnosti. K dispozici jsou tři možnosti nastavení bezpečnosti:

**Show Records:** Osobní údaje jsou viditelné

**Hide Records:** Osobní údaje nejsou viditelné nikde v aplikacích. **Mask Records:** Osobní údaje jsou zakryté šedivím políčkem, aby jste věděli že údaj je zde, ale je chráněn proti přečtení.

Pokud vyberete volbu skrýt nebo zakrýt všechny osobní údaje jsou okamžitě chráněny. Pokud nastavíte heslo, musíte pro čtení těchto údajů heslo zadat. Pokud heslo nezadáte, kdokoliv si může osobní údaje zobrazit.

- 1 Otevřete záznam, který chcete označit jako osobní.
- 2 Vyberte **Details**.
- 3 Vyberte Private.
- 4 Vyberte OK.

#### Skrytí nebo Zakrytí všech osobních údajů

Přesvědčte se, že všechny osobní údaje které chcete skrýt nebo zakrýt jsou označené jako private.

- 1 Vyberte Applications a vyberte **Security**
- 2 Vyberte nabídku Current Privacy a vyberte Hide Records nebo Mask Records.
- 3 Při dotazu na heslo ho zadejte a vyberte **OK**.

#### Zobrazení všech osobních údajů

Můžete odkrýt všechny údaje, které jsou zakryté nebo skryté.

- 1 Vyberte Aplikace a vyberte Security
- 2 Vyberte nabídku Current Privacy a vyberte Show Records.
- 3 Při dotazu na heslo ho zadejte a vyberte **OK.**

#### Zobrazení osobních údajů v konkrétní aplikaci

- 1 Spusťte aplikaci, ve které jsou osobní údaje, které chcete zobrazit.
- 2 Vyberte Menu 🗊
- 3 Vyberte **Options** a vyberte **Security**
- 4 Vyberte nabídku Current Privacy a vyberte Show Records.
- 5 Vyberte OK.
- 6 Při dotazu na heslo ho zadejte a vyberte **OK**.
### Bezpečnost a software Palm Desktop (Windows)

Můžete nastavit software Palm Desktop, aby sledoval heslo pro vaše Centro. Pokud heslo zapomenete, nemůžete si údaje v Palm Desktop zobrazit. Pokud váš smartphone není uzamčený, můžete si na něm změnit heslo, ale všechny údaje označené jako osobní budou smazány. Osobní údaje muže obnovit při příští synchronizaci a potom nastavit heslo nové.

Postupujte následujícím způsobem pro obnovení zapomenutého hesla:

- 1 Vyberte **Aplikace** a vyberte **Security**
- 2 Vyberte políčko Password
- 3 Vyberte Lost Password.
- 4 Vyberte Yes.

**TIP:** Pokud chcete silnější zabezpečení souborů pro Palm Desktop, zkuste si vybrat z nabídky řešení třetích stran.

## Vyplnění informací o vlastníkovi smarpthone

V Owner Preferences. můžete vyplnit údaje o vlastníkovi telefonu jako jméno, telefon, název firmy. Pokud uzamknete Centro, zobrazí se informace o vlastníkovi na obrazovce požadující zadání hesla a na změnu těchto údajů je třeba zadat heslo.

- 1 Vyberte Aplikace 🕥 a Prefs ଣ
- 2 Vyberte Owner.
- 3 Pokud jste zadali heslo na uzamčení Centro, vyberte Unlock a zadejte vaše heslo a pak vyberte OK pro pokračování.
- 4 Napište text, který chcete zobrazit na obrazovce **Owner Preferences**.

| Preferences                      | Owner     |
|----------------------------------|-----------|
| This device is owned by:         |           |
| Your name here. Please<br>found. | return if |
| 555-1111                         |           |
|                                  |           |
|                                  |           |
|                                  |           |
|                                  |           |
|                                  |           |

5 Vyberte Done.

# Nastavení Systému

## Nastavení data a času

Date & Time Preferences umožňuje nastavit libovolný datum, čas a time zone (časovou zónu) na vašem smartphone. Můžete také nastavit, aby vaše Centro synchronizovala datum, čas a time zone (časovou zónu) s telefonním operátorem, pokud to podporuje.

- 1 Vyberte Aplikace 🕥 a Prefs 超
- 2 Vyberte Date & Time.
- 3 Vyberte nabídku Automatically set a vyberte jednu z následujících možností:

**Date, time and time zone:** Datum, čas a časová zóna je synchronizována ze sítě operátora (pokud to podporuje).

**Date and time:** Můžete nastavit časovou zónu ručně. Datum a čas je synchronizován ze sítě operátora (pokud to podporuje).

**Nothing:** Můžete nastavit datum, čas a časovou zónu ručně. Žádné informace ze sítě operátora nejsou požadovány.

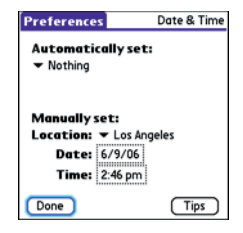

4 Pokud se zobrazí nabídka Location, vyberte ji a nastavte město, které je ve vaší časové zóně.

**TIP** Pokud město v té samé časové není, vyberte Edit List, vyberte Add vyberte město ve vaší časové zóně a vyberte OK. Pokud potřebujete, upravte jakékoliv nastavení v políčku Edit Location a vyberte OK.

- 5 Pokud se zobrazí políčko **Date** and **Time**, vyberte políčko **Date** (Datum), zadejte datum a potom vyberte políčko **Time** (Čas) a zadejte čas.
- 6 Vyberte Done.

**TIP** Můžete také nastavit časovou zónu pro událost v kalendáři (více informací Vytváření události).

### Nastavení optimální spotřeby energie

Power Preferences vám umožní nastavit spotřeby energie aby jste co nejvíce šetřili baterii.

- 1 Vyberte Aplikace 🕥 a Prefs 🛃
- 2 Veberte Power
- **3** Vyberte jednu z následujících možností:

**Brightness:** Nastavuje intenzitu podsvícení displeje a klávesnice. Pohybujte posuvníkem nebo mačkejte **Vlevo** ∢ a **Vpravo** ▶ pro nastavení intenzity jasu.

| Preferences       | Power        |
|-------------------|--------------|
| Brightness:       |              |
| Auto-off after:   | ➡ 30 seconds |
| Backlight durings | calls:       |
| ▼ dim after       | ▼ 30 seconds |
| Beam Receive:     | ▼ On         |
|                   |              |
|                   |              |
|                   |              |
| Done              | Tips         |

Auto-off after: Pokud displej nebo klávesnice není použita v průběhu nastaveného času, smartphone se automaticky vypne.

**Backlight during calls:** Určuje jakou dobu zůstane podsvícení svítit během telefonního hovoru. Po této době podsvícení zhasne, aby se šetřila energie. **Beam Receive:** Určuje, zda vaše Centro bude přijímat infračervené spojení. Pokud je vypnuto, musíte se pro příjem IR spojení vrátit do tohoto dialogu a zapnout tuto funkci.

4 Vyberte **Done** 

Kontaktujte svého administrátora sítě, aby jste ověřili, zda je firemní server za firewallem a je možné se na něho připojit přes VPN. Pokud je vyžadován VPN klient, budete muset vybrat a zakoupit řešení třetích stran pro váš smartphone.

**TIP** Do nastavení jasu se taky dostanete rychlou volbou Option + P. Pokud chcete podsvícení dočasne nastavit na předdefinovanou nízkou hodnotu, zmáčkněte Option + Menu.

**TIP** Další informace o VPN klientech třetích stran najdete na Palm Sotware instalačním CD nebo na go.palm.com/ centro-gsm/.

# Připojení do VPN

Pokud chcete mít přístup z vašeho Centro k firemním e-mailům, datům a souborům na firemním serveru, budete zřejmě muset nastavit spojení přes VPN (Virtual Private Network). Síť VPN vám umožní připojit se na firemní server skrz firewall. Budete potřebovat VPN clienta na svém Centro, pokud jsou Centro a firemní server na opačných stranách firewallu.

- Nainstalujte vašeho VPN klienta třetích stran (Více informací najdete v Instalace Aplikací).
- 1 Vyberte Aplikace 🕥 a Prefs 🛃
- 3 Vyberte VPN.
- 4 Zadejte údaje, které jste získali od systémového administrátora.

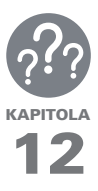

# Běžné situace

l když nejsme schopni předvídat všechny vaše dotazy, v této kapitole naleznete nejčastější dotazy a odpovědi na ně. Pro odpovědi na další dotazy zde neuvedené, prosíme kontaktujte **http://go.palm.com/centro-gsm/.** 

# V této kapitole

| Běžné situace                | 221 |
|------------------------------|-----|
| Upgradování                  | 223 |
| Instalace softwaru plochy    | 225 |
| Resetování Vašeho telefonu   | 225 |
| Výměna baterie               | 227 |
| Obrazovka                    | 229 |
| Synchronizace                |     |
| Zařízení handsfree           |     |
| Email                        |     |
| Psaní zpráv                  |     |
| Síť                          |     |
| Fotoaparát                   |     |
| Úklid paměti Vašeho telefonu |     |
| Aplikace jiných výrobců      |     |
| Chybová hlášení              |     |

# Upgradování

Pokud máte problémy s vašim Cento po proveden upgrade popsaném v této kapitole, možná používáte nekompatibilní aplikace nebo nastavené nebyla správně přenesena. To může být příčinou častého zamrzání nebo resetování vašeho smartphonu. Pokud máte problémy po provedení upgradu, postupujte podle návodu v této kapitole, jak odebrat nekompatibilní aplikace a jak přenést vaše nastavení.

**POZNÁMKA:** Pokud máte problém s aplikací třetích stran, kontaktujte výrobce aplikace.

Nedoporučujeme instalaci aplikací, které dělají jednu z následujících funkcí:

- Upravují telefonní funkce, jako jsou vyzváněcí tóny, volání nebo identifikace volajícího
- Nahrazují funkce diáře, tedy Kalendáře a Kontaktů
- Nastavují, aktivují nebo ukončují datová spojení

- Upravují načítání webových stránek, třeba soubory PQA
- Programy umožňují chatování (komunikátory)

Pokud přeci jen chcete používat programy tohoto typu, kontaktuje prosím výrobce pro zjištění kompatibility s vaším Centro a poslední verze těchto programů.

## **JEN PRO WINDOWS**

- 1 Na vašem počítači spusťte Start>Programy>Palm>Safe HotSync.
- **2** Sledujte instrukce na obrazovce.
- 3 Najděte na svém počítači adresář Old\_Apps. Ta se většinou nachází v jednom z následujících adresářů:

### C:\Program Files\Palm\

## C:\Program Files\palmOne\

## C:\Program Files\Handspring\

4 Při hledání aplikace, která by mohla způsobovat problém, přesuňte vždy jednu Pokud problém i dále přetrvává, smažte poslední nainstalovanou aplikaci a informujte výrobce.

5 Opakujte krok 4 pro každou aplikaci v adresáři **Old\_Apps**.

**POZNÁMKA:** Pokud se vám nedaří přesunout aplikaci z adresáře Old\_ Apps do Backup, anebo nevíte, o které se jedná soubory, zkuste přeinstalovat aplikaci za použití původních souborů od výrobce.

**TIP** Více informací o adresáři Baskup s do dozvíte v K čemu slouží adresář Backup.

### JEN PRO MAC

 Najděte vaší uživatelskou složku na vašem počítači.

POZNÁMKA: Vaše uživatelská složka má stejné jméno jako vaše zařízení a většinou ji lze najít v <Mac hard drive> : Users: <vaše uživatelské jméno pro Mac> : Documents : Palm : Users

- 2 Vyberte vaší uživatelskou složku proveďte Option-drag na váš Mac Dekstop, aby jste vytvořili kopii této složky.
- 3 Potvrďte, že kopie má obsahovat podadresář Backup a všechny soubory se překopírují z původního do nově zkopírovaného adresáře.
- 4 Smažte všechny soubory z originálního adresáře **Backup**.
- 5 Proveďte úplný reset vašeho Centro (Více najdete v Resetování vašeho Centro).
- 6 Proveďte synchronizaci vašeho Centro s novým softwarem a ujistěte se, že vyberete jméno zařízení ze seznamu User.
- 7 Při hledání aplikace, která by mohla způsobovat problém, nakopírujte vždy jednu aplikaci z kopie adresáře **Backup** do původního adresáře **Backup** a proveďte synchronizaci.Pokud problém i dále přetrvává, smažte poslední nainstalovanou aplikaci a informujte výrobce.
- 8 Opakujte krok 7 pro každou aplikaci v kopii adresáře **Backup**.

# Instalace softwaru plochy

Pokud máte problém s instalací softwaru na počítači, možná máte špatnou verzi softwaru, nebo je některý ze systémových prostředků nedostupný.

TIP Palm Software instalační CD nainstaluje prostředky, které umožní synchronizovat vaše Centro s Palm Desktop nebo Microsoft Outlook pro Windows. Pokud chcete instalovat s jiným správcem osobních informací (PIM), musíte instalovat software třetích stran. Kontaktujte výrobce PIM, zda má tento software k dispozici i pro vaše Centro.

# Proveďte následující kroky pro instalaci a opakovanou instalaci:

- Ujistěte se, zda váš uživatelský profil na počítači má dostatečná práva na instalovaní aplikací. Ve velkých firmách je toto právo většinou přiděleno skupině administrátoři.
- 2 Restartujte počítač.
- 3 Vypněte všechny aktivní aplikace včetně antivirových programů lokálních firewallů.

- 4 Ujistěte se, že instalujete software z instalačního CD Palm Software, které je součástí balení Centro. Jiné verze softwaru nemusí s vaším centro fungovat.
- 5 Vložte instalační CD Palm Software do počítače pro spuštění instalace.

DŮLEŽITÉ: Vždy použijte stejný jazyk pro vaše Centro, operační systém vašeho počítače a Palm softwaru pro počítač. Jinak můžete přijít o své záznamy nebo můžete mít problémy se synchronizací. Technická podpora neřeší problém s instalací různých jazyků.

# Resetování vašeho telefonu

## Jak provést měkký reset

Měkký reset je podobný, jako když provádíte reset vašeho počítače. Pokud vaše Centro neodpovídá (zatuhlo) nebo máte potíže se synchronizací s vaším počítačem, měkký reset může pomoci. Všechny údaje zůstanou při měkkém resetu zachovány.  Vyjměte baterii z vašeho smartphone a vrafte ji zpět (Více informací najdete ve Výměna baterie)

**POZNÁMKA:** Reset začne, když vložíte baterii zpět.

 Na konci měkkého resetu se objeví Date & Time Preferences. Vyberte Done.

#### Jak provést systémový reset

Systémový reset, kterému se také říká bezpečný nebo teplý, způsobí že Centro přestane provádět současnou činnost a nastartuje znova jen s nejnutnějšími prostředky systému. Pokud vaše Centro zamrzá nebo restartuje pořád dokola po měkkém resetu, systémový může pomoci. Provedení systémového resetu může přerušit nekonečnou smyčku restartu a umožní odinstalovat poslední aplikaci třetích stran, která zřejmě způsobuje smyčku.

 Vyjměte baterii z vašeho smartphone a vraťte ji zpět (Více informací najdete ve Výměna baterie).

- 2 Když se objeví logo Palm, zmáčkněte a držte Nahoru ▲ dokud se vespod neobjeví černý stavový řádek, na kterém ukazatel dojede až do konce a zmizí. Potom pusťte Nahoru ▲ .
- **3** Odinstalujte aplikaci třetích stran, která způsobuje problém.
- 4 Proveďte měkký reset. Ze svého smartphone nemůžete telefonovat, dokud nedokončíte tento krok.

## Jak provést úplný reset

Úplný reset smaže všechny data a aplikace třetích stran z vašeho Centro. Nikdy neprovádějte úplný reset, pokud jste předtím k vyřešení problému nezkusili měkký nebo systémový reset nebo nezkusili vyřešit problém s aplikacemi třetích stran (více informací najdete Aplikace třetích stran).

Po úplném resetu můžete obnovit údaje, které jste předtím synchronizovali, při příští synchronizaci.

**DŮLEŽITÉ:** Pokud nastavíte heslo pro váš smartphone pokus o úplný reset reformátuje váš smartphone. To je mnohem důkladnější forma úplného resetu, která smaže všechny vaše údaje a obnoví všechny formáty a nastavení do továrně přednastavených hodnot.

TIP Některé aplikace třetích stran nevytváří zálohu při synchronizaci. Pokud provedete úplný reset můžete přijít o údaje v těchto aplikacích a budete je muset znova nainstalovat. Prosím kontaktujte výrobce aplikace pro informaci, které údaje jsou při synchronizaci zálohována.

- Vyjměte baterii z vašeho smartphone a vraťte ji zpět (Více informací najdete ve Výměna baterie).
- 2 Když se objeví logo Palm, zmáčkněte a držte **Power/End** (1) dokud se vespod neobjeví černý stavový řádek, na kterém ukazatel dojede až do konce a zmizí. Potom pusťte **Power/End** (1)
- 3 Až se objeví Erase all data? zmáčkněte Nahoru ▲ pro potvrzení úplného resetu.

DÚLEŽITÉ: Pokud je na displeji **Reformatting in progress** (Probíhá reformátování), nepoužívejte váš smartphone, dokud není u konce. Operace tvá přibližně 10 minut. 4 Z dialogového okna vyberte ten samý jazyk, který používá software na počítači.

DŮLEŽITÉ: Vždy použijte stejný jazyk pro vaše Centro, operační systém vašeho počítače a Palm softwaru pro počítač. Jinak můžete přijít o své záznamy nebo můžete mít problémy se synchronizací. Technická podpora neřeší problém s instalací různých jazyků.

5 (Volitelné) Pokud se chcete přesvědčit, že se úplný reset provedl úspěšně zmáčkněte Aplikace
 a vyberte HotSync 
 Pokud najdete název zařízení v horním pravém rohu, úplný reset se nezdařil.

# Výměna baterie

Vaše Centro má výměnnou baterii. Ujistěte se, že používáte náhradní baterii, která je doporučená nebo jí prodává přímo Palm a je kompatibilní s Centro. **POZOR!** Pokud použijete baterii, která není doporučená od firmy Palm k použití s Centro, může dojít k poškození zdraví, zničení smartphonu a můžete tak přijít a záruku.

- 1 Stiskněte **Power/End** pro vypnutí displeje.
- 2 Stiskněte Tlačítko na uvolnění baterie a posuňte kryt baterie dolů, dojde k jeho uvolnění a můžete ho sundat.

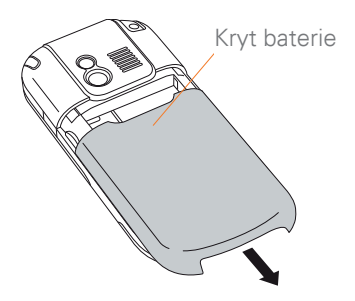

3 Vsuňte prst do vybrání hned pod baterií a vyndejte baterii pod úhlem 45 stupňů ven z Centro. 4 Nastavte novou baterii tak, aby kontakty pasovali a pod úhlem 45 stupňů ji nasuňte do Centro a přitlačením zasuňte na místo.

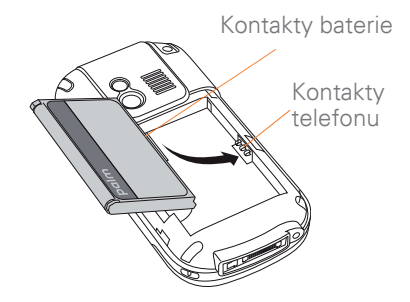

DÚLEŽITÉ: Použijte baterii, která byla přibalena k vašemu Centro. Nepoužívejte baterie z jiných Centro modelů. Stejně tak nepoužívejte vaší baterii pro Centro v jiných Centro modelech. Baterie, která není přímo určená pro vaše Centro, ho může poškodit.

5 Nasuňte zpět kryt baterie směrem nahoru, doku nezacvakne na svém místě. 6 Připojte Centro na nabíječku nebo USB synchronizační kabel a plně nabijte novou baterii.

**TIP** Starou baterii odneste do sběrných míst k tomu určených.

# Displej

## Displej vypadá prázdný

- Pokud telefonní hovor trvá déle, než je limit v nastavení energie, podsvícení automaticky zhasne. Za ostrého slunečního světla vypadá, že na displeji nic není. Stiskněte jakékoliv tlačítko, kromě Power/End, pro zapnutí podsvícení. Pokud zmáčknete Power/End vypnete smartphone.
- 2 Pokud nepoužíváte Centro delší dobu, než je nastavené doba v nastavení energie, tak se automaticky vypne. Stiskněte **Power/** End (i) pro zapnutí.
- 3 Podívejte se na displej pozorně, pokud vidíte obrázek podsvícení, zkuste přidat jas (více informací najdete v Nastavené Jasu).

- 4 Pokud je displej stále prázdný, zkuste měkký reset (více informací najdete v Jak se provádí měkký reset).
- 5 Pokud potíže stále přetrvávají, připojte vaše Centro na nabíječku (více informací najdete v Nabíjení Baterie)
- 6 Pokud žádná z těchto možností nepomohla, proveďte úplný reset (více informací najdete v Jak se provádí úplný reset).

**TIP** Nabídku pouzder, které chrání displej a celé vaše Centro a dalšího příslušenství, naleznete na go.palm.com/centro-gsm/

#### Dotyková obrazovka nefunguje správně, nebo se aktivují nesprávné funkce

- 1 Vyberte Aplikace
- 2 Požijte 5ti cestné tlačítko a vyberte Prefs 4
- Požijte 5ti cestné tlačítko a vyberte Touchscreen.
- 4 Sledujte informace na obrazovce pro nastavení dotykového displeje.
- 5 Vyberte Done.

- 6 Pokud problém přetrvává, vyčistěte displej včetně krajů a rohů.
- 7 Pokud používáte fólii na displej, ujistěte se že je správně nainstalována.

### V levém horním rohu se objevil blikající zvoneček

Blikající zvoneček v horním levém rohu je ikona Upozornění. Objeví se když je dojde k nějakému upozornění z kalendáře, nebo máte nepřečtené zprávy.

- Stiskněte a držte Center 
   nebo klikněte na blikající zvoneček dotykovým perem.
- 2 Když se objeví nabídka čekajících upozornění, proveďte jednu z následujících možností:
  - Vyberte text upozornění pro zobrazení údaje. Údaj zůstane v seznamu.
  - Označte výběr vedle údaje. Tím je ze seznamu vymazán. Vyberte **Done** (Hotovo).

# Synchronizace

Synchronizace zazálohuje data z vašeho smartphonu na počítač a

obráceně. Pokud budete někdy potřebovat udělat úplný reset, nebo budete muset smazat všechny informace z vašeho smartphone, můžete ho potom sesynchronizovat s počítačem a vrátit tak údaje zpět. Podobně pokud se porouchá váš počítač a váš Palm Desktop je poničený, můžete údaje na něm obnovit synchronizací s vaším smartphone. Aby jste si mohli být jistí, že máte zazálohovaná aktuální data, synchronizujte pravidelně.

Tato část popisuje synchronizaci mezi vaším Centro a počítačem se softwarem Palm Desktop. Můžete také synchronizovat s aplikacemi třetích stran. Pro více informací o možnostech a nastavení hledejte v dokumentaci k těmto aplikacím.

Dříve než začnete synchronizovat, přesvědčte se, že jste nainstalovali software Palm Desktop z instalačního CD Palm.

**TIP** Každé zařízení musí mít jedinečné jméno. Nikdy nesynchronizujte více než jedno zařízení do stejného jména zařízení na vašem počítači.

# Nemohu najít mé uživatelské adresáře

Windows: Pokud název vašeho zařízení tvoří jediné slovo, vaše uživatelské adresáře tvoří prvních šest písmen názvu zařízení. Pokud je název zařízení více jak dvou slovný, vaše uživatelské adresáře tvoří prvních šest písmen druhého slova názvu zařízení, po kterém následuje první písmeno prvního slova.

Například pokud název vašeho zařízení je Jan Novák, váš adresář se jmenuje NovakJ.

Uživatelské adresáře se většinou nacházejí na jedné z následujících cest:

#### C:\Program Files\Palm\ C:\Program Files\palmOne\ C:\Program Files\Handspring\

Mac: Váš uživatelský adresář se většinou jmenuje stejně jako vaše zařízení a většinou ho naleznete na tomto místě: <Mac hard drive> : Users : <your Mac username> : Documents : Palm : Users

#### K čemu slouží zálohovací adresář?

Adresář Backup najdete uvnitř uživatelského adresáře (více informací najdete v Nemohu najít můj uživatelský adresář). Během synchronizace HotSync Manager zkopíruje většinu vašich údajů a aplikací do adresáře Backup. (Některé aplikace třetích stran nedovolí kopírování do adresáře Backup). Při příští synchronizaci HotSync Manger porovná adresář Backup s obsahem vašeho smartphone a obnoví chybějící údaje a aplikace.

Pokud se nějaká aplikace, kterou jste odstranily ze smartphonu, obnoví po synchronizaci ze zálohy, zkuste ji smazat z adresáře Backup.

#### Software Palm Dekstop nereaguje na pokus o synchronizaci

 Přesvědčte se, že USB synchronizační kabel pevně připojen vzadu k vašemu smartphone a USB portu na vašem počítači (více informací najdete v Synchronizace údajů – základy).

TIP Pokud máte problémy se synchronizaci přes infračervený port nebo Bluetooth, zkuste použít USB synchronizační kabel. Pokud se problém vyřeší, zkontrolujte nastavení IR a Bluetooth (více informací najdete v Synchronizace udaju – rozšířené možnosti).

2 Přesvědčte se, že HotSync Manager běží:

Windows: Pravé tlačítko na Hot-Sync Manager 🔅 ve stavové liště vpravo dole a zkontrolujte, že volba **Local USB** (Lokální USB) je povolena. Pokud nevidíte ikonu HotSync Manageru, klikněte na Start, vyberte **Programy**, vyberte **Palm** a potom vyberte **HotSync Manager**.

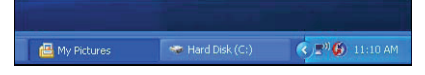

Mac: Najděte složku Palm na vašem harddisku. Dvakrát poklepejte na ikonu HotSync Manager (\*) ve složce Palm. V panelu Connection Settings (Nastavení Spojení) vyberte Local Setup port to PalmUSB (Lokální port do PalmUSB).

- 3 Synchronizujte. Pokud je synchronizace úspěšná, nemusíte pokračovat dalšími kroky.
- 4 Proveďte měkký reset (více informací najdete v Jak provést měkký reset).
- 5 Synchronizujte. Pokud je synchronizace úspěšná, nemusíte pokračovat dalšími kroky.

- 6 Pokud problémy přetrvávají a používáte USB hub, zkuste přepojit USB kabel do jiné zdířky nebo zapojte USB kabel přímo do počítače.
- 7 Synchronizujte. Pokud je synchronizace úspěšná, nemusíte pokračovat dalšími kroky.
- 8 Zkontrolujte multi-konektor na spodu vašeho smartphone, zda na něm není špína nebo nezměnil barvu. Snažte se opatrně vyčistit konektor buničinnou nebo kouskem vaty, který můžete namočit do čistého lihu. Zkuste znovu synchronizovat.
- 9 Zkontrolujte, zda není USB kabel porušen nebo přetržen. Zkontrolujte že USB konektor není zlomený, ohnutý, prasklý nebo zašpiněný, zaprášený. Pokud ano, kupte nový.
- 10 WINDOWS ONLY Odinstalujte software Palm Desktop. Klikněte na Start, vyberte Natavení, Ovládací panely, vyberte Přidat nebo odebrat Programy, vyberte Software Palm Desktop a vyberte Změnit nebo odebrat.

**POZNÁMKA:** Počítače Mac nemají možnost odinstalování softwaru Palm Desktop. Kontaktujte technickou podporu pokud potíže přetrvají po dokončení bodu 7.

- 11 Restartujte počítač.
- 12 Znovu nainstalujte software Palm Desktop z instalačního CD Palm, které bylo přibaleno k vašemu Centro.

#### Synchronizace začne, ale skončí bez dokončení

**TIP** Log soubor o synchronizaci obsahuje informaci o nedávno provedené synchronizaci.

Windows: Pravým tlačítkem na ikonu HotSync Manageru vpravo dole na vaší nástrojové liště otevřete dialog a vyberte View Log.

Mac: Otevřete software Palm Desktop a z menu HotSync vyberte ViewLog.

Pokud jste zakoupili nové zařízení s operačním systémem PamOS nebo se objevila systémová chyba Sys0505, na vašem smartphone mohlo dojít ke konfliktům.

 Najděte na vašem počítači složku Backup a přejmenujte jí (třeba na BackupOld).

#### Windows: C:\Program Files\ Palm\<device name>

#### Mac: <Mac hard drive> : Applications:Palm : Users : <device name>

**POZNÁMKA:** Nemůžete najít složku Palm na vašem počítači? Zkuste se podívat, zda nenajdete složku palmOne nebo Handspring. Více informací naleznete v Nemohu najít mojí složku uživatel.

- **2** Synchronizujte.
- 3 Pokud je problém vyřešen pokračujte postupně po jedné instalací (poklepáním na konkrétní soubor) aplikací třetích stran ve vaší originální složce **Backup**, který jste přejmenovali. Synchronizujte po každé nainstalované aplikaci. Pokud se problém znovu objeví, odinstalujte naposledy nainstalovanou aplikaci a nahlašte problém jejímu výrobci.
- 4 JEN PRO WINDOWS Pokud se objeví informace o nalezení nového hardware (Průvodce přidáním nového hardwaru), čas pro navázání spojení pro synchronizaci může vypršet dříve, než Průvodce dokončí přidání.

Postupujte podle instrukcí Průvodce a po dokončení přidání hardwaru, znova synchronizujte.

5 JEN PRO WINDOWS Odinstalujte software Palm Desktop. Klikněte na Start, vyberte Natavení, Ovládací panely, vyberte Přidat nebo odebrat Programy, vyberte Software Palm Desktop a vyberte Změnit nebo odebrat.

**POZNÁMKA:** Počítače Mac nemají možnost odinstalování softwaru Palm Desktop. Kontaktujte technickou podporu pokud potíže přetrvají po dokončení bodu 3.

- 6 Restartujte počítač.
- 7 Znovu nainstalujte software Palm Desktop z instalačního CD Palm, které bylo přibaleno k vašemu Centro.

#### Synchronizace se dokončí, ale údaje nejsou tam, kde by měly být

 Zkontrolujte zda synchronizujete s tím správným správcem údajů (PIM manager). Instalační CD se softwarem Palm Desktop umožňuje jak synchronizovat se softwarem Palm Desktop, tak s Microsoft Outlook pro Windows. Pokud potřebujete, znovu vložte CD do počítače a vyberte Change your synchronization method. Pokud používáte jiný správce údajů (PIM manager), musíte použít k synchronizaci aplikace třetích stran. Pro více informací kontaktujte výrobce správce údajů (PIM manager).

- 2 Pokud synchronizujete více zařízení s Palm OS s vaším počítačem, zkontrolujte, zda jméno vašeho zařízení zobrazí v poli User v nástrojové liště softwaru Palm Desktop.
- 3 Otevřete HotSync managera na vašem počítači a zkontrolujte, zda jsou nastaveny správné parametry pro synchronizaci.

**POZNÁMKA:** Pokud si přejete nastavit Synchronize the files (Synchronizaci souborů), zkontrolujte zde je zaškrtnutá také volba Set as default (Nastavit jako výchozí). 4 WINDOWS ONLY Odinstalujte software Palm Desktop. Klikněte na Start, vyberte Natavení, Ovládací panely, vyberte Přidat nebo odebrat Programy, vyberte Software Palm Desktop, vyberte Změnit nebo odebrat.

JEN PRO MAC Počítače Mac nemají možnost odinstalování softwaru Palm Desktop. Kontaktujte technickou podporu pokud potíže přetrvají po dokončení bodu 3.

- 5 Restartuje počítač.
- 6 Znovu nainstalujte software Palm Desktop z instalačního CD Palm, které bylo přibaleno k vašemu Centro.
- 7 (Jen pro Outlook) Pokud synchronizujete offline, nastavte Kalendář, Kontakty, poznámky a Úkoly v Outlooku, aby byly k dispozici offline.

**TIP** Podadresáře a veřejné složky přiložený Palm software neumožňuje otevřít. Pokud jsi k nim přejete přistupovat, použijte řešení třetích stran.

**TIP** (Jen pro Outlook) Pokud si přejete synchronizovat Globální kontakty z Exchange serveru, musíte je nakopírovat do osobních složek Kontaktů v Outlooku (pravé tlačítko na kontakt a vyberte možnost Add to Personal Address Book (Přidat do osobních složek).

### Po synchronizaci jsou v Microsoft Outlooku zdvojené položky

- 1 Otevřete Microsoft Outlook a smažte zdvojené položky.
- 2 Na vašem počítači otevřete aplikaci se zdvojenými položkami a ručně zadejte všechny informace, které jste přidali do vašeho smartphone od poslední synchronizace.
- 3 Pravým tlačítkem klikněte na ikonu HotSync Manager (\*) v nástrojové liště a vyberte Custom.
- 4 Vyberte aplikaci která má zdvojené položky a současně v názvu má Outlook.
- 5 Vyberte na Change.
- 6 Vyberte **Desktop overwri**tes handheld (Počítač přepíše smartphone) a vyberte **OK**.

- 7 Pokud má více jak jedna aplikace zdvojené položky, opakujte kroky 4 až 6 pro každou aplikaci se zdvojenými položkami.
- 8 Vyberte Done.
- Synchronizujte váš smartphone a počítač.

# Nyní by mělo vše fungovat bez problémů

Události v kalendáři se po synchronizaci zobrazují se špatným časem

Pokud vytvoříte událost v kalendáři ve špatné časové zóně (například když máte váš počítač nastaven na špatnou časovou zónu), zobrazuje se ve špatné časové zóně na vašem Centro. Pro jistotu použijte lokální časovou zónu ze sítě operátora a vyvaruje se nastavení časové zóny přímo událostem.

## Pokud používáte Microsoft Outlook:

- 1 Zkontrolujte, zda jste nainstalovali nastavení propojení s Outlookem, které je součástí balení vašeho Trea. Pokud si nejste jisti, zda je software nainstalován správně správně, reinstalujte software Palm Desktop ze instalačního CD Palm Desktop Software, který je součástí balení.
- 2 Otevřete Microsoft Outlook a oprav-

te špatné záznamy.

- 3 Na vašem počítači ručně zadejte do Kalendáře všechny informace, které jste přidali do vašeho smartphone od poslední synchronizace.
- 4 Pravým tlačítkem klikněte na ikonu HotSync Manager (\*) v nástrojové liště a vyberte Custom.
- 5 Vyberte aplikaci, která má v názvu Kalendář a Outlook.
- 6 Klikněte na Change.
- 7 Vyberte **Desktop overwrites** handheld (Počítač přepíše smartphone) a vyberte **OK**
- 8 Sesynchronizujte váš smartphone a počítač.
- 9 Opakujte kroky 4 až 6, aby jste znova otevřeli dialogové okno Calendar Change HotSync Action (Kalendář mění akci provedenou HotSync managerem).
- 10 Zkontrolujte, že je vybraná volba Synchronize the files (Synchronizovat soubory) a Set as default (Nastaveno jako výchozí) je vybraná a potom vyberte OK.

Nyní by jste měli být schopni nastavit časovou zónu vaším událostem, aniž by došlo k tomuto problému.

# Pokud používáte software **Palm Desktop:**

- 1 Na vašem smartphone stlačte Kalendář
- 2 Stiskněte Menu 🗊
- 3 Vyberte **Options** a potom vyberte **Preferences**.
- 4 Zrušte výběr New events use time zones (Nové události používají časové zóny) pokud je volba vybraná.
- 5 Otevřete software Palm Desktop na vašem počítači a opravte špatné záznamy.
- 6 Na vašem počítači ručně zadejte do Kalendáře všechny informace, které jste přidali do vašeho smartphone od poslední synchronizace
- 7 Pravým tlačítkem klikněte na ikonu HotSync Manager (\*) v nástrojové liště a vyberte Custom.
- 8 Vyberte Kalendář .
- 9 Klikněte Change.
- 10 Vyberte Desktop overwrites handheld (Počítač přepíše smartphone) a vyberte OK
- **11** Synchronizujte váš smartphone a počítač.

- 12 Opakujte kroky 7 až 9, aby jste znova otevřeli dialogové okno Kalendář mění akci provedenou HotSync managerem.
- 13 Zkontrolujte, že je vybraná volba Synchronize the files (Synchronizovat soubory) a Set as default (Nastaveno jako výchozí) je vybraná a potom vyberte OK.Nyní by jste měli být schopni nastavit časovou zónu vaším událostem, aniž by došlo k tomuto problému.

DÚLEŽITÉ: Aby jste se pro příště těmto problémům vyvarovali, nenastavujte časovou zónu pro události. Software Palm Desktop nepodporuje časové zóny.

### Texty v mých memos (poznámkách) se po synchronizaci zkrátili

Pokud vytvoříte poznámku ve vašem desktop softwaru, která je delší než 4.096 znaků, text je zkrácen, když poznámky přenesete do vašeho Centro.

# Telefon

## Síla signálu je slabá

Seznamte se sílou signálu v oblastech, kam často cestujete, pracujete nebo bydlíte. Pak budete vědět, kde očekávat problémy se sílou signálu. Sílu signálu ukazuje ikona **Signal Strength Y**<sub>in</sub> v horní liště v Main tab (hlavní záložce) aplikace Phone. Čím silnější je signál, tím je více čárek na stupnici. Pokud jste mimo signál, neobjeví se žádná stupnice.

- 1 Pokud stojíte, ujděte 30 m kterýmkoliv směrem.
- 2 Pokud jste v místnosti, přesuňte se k oknu. Rozhrňte kovové žaluzie.
- 3 Pokud jste v místnosti, přesuňte se ven do otevřeného prostranství.
- 4 Pokud jste na mimo budovu, přesuňte se dále od vysokých stromů, budov a vedení elektrického proudu.
- **5** Pokud jste ve vozidle, přesuňte Centro blíže k oknu.

# Centro se nepřipojí do sítě mobilního operátora

- Zkuste doporučení ohledně síly signálu (více v Síla signálu je slabá).
- 2 Vypněte a znova zapněte váš smartphone (více v Vypnutí a zapnutí vašeho smartphone).
- 3 Vyndejte a znova zandejte SIM kartu (více v Vložení SIM karty a baterie).

# Volaný slyší ozvěnu

- Zkuste snížit hlasitost na vašem Centro aby jste se vyvarovali zkreslení signálu na straně volaného. Toto platí jak pro hlasitý reproduktor, tak pro sluchátkový reproduktor.
- Přitiskněte sluchátkový reproduktor více na ucho, aby se zvuk co nejméně přenášel zpět do mikrofonu.
- Nezakrývejte rukou otvor pro mikrofon, který je umístěný vpravo dole na vašem smartphone.
- Pokud používáte na vašem Treo funkci hlasitého hands-free, zkuste ho obrátit displejem na povrch.

# Slyším vlastní ozvěnu

Poraďte volajícímu, ať si sníží hlasitost na jeho telefonu a přitiskne si sluchátkový reproduktor více na ucho.

# Volaný mě slyší velmi potichu

 Přitiskněte si spodní část Centro nebo hands-free mikrofon blíže k ústům.  Zkontrolujte ikonu Signal Strength Ma v horní liště v Main tab aplikace Phone. Pokud je síla signálu malá (jen pár čárek), zkuste doporučení ohledně síly signálu (více v Síla signálu je slabá).

### Slyším praskání statické elektřiny nebo rušení (interferenci)

Zkontrolujte ikonu **Signal Strength Y** (Síla signálu) v horní liště v Main tab (hlavní záložce) aplikace Phone (Telefon). Pokud je síla signálu malá (jen pár čárek), zkuste doporučení ohledně síly signálu (více v Síla signálu je slabá).

Pokud používáte Bluetooth handsfree, podívejte so do kapitoly Slyším praskání statické elektřiny nebo rušení (interferenci) při použití Bluetooth hands-free.

# Smartphone se vypíná sám od sebe

Pokud dojde k systémové chybě, Centro automaticky zapne telefon, pokud před resetem byl zapnutý. Pokud ale Centro není schopné zjistit, zda byl telefon před resetem zapnutý nebo vypnutý, potom se telefon automaticky nezapne (více v Vypnutí a zapnutí telefonu). Pokud problém přetrvává a používáte aplikace třetích stran, podívejte do Aplikace třetích stran pro více informací.

#### Můj smartphone vytáčí čísla a přijímá hovory sám, když ho mám v kapse nebo baťohu

Předměty v baťohu nebo kapse se mohou dotýkat vašeho smartphonu a spouštět aplikace pomocí dotykového displeje nebo mačkat tlačítko Answer. Pokud se vám to stává, přesvědčte se, že displej vypnete tlačítkem **Power/End** :, než ho dáte do baťohu nebo kapsy. Můžete také vypnout dotykovou vrstvu displeje při příchozím hovoru (více v Uzamčení vašeho displeje).

TIP Další volitelné příslušenství, jako například pouzdro pro vaše Centro, které bude chránit displej a zamezí samovolnému vytáčení čísel vašemu smartphone, naleznete na stránkách www.palm.com/centro-gsm.

# Hands-free zařízení

TIP Dosah bluetooth je do 100 m za ideálních podmínek. Výkon a dosah může být ovlivněn počtem překážek, elektromagentickým zářením okolních elektrických zařízení a dalšími faktory.

#### Nemohu volat a přijímat hovory pomocí Bluetooth handsfree zařízení

Zkontrolujte, zda jsou dodrženy všechny následující nastavení:

- Bluetooth zařízení je kompatibilní s vaším Centro. Seznam kompatibilních zařízení naleznete na palm. com/centro-gsm
- Zmáčkěte Aplikace a vyberte Bluetooth Bluetooth J. Zkontrolujte, zda nastavení Bluetooth je On (zapnuté).
- Vytvořili jste partnerství mezi Centro a hands-free zařízením a toto zařízení je viditelné v seznamu Trusted Devices (Důvěryhodné Zařízení) (více v Připojení Bluetooth hands-free zařízení).
- Hands-free zařízení je nabité a zapnuté.
- Centro je v dosahu hands-free zařízení.

Pokud problém přetrvává, vypněte a znova zapněte **Bluetooth** settings (Off/On). Pokud se problém stále nedaří odstranit, vytvořte nové partnerství s vaším hands-free zařízením (více v Připojení Bluetooth hands-free zařízení).

#### Slyším praskání statické elektřiny nebo rušení (interferenci) při použití Buetooth zařízení

- Zkuste přesunout Centro blíže k hands-free zařízení. Kvalita zvuku se zhoršuje se zvětšující se vzdáleností mezi vaším Centro a **Bluetooth** zařízením. Doporučená vzdálenost je pro každé zařízení udávaná výrobcem.
- Zkontrolujte, zda mezi hands-free zařízením a vaším Centro není žádná překážka, včetně vašeho těla.
- Pokud problém přetrvává, vypněte a znova zapněte **Bluetooth settings** (Off/On). Pokud se problém stále nedaří odstranit, vytvořte nové partnerství s vaším handsfree zařízením (více v Připojení Bluetooth hands-free zařízení).

**TIP** Pro ideální spojení, mějte vaše Treo a Bluetooth hands-free zařízení na stejné straně těla.

### Některé funkce mého Bluetooth hands-free zařízení nefungují na mém Centro

- Zkontrolujte seznam kompatibilních zařízení www.palm.com/ centro-gsm, zda je vše zařízení kompatibilní Centro.
- Zkontrolujte návod, který byl přibalen k vašemu Bluetooth zařízení nebo webové stránky jeho výrobce.

# Email

 Informace jak řešit problémy s programem VersaMail najdete v User Guide for the VersaMail Application (Uživatelská Přiručka pro Aplikaci VersaMail) na vašem počítači.

# Zprávy

Nemohu odesílat nebo přijímat textové zprávy

- Přesvědčete se, že máte správně vloženou SIM kartu a dále, že máte telefon zapnutý.
- Kontaktujte svého telefonního operátora a ověřte zda máte službu pro textové zprávy aktivovanou - povolenou a zda je dostupná v místě kde se nacházíte. Váš operátor vám bude také schopen sdělit, jaká je prodleva doručení. Prodleva doručení znamená čas od odeslání a přijetí zprávy.
- Ověřte také s příjemcem, že jeho zařízení je schopno přijímat textové zprávy.
- Jestliže textová zpráva je přijata, ale display nijak neupozorní, proveďte měkký reset (soft reset).

### Nemohu odesílat nebo přijímat multimediální zprávy

- Ověřte že telefon máte zapnutý
- Kontaktujte svého telefonního operátora a ověřte zda máte službu pro multimediální zprávy (MMS) aktivovanou - povolenou a zda je dostupná v místě kde se nacházíte. Váš operátor vám bude také schopen sdělit jaká je prodleva doručení.
- Přesvědčete se, že jedna nebo druhá ikona je zobrazena: Má Má Jestliže nevidíte ani jednu z vyobrazených ikon, pravděpodobně se nacházíte v místě, kde není datová služba dostupná a nemůžete posílat ani přijímat multimediální zprávy.
- Ověřte také s příjemcem, že jeho zařízení je schopno přijímat multimediální zprávy.
- Jestliže je multimediální zpráva přijata, ale display nijak neupozorní, proveďte měkký reset (soft reset).

# Web

# Nejsem si jist zda jsou datové služby k dispozici

Když máte telefon zapnutý, ikona v hlavním poli aplikací ukazuje zda je služba dostupná a zda je datové spojení aktivní. Přesvědčete se, že jedna nebo druhá ikona je zobrazena: The televite liže nevidíte ani jednu z vyobrazených ikon, pravděpodobně se nacházíte v místě, kde není datová služba dostupná a nemůžete se připojit k internetu.

## Centro nelze připojit k internetu

Vaše Centro podporuje GPRS a EDGE bezdrátové datové spojení. Pro připojení k internetu, musíte mít službu podporovanou a aktivovanou vaším operátorem. Služba musí být také aktivní a být dostupná v místě kde se nacházíte.

- Stiskněte a přidržte tlačítko
  Power/End (1) abyste vypnuli svůj telefon. Potom stiskněte a přidržte to samé tlačítko, abyste jej opět zapnuly.

- 3 Jestli vidíte tyto ikony, nacházíte se v místě s dostupnou službou. Zkuste se znovu připojit k internetu. Jestliže nevidíte žádnou z ikon, stiskněte **Aplikace** a zvolte **Prefs** , dále pokračujte dle následujících kroků.
- 4 Select Network
- 5 Zvolte **Service** a z nabídky zvolte vašeho operátora, poskytující datovou službu.

## 6 Zvolte Connect.

- 7 Jestliže je spojení úspěšné spustte internetový prohlížeč (web browser). Pokud stále nefunguje spojení, proveďte měkký reset.
- 8 Pokud se telefon nezapne automaticky, stiskněte a podržte ower/End (i). Po zapnutí telefonu se pokuste znovu připojit k internetu.
- 9 Kontaktujte svého operátora a ověřte následující:
- Máte předplacenou službu pro datové služby.
- Služba na vašem účtu je aktivována.
- Datová služba je dostupná v místě kde se nacházíte.

• Datová služba nemá poruchu v místě kde se nacházíte.

# Nemohu se připojit na webové stránky

Nejdříve se přesvědčete, že máte aktivní internetové spojení. Spustte internetový prohlížeč (web browser) a pokuste se otevřít jinou stránku, která vám dříve fungovala. Aby jste si byli jisti, že je načtena přímo z internetu a ne z paměti, stiskněte **Menu** (), zvolte **GO** (Jít na) a poté zvolte **Refresh** (Aktualizovat).

Jestliže po Aktualizování vidíte nové stránky a přesto nemůžete otevřít původně zamýšlenou stránku, je možné, že stránka jež se snažíte otevřít, obsahuje prvky internetovým prohlížečem nepodporované. Tyto zahrnují Flash, Shockwave, VBScript, WMLScript a jiná rozšíření (plug-ins).

Některé stránky užívají přesměrovaní na své domovské stránky. Pokud internetový prohlížeč není schopen sledovat toto přesměrovaní, zkuste na svém PC zjistit adresu přesměrování a tu poté zadat do svého telefonu. TIP Centro umožňuje otevřít emailovou aplikaci v případě, že zvolíte emailovou adresu na internetové stránce. Pokud se po zvolení emailu nic nestane, ověřte zdali je vaše emailová aplikace nastavena.

# Trvá dlouho než je internetová stránka načtena

Jestliže načítání stránek trvá déle než je obvyklé, je možné, že jste se přesunuli na místo, kde není podporována služba EDGE a spojení se změnilo na GPRS. Přestože je GPRS považováno za rychlé datové spojení, zdá se pomalejší při předchozím užití EDGE.

- Stiskněte Telefon S a sledujte zdali se objeví jedna z následujících ikon v hlavním poli aplikací, potvrzující službu datových přenosů: T T T
- 2 Zkuste otevřít jinou internetovou stránku, pro ověření zda problém přetrvává. Pokud můžete otevřít jinou stránku podobnou jako té původní a problém s rychlostí nepřetrvává, chyba není ve vašem Centro.
- Pokud problém přetrvává i na jiných stránkách, možná je problém v datovém spojení. Kontaktujte svého operátora.

- 3 Abyste se ujistili, že není chyba v připojení k službě vašeho operátora, stiskněte a přidržte **Power/End** a vypněte telefon. Potom stiskněte stejné tlačítko a opět telefon zapněte.
- 4 Otevřete znovu stránku, jestli se načítá rychleji.

### Obrázek nebo mapa je na obrazovce příliš malá

Internetový prohlížeč má dva módy: Optimized (Optimalizovaný) a Wide Page (Širokoúhlý). Optimalizovaný mód změní velikost všech obrázků a modulů internetové stránky tak, aby se vešli do jednotlivého sloupce na display. Přepnutím do Wide Page módu (Širokoúhlého) uvidíte skutečnou velikost obrázku.

Máte také možnost uložit obrázek na váš telefon nebo rozšiřující kartu a později si ho prohlédnout na svém počítači.

### Šifrovaná stránka odmítá povolit spojení

Některé stránky nepodporují určité druhy internetových prohlížečů. Prosím kontaktujte správce internetových stránek a ověřte, zda je podporován pro šifrovaná spojení prohlížeč Blazer™ na vašem Centro.

# Zkontrolujte následující:

- Stiskněte Aplikace a zvolte Bluetooth (3). Ověřte, že je Bluetooth nastaven na On.
- Musíte mít již nastaveno partnerství (partnership) mezi vaším Centro a počítačem
- Zkontrolujte zdali je **Bluetooth** zařízení na vašem počítači zapnuto.
- Vaše Centro je vzdáleno max. do 100m od počítače a v dosahu Bluetooth na vašem počítači.

TIP Vzdálenost 100m pro zařízení Bluetooth je za optimálních podmínek. Kvalita spojení může být ovlivňována a rušena fyzickými objekty, rádiovými vlnami z blízkých elektronických zařízení a je ovlivněna dalšími faktory.

# Pokud problém přetrvává, zkuste následující:

- Změňte Bluetooth nastavení na Off a potom zpět na On.
- Zkuste umístit Centro blíže k počítači.
- Ověřte, že není mezi vaším Centro a počítačem žádná překážka, včetně vás samotného.

 Pokud problém stále přetrvává, vytvořte nové partnerství (partnership) mezi vaším Centro a počítačem.

# Fotoaparát

Několik dobrých rad pro pořizování hezkých fotek z vestavěného fotoaparátu:

- Čistěte čočku fotoaparátu pouze měkkým, hadříkem bez prachu a nečistot.
- Fotte za dobrých světelných podmínek. Fotografie za šera či přítmí mohou být neostré a zrnité, vlivem citlivosti fotoaparátu.

- Držte telefon co nejpevněji v klidu. Pokuste se zapřít ruku o své tělo, nebo o pevný objekt.
- Udržte objekt který fotografujete v klidu. Expoziční čas při nižším osvětlení je delší a tak se může obrázek jevit rozostřený.
- Pro lepší výsledky, zajistěte aby světelný zdroj byl za vámi a osvětloval objekt. Nefotografujte ve vnitřních prostorách s objektem proti oknu, nebo zdroji světla.
- Fotografujte tak, aby objekt byl vzdálen minimálně 45 cm od objektivu kamery, kvůli dobrému zaostření.

Pamatujte, že když synchronizujete váš smartphone s vaším počítačem, fotografie budou uloženy v adresáři My Pictures/Palm Photos na vašem harddisku.

# Uvolnění místa na vašem Centro

Mějte na paměti, že vaše Centro obsahuje rozšiřující slot pro paměťovou kartu a na ní můžete ukládat aplikace a data (karta není součástí balení). Kdykoliv budete potřebovat uvolnit paměť na vašem Centro sami spouštějte aplikace z rozšiřující karty. Pro více informací o užívaní rozšiřujících paměťových karet, se podívejte na str. 191.

Jestliže uchováváte velké množství záznamů, nebo máte nainstalováno mnoho aplikací třetích stran, potom může být vnitřní paměť zaplněna. Zde je několik možných způsobů na uvolnění paměti:

 Email: Zprávy které mají velké přílohy (obrázky, videa...) rychle zabírají místo na vašem Centro.
 Smažte nepotřebné zprávy. Pokud máte stovky zpráv s nebo bez příloh, smažte starší zprávy pro uvolnění místa (pro více informací použijte User Guide for the VersaMail Application na vašem na vašem počítači.

- Obrázky a Video: Velké obrázky zabírají také mnoho místa. Přesuňte obrázky na rozšiřující kartu nebo je synchronizujte s vaším počítačem a poté smažte z vašeho Centro
- Hudba: Hudební soubory často zabírají mnoho paměti (volného místa). Přesuňte hudební soubory na rozšiřující kartu, nebo smažte velké soubory.
- Zprávy: Multimediální zprávy také zabírají mnoho paměti. Přesuňte multimediální soubory na rozšiřující kartu, nebo smažte velké soubory.
- Internet: Pokud máte nastavenou velkou cache (vyrovnávací paměť) ve vašem internetovém prohlížeči, je možné použít advanced Memory Management (rozšířený Správce Paměti) k vymazání dříve navštívených internetových stránek
- Aplikace třetích stran: Můžete také smazat málo používané aplikace nebo je přesuňte na rozšiřující kartu

# Aplikace třetích stran:

Některé aplikace mohou způsobit konflikty na vašem Centro. Například v aplikacích, které nebyli navrženy pro 5ti cestné tlačítko a klávesnici Centro a použijete je, se mohou chovat zvláštně, nebo způsobovat chyby. Aplikace třetích stran, které nějakým způsobem mění, nebo využívají bezdrátové spojení, mohou potřebovat zvláštní řešení.

Pokud jste v nedávné době nainstalovali nějakou aplikaci, a vaše zařízení nereaguje či se chová neobvykle, zkuste následující:

- 1. Zkuste měkký reset
- 2. Pokud potíže přetrvávají, zkuste systémový reset
- **3.** Smažte nainstalovanou aplikaci z vašeho Centro

- **4.** Pokud problém přetrvává, proveďte další systémový reset.
- Pokud je to možné, sesynchronizujte váš smartphone s počítačem, abyste zazálohovali vaše data.
- Pokud nejste schopni provést předcházející kroky, nebo problém stále trvá, najděte svůj Backup subfolder (podadresář se Zálohami) na vašem počítači a přejmenujte adresář (např. BackupOld).

#### Windows: C:\ProgramFiles\ Palm\<device name>

Mac: Mac hard drive> : Aplications:Palm : Users : <devica name>

**POZNÁMKA:** Nemůžete najít Palm adresář v Program Files ? Potom se pokuste místo něj najít palmOne nebo Handspring.

- 7 Proveďte tvrdý reset (hard reset), pro více informací podívejte na str. 222.
- 8 Sesynchronizujte pro obnovení informací ve vašem Kalendáři (Calendar), Kontaktech (Contacts), Úkolech (Tasks) apod.
- 9 Pro případ, že by se mohl problém opakovat, začněte aplikace třetích

stran instalovat po jedné a pokaždé sesynchronizujte a váš podadresář se zálohami (Backup subfolder) přejme-nujte po každém synchronizování.

10 Pokud se problém znovu objeví, smažte poslední aplikaci, kterou jste nainstalovali a podejte zprávu jejímu výrobci.

### Nemohu ukončit hru, nebo aplikaci třetích stran.

Stiskněte **Volby** + **Aplikace** pro návrat do Aplications View (Zobrazení aplikací).

# Pro více informací

Kontaktujte autora či prodejce aplikace, pokud potřebujete více poradit.

# Chybová hlášení

Vaše Centro je navrženo tak, aby bylo minimalizováno jeho přerušení funkčnosti v případě, že se vyskytnou systémové chyby. Jestliže se smartphone setká s systémovou chybou, sám se automaticky resetuje a pokračuje ve své normální funkci. Pokud je to možné, opět se zapne telefon, jestliže byl zapnutý než došlo k chybě. Někdy možná budete chtít vědět víc o nastalé chybě. Vaše Centro používá speciální rozhraní pro informování o chybě s většími detaily.

- 1 Stiskněte **Telefon**
- 2 Napište **#\*377** a potom stiskněte **Odeslat** I.
- 3 Objeví se obrazovka s detaily o podmínkách posledního automatického resetu.
- 4 Vyberte OK

**POZNÁMKA:** Výrobci aplikací třetích stran vyvářejí vlastní chybová hlášení. Pokud nerozumíte chybovému hlášení, kontaktuje o pomoc výrobce aplikace.

# Termíny

Alt (m) (alternative – alternativní, náhradní) Je to jedna z kláves. Stiskněte písmeno na klávesnici a poté stiskněte Alt (m) pro zpřístupnění různých symbolů či mezinárodních znaků.

Aplication View (Zobrazení aplikací) Otevře na display vašeho Palm® Centro smartphone seznam aplikací, které můžete spustit.

Auto-off interval (Doba do automatického vypnutí) Doba od posledního užití Centro pro automatické vypnutí displeje a šetření baterie. Bezdrátové vlastnosti vašeho smartphone, nejsou tímto nijak ovlivněny.

**Beam** Takto se nazývá proces, kterým odesíláte nebo přijímáte záznamy či data pomocí infračerveného portu (infrared port IR) na vašem Treu.

#### Bluetooth® bezdrátová technologie

Technologie, která umožňuje zařízením jako je smartphone, mobilní telefon a počítače spojit se dohromady bezdrátovým způsobem a následně mohou mezi sebou vyměňovat informace a data na krátkou vzdálenost. Pro více informací navštivte www. bluetooth.com .

**CSD** (circuit-switched data) Vytáčené internetové spojení. Při tomto způsobu připojení platíte za dobu spojení, ne za množství přenesených dat. Protikladem je GPRS.

Device name (Název zařízení) Název přiřazený vašemu Centro, pod kterým je známo v softwaru na vašem stolním počítači. Název zařízení (device name) někdy nazývané jako uživatelské jméno (username) odlišuje vaše Centro od jiných Palm OS<sup>®</sup> zařízení. Když synchronizujete vaše Centro poprvé, budete vyzvání k zadání názvu zařízení (device name). Toto iméno se pak objeví v Users list (seznamu Uživatelů) ve vašem Palm Desktop softwaru. Každé Palm OS® zařízení, které je synchronizováno na stejném počítači, musí mít svoje unikátní iméno, aby nedocházelo k chybám.

**Dialog box** (Možnost výběru) Soubor voleb a příkazových tlačítek, které jsou viditelné na okraji a umožňují provést specifické úkoly. **EDGE** (Enhanced Datarates for GSM Evolution) Jedná se rozšířenou versi GPRS, která umožňuje až 3x rychlejší přenos, než standardní GPRS spojení.

## Favorite (Oblíbené)

Tlačítko, jež umožňuje rychlý přístup k telefonním číslům (tlačítko rychlého vytáčení) (speed-dial button) nebo často užívané aplikace (např. Internetový prohlížeč, Psaní zpráv). Můžete nadefinovat velké množství oblíbených tlačítek v Telefonní aplikaci.

**GPRS** (General PacketRadio Service) Mobilní internetové spojení, které umožňuje nepřetržitý přenos dat.

## HotSync®

Technologie, jež umožňuje snadnou synchronizaci vašeho Centro s počítačem, při stisknutí jediného tlačítka.

## HotSync manager

Počítačová aplikace, která zajišťuje synchronizaci mezi vaším Centro a počítačem. **Infrared IR** (Infračervený port) Způsob výměny dat a informací za užití světelných vln; je nazýváno beaming. Infračervený port vašeho Centro umožňuje přenos informací s jiným zařízením v baveným IR na krátkou vzdálenost.

## Lithium Ion (Li-Ion)

Nabíjecí tip baterie, které užívá Treo 680.

## MMS

(Multimedia Messaging Systém) (Multimediální zprávy) Vylepšená forma posílání zpráv, jež umožňuje odesílat a přijímat obrázky, videa, animace, zvuky, vyzváněcí melodie apod.

# Option key 🗍

Klávesa, která umožňuje zpřístupnění zvláštní funkce, jež je uvedena nad každým písmenem na každé klávese.

# Palm<sup>®</sup> Desktop software

PIM aplikace pro počítače, které vám pomáhají zajišťovat synchronizaci vašich osobních dat mezi počítačem a Centro a udržovat je stále aktuální.
**Palm OS** - Operační systém vašeho Centro. Palm OS je oblíben pro jeho jednoduchost použití a velké množství kompatibilních aplikací třetích stran, které je možné dodatečně instalovat na váš smartphone.

Palm<sup>™</sup> Ouick Install - komponenta počítače s Windows, jež umožňuje instalovat Palm OS aplikace a jiné dovednosti na vaše Centro.

**Partnership** (Partnerství) Dvě zařízení s Bluetooth – např. váš smartphone a hands-free sada – která se mohou spolu spojit, ale je potřeba použít stejný spojovací kód (passkey) na obou zařízeních. Pokud navazujete spojení s dříve spojeným zařízením, nemusíte znovu zadávat spojovací kód (passkey). Partnerství (Partnership) je také známo jako spárovaná zařízení (paired relationship), párování (pairing), důvěryhodná zařízení (trusted devices) a důvěryhodný pár (trusted pair).

**Telefon** Aplikace na vašem Centro, která umožňuje volat a přijímat telefonní hovory.

**PIM** (personal information manager) (Osobní správce údajů). Forma soft-

waru jež obsahuje aplikace jako Palm Desktop, Microsoft Outlook, Lotus Notes a ACT!. PIM hlavně uchovávají kontakty, plány, úkoly a poznámky.

**PIN** (Personal identification number) Čtyř-místné číslo-heslo, přiřazené telefonní SIM kartě vaším telefonním operátorem. Zapnutím PIN kódu zvyšujete bezpečnost proti zneužití při ztrátě či odcizení. Podívejte také na PUK.

**PIN2** (Personal identification number 2)

Heslo, které chrání některé nastavení telefonní sítě, jako je call baring (blokování hovorů) nebo fixed dialing (pevné vytáčení).

#### PUK (PIN unlock key)

Speciální heslo přiřazené telefonní SIM kartě. Pokud vložíte špatné PIN heslo více něž 3x, vaše SIM karta bude zablokována a vy budete muset kontaktovat telefonního operátora pro pomoc, pokud PUK heslo neznáte.

**Quick key** - písmeno, které stisknete a přidržíte pro aktivaci oblíbené události na telefonu apod. Například vytvořte rychlé volání vaší "mamince" a uložte jej pod písmeno M jako rychlou volbu. Poté kdykoliv jí budete chtít. volat, aktivujte Telefonní aplikaci a stiskněte a přidržte M. Váš telefon vytočí správné číslo.

SIM (Subscriper IdentityModu-

**Ie) card** Telefonní SIM karta, kterou vložíte do vašeho Centro a obsahuje informace o vašem telefonním operátorovi, jako je vaše telefonní číslo nebo centrum odesílání zpráv a služby, které si objednáte. Telefonní seznam a SMS zprávy je rovněž možné uchovávat na SIM kartě.

**Slide (Presentace)** Je soubor stávající z textu, obrázků, videí a zvuků, které jsou seskupeny dohromady uvnitř multimediální zprávy, vytvořené v aplikaci pro tvorbu Zpráv (Messaging application). Během přehrávání se všechny části jednotlivě nahrávají na display a tvoří tak jeden celek. Pokud multimediální zpráva je tvořena z více presentací, každá bude přehrána jednotlivě.

#### SMS

(Short Messaging Service) (Krátké Textové Zprávy) Služba, která odesílá a přijímá krátké textové zprávy téměř okamžitě. Textové zprávy se nejčastěji odesílají na mobilní telefon, spíše než email (i když je to také možné). Tyto zprávy obvykle obsahují 160 znaků; zprávy s více než 160 znaky jsou automaticky rozděleny do několika zpráv. Můžete odesílat i přijímat zprávy zatímco telefonujete.

## Streaming

Technologie, která vám umožní přístup k médiím – například sledování videa, nebo poslouchání hudby – přímo z internetu, bez nutnosti stahovat soubor před jejich spuštěním.

### User folder (Uživatelský adresář)

Je adresář na vašem počítači, který obsahuje data vložená do software Palm Desktop a také data, která vložíte na svém smartphone a poté synchronizujete s Palm Desktop softwarem.

# Specifikace

| Pásmo                        | • GSM 850/900/1800/1900                             |
|------------------------------|-----------------------------------------------------|
|                              | • GPRS 10, class B                                  |
|                              | • EDGE až 59kbps slotů za minutu                    |
|                              | Podpora CSD (circuit-switched data)                 |
| Vlastnosti telefonu          | Reproduktor                                         |
|                              | • Hands-free sada - jack (2.5mm, 4-barrel konektor) |
|                              | • Ztišení telefonu                                  |
|                              | Kompatibilní s TTY/TDD                              |
|                              | Třícesté volání                                     |
| Technologie procesoru        | Intel PXA270 Bulverde processor, 312MHz             |
| Rozšíření paměti             | MicroSD card slot                                   |
| Baterie                      | • 11850mAH, nabíjecí lithium ion                    |
|                              | Odstranitelná pro výměnu                            |
| Palm OS <sup>®</sup> version | • Palm OS 5.4.9                                     |
| Fotoaparát                   | • 1.3 megapixel                                     |
|                              | • Rozlišení fotek (1280 x 1024)                     |
|                              | • 2x digitání zoom                                  |
|                              | • Video rozlišení (352 x 288)                       |
|                              | Automatické vyvažování jasu                         |

| Rozměry    | • 107.2 mm x 53.65 mm x 18.6 mm                                              |
|------------|------------------------------------------------------------------------------|
| Hmotnost   | • 116.8 grams                                                                |
| Připojení  | • IR                                                                         |
|            | • Bluetooth <sup>®</sup> (1.2)                                               |
| Display    | <ul> <li>Dotykový LCD (vč. stylus)</li> </ul>                                |
|            | • 65,536 barev (16-bit color)                                                |
|            | • Úprava jasu                                                                |
|            | • Rozlišení 320 x 320                                                        |
| Klávesnice | <ul> <li>Vestavěná QWERTY klávesnice plus 5ti cestý<br/>navigátor</li> </ul> |
|            | Podsvícení                                                                   |

| Přiložený software          | <ul> <li>Telefon (vč. Oblíbených a vytáčecí klávesnice)</li> <li>Obrázky a Videa</li> <li>Zprávy (SMS, MMS)</li> <li>Blazer® webový prohlížeč</li> <li>Pocket Tunes™</li> <li>VersaMail® (email)</li> <li>Kontaky</li> <li>Kalendář</li> <li>Poznámky</li> <li>Úkoly</li> <li>SIM Book</li> <li>SIM Services</li> <li>Google Maps</li> <li>Hlasové vytáčení</li> <li>Hlasové poznámky</li> <li>Documents To Go Professional®</li> <li>Kalkulátor (základní a rozšířený)</li> <li>Světový čas</li> <li>My Centro</li> <li>Palm® Desktop software a HotSync® manager</li> <li>Quick Tour</li> </ul> |
|-----------------------------|----------------------------------------------------------------------------------------------------|
| Systémové požadavky         | <ul> <li>Windows 2000, XP nebo Vista s USB portem</li> <li>Mac OS 10.2–10.3 s USB portem</li> <li>Nejnovější verze mohou být podporovány</li> </ul>                                                                                                    |
| Provoz a skladovací teplota | <ul> <li>32'F to 104'F (0'C to 40'C)</li> <li>5% to 90% vlhkost vzduchu</li> </ul>                                                                                                    |